# 

BERNINA

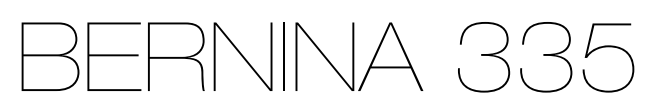

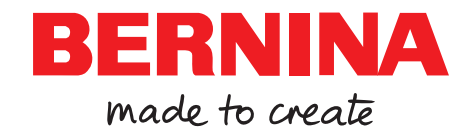

# Wir sind stolz darauf, Ihnen ein perfektes Näherlebnis zu bieten!

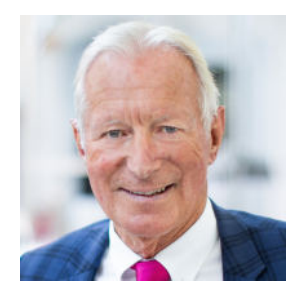

BERNINA steht seit 1893 für aussergewöhnliche Qualität. Als Schweizer Traditionsfirma fertigen wir unsere Produkte aus hochwertigen Materialien und lassen sie umfangreiche Tests durchlaufen, was eine hohe Leistungsfähigkeit und lange Lebensdauer garantiert. In all den Jahren sind wir unserer Unternehmensphilosophie stets treu geblieben – wir wollen unseren Kundinnen und Kunden ein unvergleichlich gutes Näherlebnis bieten.

Jede BERNINA zeichnet sich durch modernste Technologie aus, gepaart mit Innovationen in Bereichen der Hardware sowie Software. Denn wir möchten, dass Sie das Kreieren vollkommen geniessen können, schliesslich geht es beim kreativen Gestalten darum, Ihre Ideen in etwas umzusetzen, das Sie und andere glücklich macht.

In diesem Sinne wünsche ich Ihnen viele freudige Momente mit Ihrer BERNINA 335.

H.P. Jumili

Herzlichst Ihr Hanspeter Ueltschi Inhaber BERNINA

# Inhaltsverzeichnis

| WICHTIGE SICHERHEITSHINWEISE              |    |  |
|-------------------------------------------|----|--|
| Allgemeine Hinweise                       | 7  |  |
| Meine BERNINA                             |    |  |
| 1 Willkommen in der Welt von BERNINA      | 9  |  |
| 2 Einführung                              | 10 |  |
| 2.1 Maschine                              | 10 |  |
| 2.2 Zubehör                               | 13 |  |
| 2.3 Bedienoberfläche                      | 15 |  |
| 2.4 Hilfe und Beratung                    | 16 |  |
| 3 Einrichten der Maschine                 | 18 |  |
| 3.1 Vor dem ersten Gebrauch der Maschine  | 18 |  |
| 3.2 Arbeitsplatz                          | 18 |  |
| 3.3 Maschine anschliessen und einschalten | 18 |  |
| 3.4 Maschine zum Nähen vorbereiten        | 18 |  |
| 3.5 Fussanlasser                          | 18 |  |
| 3.6 Anschiebetisch                        | 19 |  |
| 3.7 Kniehebel                             | 20 |  |
| 3.8 Stichplatte                           | 20 |  |
| 3.9 Nadel                                 | 21 |  |
| 3.10 Oberfaden                            | 25 |  |
| 3.11 Unterfaden                           | 28 |  |
| 3.12 Nähfuss                              | 30 |  |
| 3.13 Stofftransport                       | 32 |  |
| 3.14 Maschineneinstellungen               | 32 |  |
| 3.15 Persönliche Einstellungen            | 32 |  |
| 3.16 Näheinstellungen                     | 33 |  |

#### Nähen

| 4 Nähbildschirm  | 34 |
|------------------|----|
| 4.1 Statusleiste | 35 |
| 4.2 Stichauswahl | 35 |
|                  |    |
| 5 Stichübersicht | 36 |
| 5.1 Nutzstiche   | 36 |
| 5.2 Dekorstiche  | 38 |
| 5.3 Alphabete    | 38 |
| 5.4 Knopflöcher  | 39 |
| 5.5 Quiltstiche  | 40 |
|                  |    |

| 6 Stichmuster vorbereiten und bearbeiten | 41 |
|------------------------------------------|----|
| 6.1 Stichmuster laden                    | 41 |
| 6.2 Stichmusterbearbeitung               | 41 |
| 6.3 Knopflöcher                          | 43 |
| 6.4 Stopfprogramm                        | 44 |
| 6.5 Stichmusterverwaltung                | 45 |
| 6.6 Stichmusterkombination               | 45 |
|                                          |    |
| 7 Nähtechniken                           | 48 |

#### Instandhaltung

| 8 Pflege und Wartung<br>8.1 Software<br>8.2 Maschine                          | <b>49</b><br>49<br>49 |
|-------------------------------------------------------------------------------|-----------------------|
| 9 Störungsbehebung                                                            | 54                    |
| 10 Fehlermeldungen                                                            | 57                    |
| <b>11 Lagerung und Entsorgung</b> 11.1 Maschine lagern11.2 Maschine entsorgen | <b>59</b><br>59<br>59 |
| 12 Technische Daten                                                           | 60                    |

#### Anhang

| 13 Stichmuster   | 61 |
|------------------|----|
| 13.1 Nutzstiche  | 61 |
| 13.2 Dekorstiche | 61 |
| 13.3 Knopflöcher | 62 |
| 13.4 Quiltstiche | 62 |
| Index            | 63 |

# WICHTIGE SICHERHEITSHINWEISE

Beachten Sie die folgenden, grundsätzlichen Sicherheitshinweise beim Gebrauch Ihrer Maschine. Lesen Sie vor dem Gebrauch dieser Maschine die Bedienungsanleitung sorgfältig durch.

# GEFAHR

Zum Schutz vor Stromschlag müssen die folgenden Anweisungen beachtet werden:

 Die Maschine nie unbeaufsichtigt stehen lassen, wenn sie ans Stromnetz angeschlossen ist.

Unmittelbar nach der Verwendung und vor der Reinigung die Maschine ausschalten und das Netzkabel aus der Steckdose ziehen.

Zum Schutz vor Verletzungen müssen die folgenden Anweisungen befolgt werden:

 Eingeschaltete LED-Lampe nie direkt mit optischen Instrumenten (z. B. Lupen) betrachten.

Wenn die LED-Lampe beschädigt oder defekt ist, die LED-Lampe beim nächstgelegenen BERNINA Fachhandel prüfen oder reparieren lassen.

- Vor T\u00e4tigkeiten im Bereich der Nadel die Maschine ausschalten.
- Vor dem Starten der Maschine alle Deckel schliessen.

# WARNUNG

Zum Schutz vor Verbrennungen, Feuer, elektrischem Schlag oder Verletzungen von Personen müssen die folgenden Anweisungen befolgt werden.

## Allgemein

 Die Maschine darf nur zu dem in dieser Bedienungsanleitung beschriebenen Zweck verwendet werden.

### Arbeitsumgebung

- Maschine nicht im Freien verwenden.
- Maschine nur in trockenen Räumen verwenden.
- Maschine nicht in feuchter Umgebung verwenden.
- Maschine nicht in Räumen verwenden, wo Treibgasprodukte (Sprays) verwendet werden.
- Maschine nicht in Räumen verwenden, wo Sauerstoff verabreicht wird.

## **Technischer Zustand**

- Maschine nie in feuchtem Zustand verwenden.
- Maschine nicht verwenden, wenn die Maschine nicht richtig funktioniert.
- Maschine nicht verwenden, wenn ein Kabel oder der Stecker beschädigt ist.
- Maschine nicht verwenden, wenn die Maschine heruntergefallen, beschädigt oder ins Wasser gefallen ist.
- Wenn die Maschine beschädigt ist oder nicht richtig funktioniert, Maschine beim nächstgelegenen BERNINA Fachhandel prüfen oder reparieren lassen.
- Alle Lüftungsschlitze der Maschine und den Fussanlasser frei von Fusseln, Staub und Stoffresten halten.
   Maschine nicht verwenden, wenn die Lüftungsschlitze blockiert sind.

# WICHTIGE SICHERHEITSHINWEISE

#### Zubehör und Verbrauchsmaterial

- Nur das vom Hersteller empfohlene Zubehör verwenden.
- Immer eine originale BERNINA Stichplatte verwenden.
   Eine falsche Stichplatte kann zu Nadelbruch führen.
- Nur gerade Nadeln von guter Qualität verwenden.
   Krumme oder beschädigte Nadeln können zu Nadelbruch führen.
- Die Maschine ist doppeltisoliert. Nur Original-Ersatzteile verwenden. Hinweis für die Wartung doppeltisolierter Produkte beachten.
- Zum Ölen der Maschine nur von BERNINA empfohlenes Öl verwenden.

#### Sachgemässe Verwendung

Die Maschine darf von Kindern ab 8 Jahren oder von Personen mit verringerten physischen, sensorischen oder mentalen Fähigkeiten oder Mangel an Erfahrung und Wissen verwendet, gereinigt und gewartet werden.

Diese Personen müssen während der Arbeit mit der Maschine beaufsichtigt sein, oder sie müssen den sicheren Umgang mit der Maschine und die daraus resultierenden Gefahren kennen.

 Kinder dürfen nicht mit der Maschine spielen.

Besondere Vorsicht ist geboten, wenn die Maschine von Kindern oder im Beisein von Kindern verwendet wird.

 Die Maschine nur mit dem mitgelieferten Netzkabel verwenden.

Das Netzkabel für USA und Kanada (Netzstecker NEMA 1-15) darf nur für eine Netzspannung von maximal 150 V zu Erde verwendet werden. Falls die Maschine in einem anderen als dem Ursprungsland eingesetzt werden soll, ein für dieses Land passendes Netzkabel beim BERNINA Fachhandel beziehen.

- Die Maschine nur mit dem mitgelieferten Fussanlasser des Typs RR1 verwenden.
- Keine Gegenstände in die Öffnungen der Maschine stecken.
- Keine Gegenstände auf den Fussanlasser stellen.
- Während des Nähens den Stoff nur sachte führen. Ziehen und Stossen des Stoffes kann zu Nadelbruch führen.
- Finger von allen beweglichen Teilen fernhalten.
   Besondere Vorsicht ist im Bereich der Nadel erforderlich.
- Maschine nur am Handgriff anheben.
- Bei Tätigkeiten im Bereich der Nadel wie Nadel einfädeln, Nadel wechseln, den Greifer einfädeln oder den Nähfuss wechseln – die Maschine ausschalten.
   Zum Ausschalten den Hauptschalter auf «O» stellen.
- Wenn Schutzabdeckungen entfernt werden, wenn die Maschine geölt wird oder wenn andere in dieser Bedienungsanleitung erwähnten Reinigungs- und Wartungsarbeiten durchgeführt werden, die Maschine ausschalten und den Netzstecker aus der Steckdose ziehen.
- Den Netzstecker durch Ziehen am Stecker aus der Steckdose ziehen. Nicht am Kabel ziehen.

# WICHTIGE SICHERHEITSHINWEISE

# SICHERHEITSHINWEISE GUT AUFBEWAHREN

# Sicherheitskennzeichen an der Maschine

#### Zeichen

#### **Bedeutung**

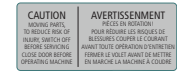

Achtung. Vor der Bedienung der Maschine, Türen, Deckel und Abdeckungen schliessen. Achtung, bewegliche Teile. Um die Verletzungsgefahr zu reduzieren, Maschine vor Wartungsarbeiten

Maschine vor Wartungsarbeiten ausschalten. Abdeckungen montieren.

## Verfügbarkeit der Anleitung

Die Kurzanleitung ist Bestandteil der Maschine.

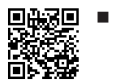

Die Kurzanleitung der Maschine an einem geeigneten Ort in der Nähe der Maschine aufbewahren und zum Nachschlagen bereithalten.

- Die neueste Version der ausführlichen Bedienungsanleitung kann unter www.bernina.com/335-support heruntergeladen werden.
- Bei Weitergabe der Maschine an Dritte, die Kurzanleitung der Maschine beilegen.

## Bestimmungsgemässe Verwendung

Ihre BERNINA Maschine ist für den privaten Hausgebrauch konzipiert und konstruiert. Sie dient zum Nähen von Stoffen und anderen Materialien wie in dieser Bedienungsanleitung beschrieben. Jede andere Verwendung gilt als nicht bestimmungsgemäss. BERNINA übernimmt keine Haftung für Folgen aus einer nicht bestimmungsgemässen Verwendung.

## Ausstattung und Lieferumfang

In dieser Anleitung werden zur Veranschaulichung Beispielbilder verwendet. Die auf den Bildern gezeigten Maschinen und Zubehöre müssen nicht zwingend dem tatsächlichen Lieferumfang Ihrer Maschine entsprechen. Das mitgelieferte Zubehör kann je nach Auslieferungsland Änderungen unterliegen. Erwähntes oder gezeigtes Zubehör, welches nicht im Lieferumfang enthalten ist, können Sie als Sonderzubehör beim BERNINA Fachhandel erwerben. Weiteres Zubehör finden Sie unter www.bernina.com/335#!accessories. Aus technischen Gründen und zwecks Verbesserung des Produkts können Änderungen bezüglich Ausstattung der Maschine und Lieferumfang jederzeit und ohne Vorankündigung vorgenommen werden.

## **BERNINA Qualitätskontrolle**

Alle BERNINA Maschinen werden mit Sorgfalt zusammengebaut und einem umfangreichen Funktionstest unterzogen. Der integrierte Stichzähler weist daher aus, dass auf der Maschine bereits Stiche genäht wurden, welche ausschliesslich zu Testzwecken und zur Qualitätskontrolle durchgeführt wurden. Die anschliessend

erfolgte gründliche Reinigung schliesst nicht aus, dass sich gegebenenfalls noch Fadenreste in der Maschine befinden können.

## Wartung doppeltisolierter Produkte

Ein doppeltisoliertes Produkt ist mit zwei Isolationseinheiten anstelle einer Erdung ausgestattet. Ein Erdungsmittel ist in einem doppeltisolierten Produkt nicht enthalten und sollte auch nicht eingesetzt werden. Die Wartung eines doppeltisolierten Produkts erfordert höchste Sorgfalt und beste Kenntnisse des Systems und sollte daher nur von qualifiziertem Personal vorgenommen werden. Es dürfen für Service und Reparatur nur Original-Ersatzteile verwendet werden. Ein doppeltisoliertes Produkt ist folgendermassen gekennzeichnet: Doppelisolierung oder doppeltisoliert.

Das Symbol kann ebenfalls ein solches Produkt kennzeichnen.

## Umweltschutz

BERNINA International AG fühlt sich dem Umweltschutz verpflichtet. Wir bemühen uns, die Umweltverträglichkeit unserer Produkte zu erhöhen, indem wir diese bezüglich Gestaltung und Produktionstechnologie ununterbrochen verbessern.

Die Maschine ist mit dem Symbol des durchgestrichenen Mülleimers gekennzeichnet. Das bedeutet, dass die Maschine nicht im Haushaltsabfall entsorgt werden darf, wenn sie nicht mehr benötigt wird. Durch eine unsachgemässe Entsorgung können gefährliche Substanzen in das Grundwasser gelangen und damit in unsere Nahrungskette geraten und so unsere Gesundheit schädigen.

Die Maschine muss bei einer nahegelegenen Sammelstelle für Elektroaltgeräte oder bei einer Annahmestelle für die Wiederverwendung der Maschine kostenfrei zurückgegeben werden. Informationen zu den Sammelstellen erhalten Sie bei Ihrer Gemeindeverwaltung. Beim Neukauf einer Maschine ist der Händler verpflichtet, die alte Maschine kostenfrei zurückzunehmen und fachgerecht zu entsorgen.

Sofern die Maschine personenbezogene Daten enthält, sind Sie vor der Rückgabe der Maschine selbst für die Löschung der Daten verantwortlich.

# **Allgemeine Hinweise**

## Symbolerklärung

#### <u>∧</u> GEFAHR

Kennzeichnet eine Gefahr mit hohem Risiko, die zu schwerer Verletzung oder ggf. sogar zum Tod führt, wenn sie nicht vermieden wird.

#### **M**WARNUNG

Kennzeichnet eine Gefahr mit mittlerem Risiko, die zu schweren Verletzungen führen kann, wenn sie nicht vermieden wird.

#### **NORSICHT**

Kennzeichnet eine Gefahr mit geringem Risiko, die zu leichter oder mittlerer Verletzung führen kann, wenn sie nicht vermieden wird.

#### ACHTUNG

Kennzeichnet eine Gefahr, die zu Sachschaden führen kann, wenn sie nicht vermieden wird.

#### TIPP

Tipps der BERNINA Nähexpertinnen.

#### Willkommen in der Welt von BERNINA 1

Mit Ihrer BERNINA 335 können Sie nähen und guilten. Sowohl feine Seiden- oder Satinstoffe als auch schwere Leinen-, Fleece- und Jeansstoffe lassen sich mit dieser Maschine problemlos nähen. Zahlreiche Nutzstiche, Dekorstiche, und Knopflöcher stehen Ihnen zur Verfügung.

#### Weitere Informationen

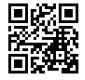

**Zusätzlich zu Ihrer BERNINA 335 sind weitere** Informationsprodukte beigelegt.

Die aktuelle Version Ihrer Bedienungsanleitung sowie weitere Informationen rund um die Maschine sowie das Zubehör finden Sie auf unserer Webseite.

#### bernina.com

Made to create, so lautet der Slogan von BERNINA. Nicht nur unsere Maschinen unterstützen Sie bei der Verwirklichung Ihrer Ideen, wir bieten Ihnen darüber hinaus jede Menge Anregungen und Anleitungen für Ihre Projekte sowie die Möglichkeit, sich mit anderen Näh-, Quilt- und Stickbegeisterten auszutauschen. Wir wünschen Ihnen viel Freude dabei.

#### **BERNINA YouTube-Kanal**

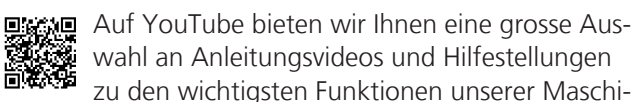

nen an. Auch zu vielen Nähfüssen finden Sie ausführliche Erklärungen, so dass Ihre Projekte ein voller Erfolg werden.

#### youtube.com/BerninaInternational

Verfügbar in den Sprachen Englisch und Deutsch.

#### «inspiration» – Das kreative Nähmagazin und der **Onlineshop mit Schnittmustern**

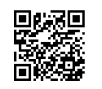

Sie suchen Ideen, Schnittmuster und Anleitungen für Ihre Nähprojekte? Dann ist das BERNINA Magazin «inspiration» genau das

Richtige für Sie. Die «inspiration» bietet Ihnen dreimal jährlich tolle Näh- und Stickideen. Von saisonalen Modetrends über angesagte Accessoires und praktische Tipps bis hin zu originellen Dekorationen für Ihr Zuhause oder süssen Nähideen für Kinder.

Das Magazin ist in den Sprachen Englisch, Deutsch, Niederländisch und Französisch erhältlich.

In unserem Onlineshop können Sie die «inspiration» als E-Magazin oder als Print-Version erwerben, entweder einzeln oder als Abonnement. Zudem gibt es viele einzelne Download-Schnittmuster zu entdecken! Schauen Sie doch mal vorbei unter:

inspiration.bernina.com

Und folgen Sie uns auf Instagram (@inspiration.sewing.magazine).

#### **BERNINA Blog**

Raffinierte Anleitungen, kostenlose Schnittmuster und Stickvorlagen sowie viele neue Ideen können Sie jede Woche neu im Blog von BERNINA finden. Unsere Experten/-innen zeigen wertvolle Tipps und Schritt-für-Schritt-Anleitungen, wie Sie zum gewünschten Ergebnis kommen. In der Community können Sie eigene Projekte hochladen und sich mit anderen Näh-, Quilt- und Stickbegeisterten austauschen.

bernina.com/blog

Verfügbar in den Sprachen Englisch, Deutsch, Niederländisch und Französisch.

#### **BERNINA Social Media**

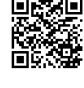

Elese Folgen Sie uns in den sozialen Netzwerken und erfahren Sie mehr über Events, spannende Projekte sowie Tipps und Tricks rund ums Nähen, Quilten und Sticken. Wir halten Sie auf dem Laufenden und freuen uns, Ihnen das eine oder andere Highlight aus der Welt von BERNINA zu zeigen.

bernina.com/social-media

#### **BERNINA World App**

Laden Sie sich die BERNINA World App auf Ihr Smartphone und geniessen Sie direkten Zugang zu allen Produktinformationen. Im Zubehör-Organizer verschaffen Sie sich einen Überblick über Ihr Zubehör und jenes, welches Sie sich noch wünschen. Weiterhin haben Sie direkten Zugang zum Kundenportal, zum Blog und zum «inspiration»-Onlineshop und finden stets einen BERNINA Fachhandel in Ihrer Nähe. Die App gibt's im Apple App Store und im Google Play Store.

bernina.com/app

**Meine BERNINA** 

# 2 Einführung

## 2.1 Maschine

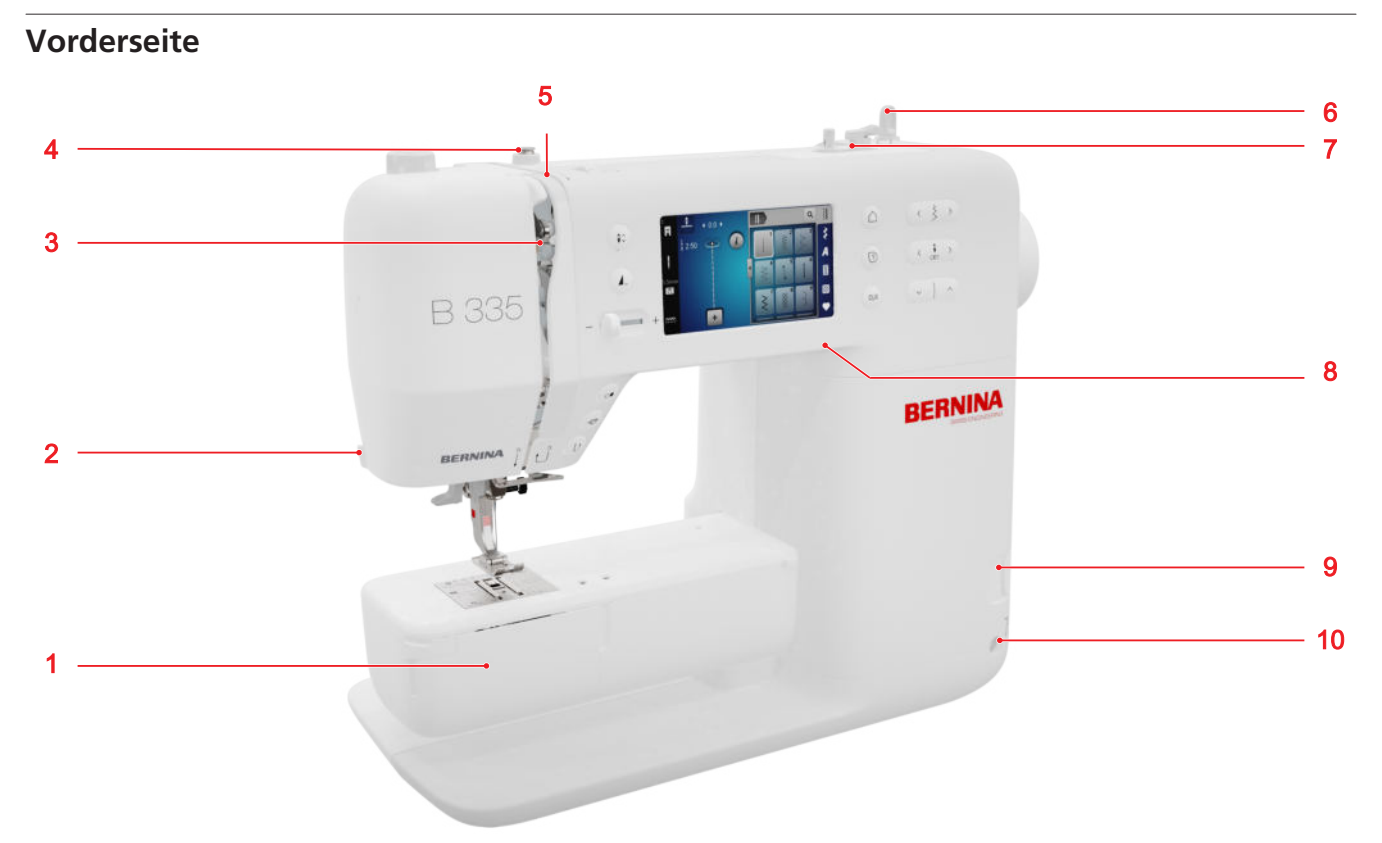

1 Greiferdeckel 2 Fadenschneider 3 Fadengeber 4 Fadenführung, Spuler 5 Fadenspannungsscheiben 6 Garnrollenhalter, vertikal 7 Spuleinheit mit Fadenschneider 8 USB-Anschluss 9 Transporteur oben/unten 10 Kniehebelanschluss (nur B 335)

#### Nadelbereich

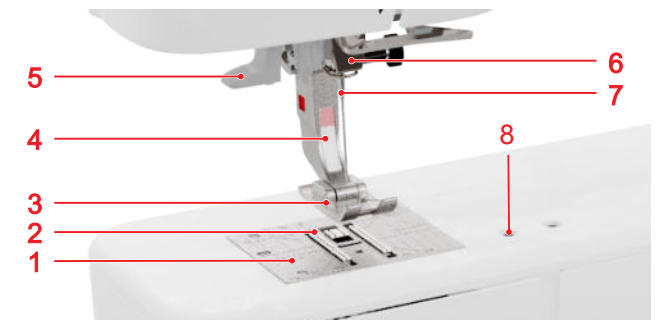

1 Stichplatte 2 Transporteur 3 N\u00e4hfusssohle 4 N\u00e4hfussschaft 5 Nadeleinf\u00e4dler 6 Nadelhalter 7 Nadel
8 Zubeh\u00f6ranschluss

#### Greiferbereich

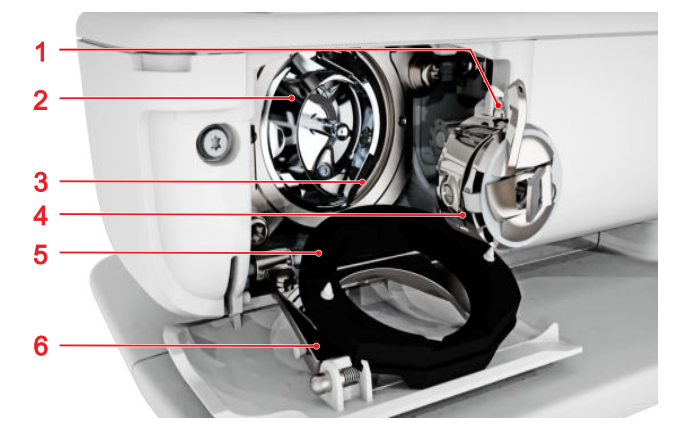

**1** Fadenschneider **2** Greifer **3** Greiferbahn **4** Spulenkapsel **5** Greiferbahndeckel **6** Verschlüssbügel

**Meine BERNINA** 

# 2 Einführung

# Rückseite

 1 Fussanlasseranschluss
 2 Hauptschalter
 3 Lüftungsschlitze
 4 Handrad
 5 Garnrollenhalter, horizontal
 6 Fadenführungsöse
 7 Fadenführung, hinten
 8 Tragegriff
 9 Nähfusslifter-Hebel
 10 Netzkabelanschluss

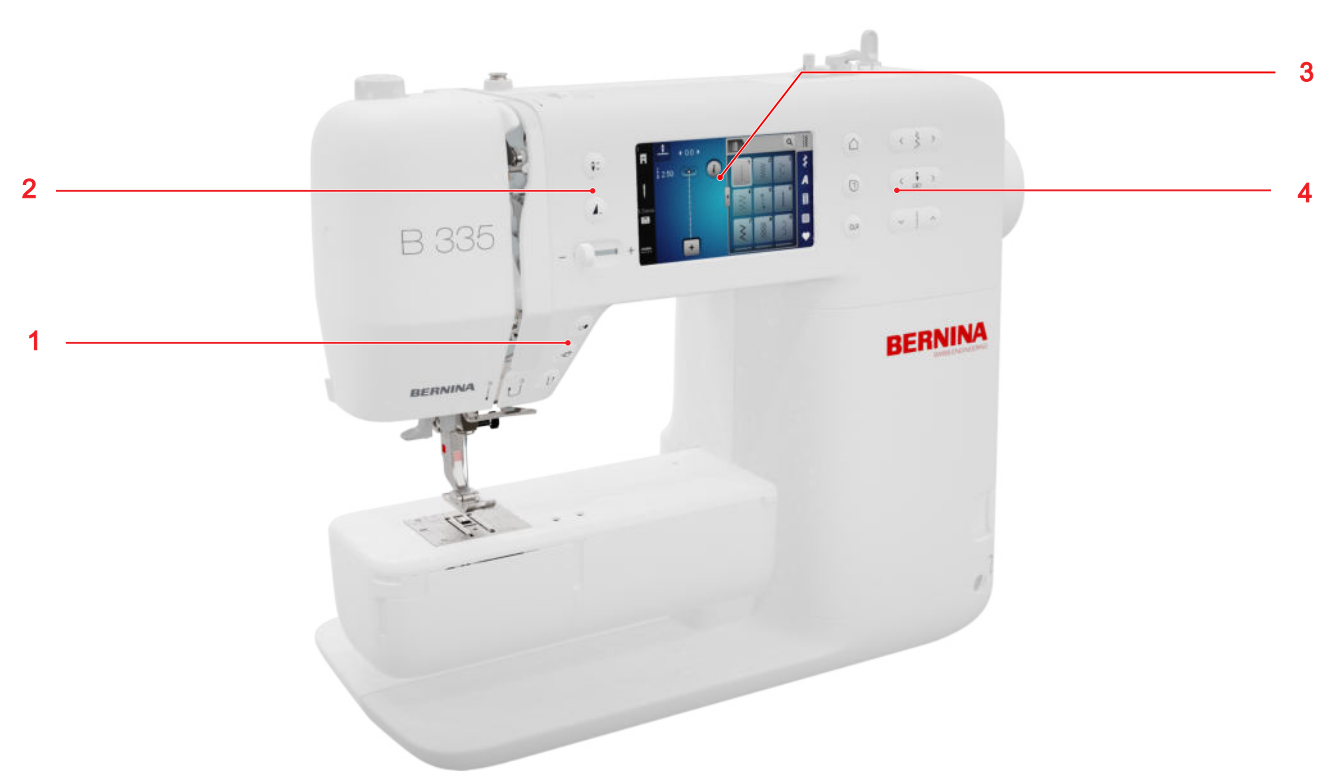

#### Bedienelemente

#### Funktionstasten über der Nadel

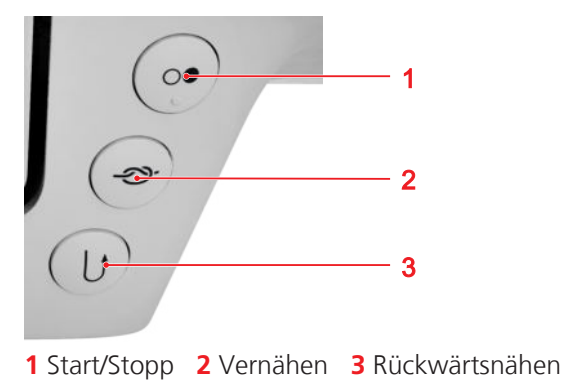

#### Start/Stopp

Mit der Taste **Start/Stopp** 2 können Sie die Maschine starten und stoppen.

#### Vernähen

Mit der Taste **Vernähen**  $\mathfrak{D}$ - können Sie die festgelegte Anzahl der Vernähstiche automatisch nähen. Wenn Sie die Taste vor dem Nähen drücken, werden Vernähstiche am Anfang der Naht genäht.

Wenn Sie die Taste während des Nähens drücken, werden Vernähstiche sofort genäht und die Maschine stoppt.

#### Rückwärtsnähen

Mit der Taste **Rückwärtsnähen** () können Sie Rückwärtsnähen, solange Sie die Taste drücken.

#### **Bedienelemente links**

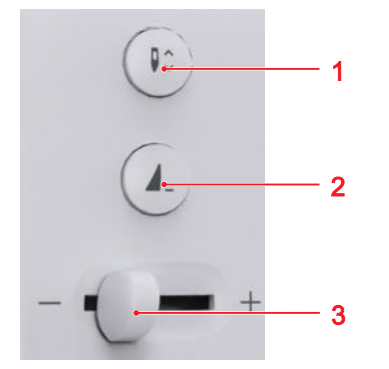

1 Nadelposition oben/unten2 Musterende3 Geschwindigkeitsregler

#### Geschwindigkeitsregler

Mit dem Geschwindigkeitsregler können Sie die Nähgeschwindigkeit regeln.

Für eine bessere Kontrolle während des Nähens können Sie die maximale Nähgeschwindigkeit in den Einstellungen einstellen.

#### Musterende

Mit der Taste **Musterende 1**\_ können Sie die Maschine am Ende eines Stichmusters oder einer Stichmusterkombination automatisch stoppen.

#### Nadelposition oben/unten

Mit der Taste **Nadelposition oben/unten ↓** ∧ können Sie die Nadel hochstellen oder absenken.

Je nach Ausgangsposition wird die Nadel hochgestellt oder abgesenkt.

#### **Bedienelemente rechts**

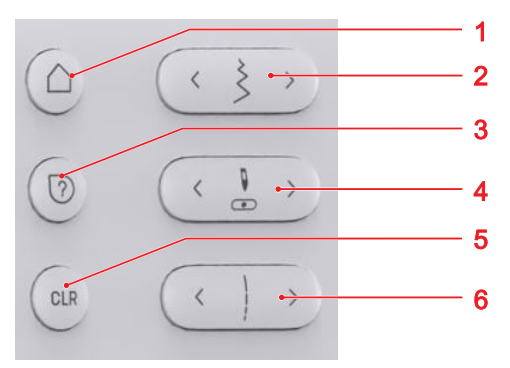

**1** Startseite **2** Stichbreite **3** Schnellhilfe **4** Nadelposition links/rechts **5** Zurücksetzen **6** Stichlänge

#### Startseite

Mit der Taste **Startseite** △ können Sie die Startseite aufrufen. [▶ siehe Seite 15]

#### Stichbreite

Mit der Taste **Stichbreite** können Sie die Stichbreite und Werte einer Funktion einstellen.

#### Schnellhilfe

Mit der Taste **Schnellhilfe** ⑦ können Sie ein beliebiges Bildschirmelement antippen und erhalten eine Hilfe dazu. [▶ siehe Seite 16]

#### Nadelposition links/rechts

Mit den Tasten **Nadelposition links/rechts** können Sie die Nadel nach links oder rechts verschieben.

Die Nadelposition wird im Nähbildschirm angezeigt. Negative Werte zeigen eine Verschiebung nach links an, positive Werte eine Verschiebung nach rechts.

#### Stichlänge

Mit der Taste **Stichlänge** können Sie die Stichlänge und Werte einer Funktion einstellen.

#### Zurücksetzen

Mit der Taste **Zurücksetzen** CLR können Sie folgende Einstellungen auf die Grundwerte zurücksetzen:

#### Nähmodus

- Stichlänge und Stichbreite des gewählten Stichs
- Spiegelung
- Musterwiederholung
- Balance
- Programmierte Knopflochlänge
- Stopfprogramm-Einstellungen
- Permanent Rückwärtsnähen

## 2.2 Zubehör

Weitere Informationen und Anwendungshinweise zum mitgelieferten und optionalen Zubehör finden Sie unter:

www.bernina.com/335#!accessories

## Mitgeliefertes Zubehör

| Zubehör          | Verwendungszweck                                                            |
|------------------|-----------------------------------------------------------------------------|
| Staubschutzhaube | Zum Schutz der Maschine vor<br>Staub und Schmutz.                           |
| Zubehörtasche    | Zum Aufbewahren des<br>mitgelieferten Zubehörs sowie<br>des Sonderzubehörs. |
| Netzkabel        | Zum Verbinden der Maschine<br>mit dem Stromnetz.                            |

|  | Zubehör                     | Verwendungszweck                                                                                                |
|--|-----------------------------|----------------------------------------------------------------------------------------------------|
|  | Fussanlasser                | Zum Starten und Stoppen der<br>Maschine.<br>Zum Regeln der<br>Nähgeschwindigkeit.                               |
|  | 1× Schaumstofftel-<br>ler   | Der Schaumstoffteller<br>verhindert das Rutschen,<br>Verheddern oder Reissen des<br>Fadens am Garnrollenhalter. |
|  | 3× Spule für CB-<br>Greifer | Zum Aufspulen des<br>Unterfadens.                                                                               |
|  | Höhenausgleich              | Zum Verhindern einer<br>Schräglage der Nähfusssohle<br>beim Nähen über dicke Nähte.                             |
|  | Pfeiltrenner                | Zum Auftrennen von Nähten<br>und Aufschneiden von<br>Knopflöchern.                                              |

| Zubehör                         | Verwendungszweck                                                                                     | Mitgelieferte Nä             | hfusssohlen                                                                                                    |
|---------------------------------|----------------------------------------------------------------------------------------------------|------------------------------|----------------------------------------------------------------------------------------------------|
| Nadelsortiment                  | Für alle gängigen                                                                                    | Nähfuss                      | Verwendungszweck                                                                                                    |
|                                 | Nähanwendungen.                                                                                      | Snap-on-Schaft<br>#78        | Zum Befestigen der auswech-<br>selbaren Snap-on Sohlen.                                                                              |
| Pinsel                          | Zum Reinigen des<br>Transporteurs und                                                                |                              |                                                                                                    |
|                                 | Greiferbereichs.                                                                                     | Rücktransportsohle<br>#1     | Für Nutz- und Dekorstiche.<br>Zum Vorwärts- und Rück-<br>wärtsnähen. Für Materialien<br>wie Cord, Jeans oder Wolle.                  |
| Nähmaschinen-Öl                 | Zum Ölen der Maschine.                                                                               | A COLOR                      |                                                                                                    |
| BERNION -                       |                                                                                                    | Overlocksohle #2             | Für Sichtsäume bei dehnbaren<br>Stoffen. Für Overlocknähte<br>und zum Versäubern von Näh-<br>ten.                                    |
| Freiarm-Anschiebe-<br>tisch     | Zum Vergrössern des<br>Nähbereichs.                                                                  |                              |                                                                                                    |
|                                 |                                                                                                    | Reissverschluss-<br>sohle #4 | Zum Einnähen von Reissver-<br>schlüssen und Absteppen<br>neben erhöhten Nähten. Zum<br>Aufnähen von Paspeln, Keder<br>und Klettband. |
| Mitgelieferte Nä                | hfüsse                                                                                               |                              |                                                                                                    |
| Nähfuss                         | Verwendungszweck                                                                                     | 13                           |                                                                                                    |
| Knopflochschlitten-<br>fuss #3A | Zum automatischen Nähen<br>von Knopflöchern bis 30mm<br>Knopflochlänge, mit und ohne<br>Garneinlage. | Blindstichsohle #5           | Zum Nähen von Blindstichen,<br>Absteppen und schmalkanti-<br>gem Absteppen beidseitig des<br>Nähfusses.                              |

| Nähfuss | Verwendungsz |
|---------|--------------|
|         |              |

Offene Stickfusssohle #20

#### weck

Für dekorative Näharbeiten. Zum Nähen von Applikationen und Dekormustern.

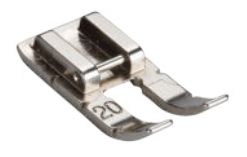

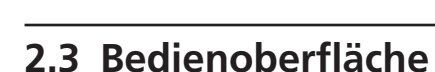

#### **Bedienung**

Die Bedienoberfläche kann über den berührungssensitiven Bildschirm mit dem Finger oder dem Eingabestift bedient werden.

#### **Bedienung mit Touchgesten**

| Gesten mit einem<br>Finger | Anwendung                                                       |
|----------------------------|-----------------------------------------------------------------|
| Tippen                     | <ul> <li>Funktionen oder Stich-<br/>muster anwählen</li> </ul>  |
| Ziehen                     | <ul> <li>In Menüs, Fenstern und<br/>Leisten scrollen</li> </ul> |

#### **Navigation**

Im Modus Nähen, in den Einstellungen und im Berater wird der Navigationspfad **OND** zum aktuellen Inhalt angezeigt, über den Sie zu einer bestimmten Ebene im Pfad zurückgehen können.

#### Funktionen ein-/ausschalten

Sie können Funktionen wie folgt ein- und ausschalten:

- Schalter antippen

  - Grün: Funktion ist eingeschaltet.
  - Rot: Funktion ist ausgeschaltet.
- Icons antippen
  - Weiss umrandet: Funktion ist eingeschaltet.
  - Grau: Funktion ist nicht verfügbar.

Gelb umrandet: Funktion oder Wert weicht vom • Standardwert ab.

#### Werte einstellen

Sie können Werte wie folgt einstellen:

Schieberegler

 $\frown$ 

Wert mit dem Regler einstellen oder durch Antippen des kleinen Punktes auf den Standardwert zurücksetzen.

Icons Plus und Minus

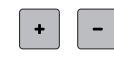

Geänderte Werte sind mit gelber Farbe gekennzeichnet. Sie können einen geänderten Wert durch Antippen des gelb umrandeten Feldes auf den Standardwert zurücksetzen.

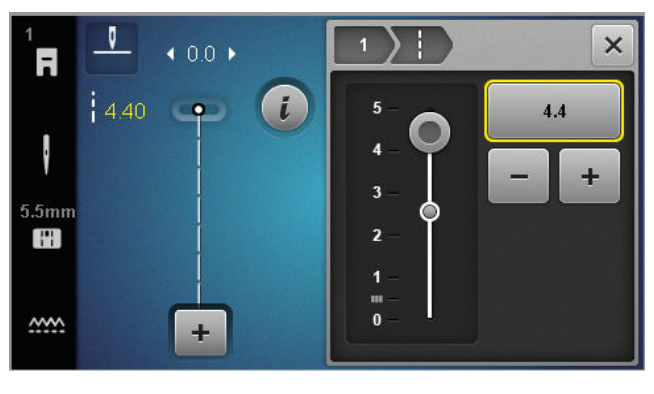

## **Startseite**

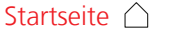

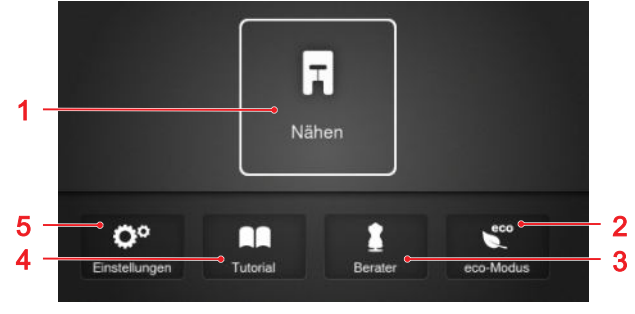

1 Nähen 2 eco-Modus 3 Berater 4 Tutorial 5 Einstellungen

#### Modi

Die Hauptmodi erlauben Ihnen schnellen Zugang zu den wichtigsten Funktionen Ihrer Maschine.

#### Nähen

Im Modus Nähen д finden Sie Funktionen, die Sie zum praktischen und kreativen Nähen benötigen.

#### Einstellungen

Mit der Funktion **Einstellungen** ()<sup>®</sup> können Sie Näheinstellungen ändern, Wartungsarbeiten durchführen und die Firmware aktualisieren.

#### Tutorial

Mit der Funktion **Tutorial**  $\square$  können Sie Informationen und Erklärungen zu verschiedenen Nähtechniken, Bereichen der Maschine und Problembehebungen erhalten.

#### Berater

Mit der Funktion **Berater** können Sie für verschiedene Näh- und Quilttechniken Empfehlungen zur Vorbereitung und Einstellung der Maschine erhalten.

#### eco-Modus

Mit der Funktion **eco-Modus** č können Sie den Bildschirm, die Nähfunktionen und den Motor sperren.

#### Dateiverwaltung

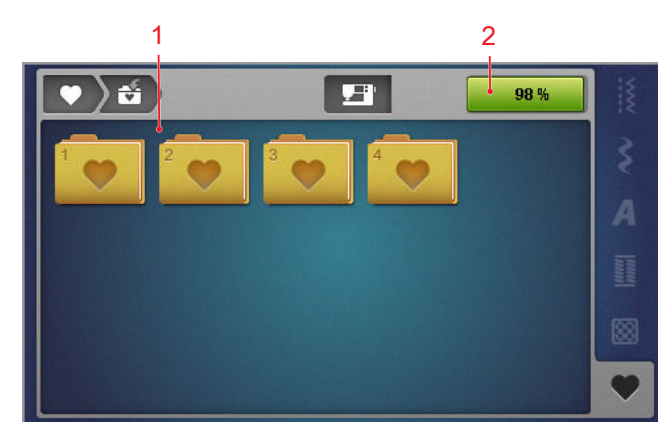

1 Ordnerübersicht 2 Speicherplatz

Im Ordner **Eigener Ordner** V können Sie die eigenen Stichmuster verwalten. Sie können die eigenen Stichmuster speichern, laden oder löschen. Sie können die Stichmuster in vorgegebenen Ordnern verwalten.

#### Speicherplatz

Die Anzeige **Speicherplatz** zeigt an, wie viel freier Speicherplatz verfügbar ist.

## 2.4 Hilfe und Beratung

#### Schnellhilfe

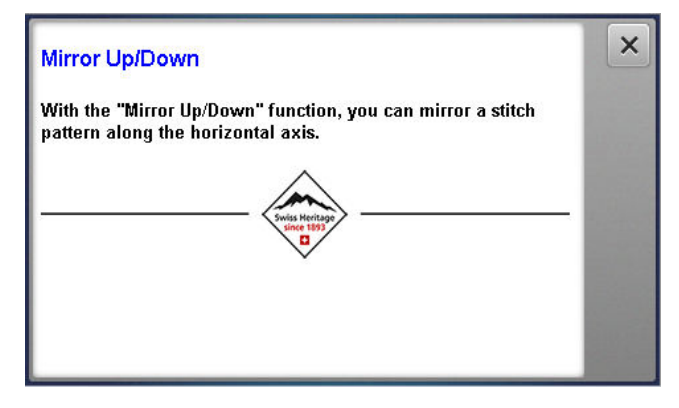

Mit der Taste **Schnellhilfe** ⑦ können Sie zu vielen Bildschirmelementen, wie Icons, Schaltflächen oder ganzen Bildschirmbereichen, eine kurze Hilfe aufrufen.

- 1. Taste Schnellhilfe 🗇 antippen.
- 2. Bildschirmelement, für das eine Hilfe benötigt wird, antippen.
  - ➡ Die Schnellhilfe f
    ür das Bildschirmelement wird angezeigt.

#### **Berater**

#### Startseite 🛆 🕨 Berater 🛔

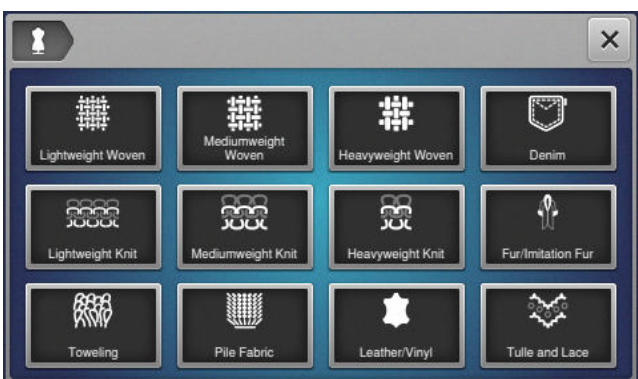

Mit der Funktion **Berater** können Sie für verschiedene Näh- und Quilttechniken Empfehlungen zur Vorbereitung und Einstellung der Maschine erhalten. In Abhängigkeit von der gewählten Technik werden unterschiedliche Empfehlungen angezeigt.

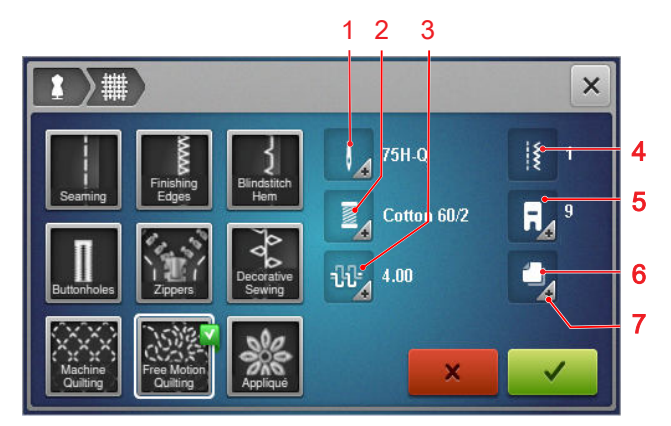

1 Empfohlene Nadel 2 Empfohlener Faden 3 Empfohlene Oberfadenspannung 4 Empfohlenes Stichmuster 5 Empfohlener Nähfuss 6 Empfohlene Einlage 7 Weitere Informationen

Folgende Einstellungen können über das Icon **Einstel-Iungen übernehmen ✓** übernommen werden:

Empfohlenes Stichmuster

#### Tutorial

Startseite △ ► Tutorial

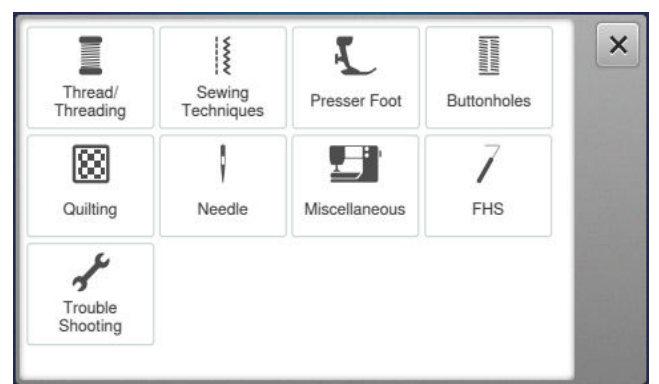

Mit der Funktion **Tutorial** können Sie Informationen und Erklärungen zu verschiedenen Nähtechniken, Bereichen der Maschine und Problembehebungen erhalten.

# **3.1 Vor dem ersten Gebrauch der Maschine**

#### TIPP

BERNINA empfiehlt vor dem ersten Gebrauch der Maschine oder nach längerem Stillstand, den Greifer zu ölen. [▶ siehe Seite 52]

Das Ölen des Greifers sorgt für einen gleichmässigen und leisen Betrieb der Maschine.

## 3.2 Arbeitsplatz

Ein stabiler Tisch mit sicherem Stand ist eine gute Voraussetzung für optimale Nähresultate. Ergonomie am Nähtisch ist wichtig, um die Muskulatur und Gelenke des Rückens, der Schulter, der Arme und Hände zu schonen. Die Empfehlung für eine optimale Ergonomie beinhaltet, die Tischhöhe und Körperhaltung aufeinander abzustimmen. Ein längeres Verweilen in der selben Position gilt es zu vermeiden.

Die Maschine kann auch im Stehen bedient werden.

#### **Richtige Sitzposition**

Mit angewinkelten Armen (90°) können, bei einer bequemen Sitzposition, die Fingerspitzen die Stichplatte berühren.

# 3.3 Maschine anschliessen und einschalten

**1.** Den Gerätestecker des Netzkabels in die Maschine einstecken.

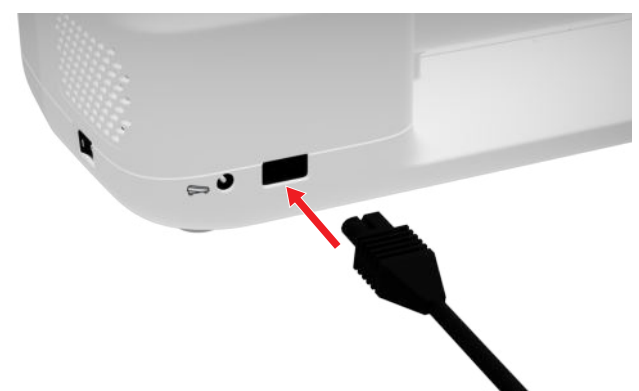

- **2.** Den Netzstecker des Netzkabels in die Steckdose einstecken.
- 3. Maschine mit dem Hauptschalter einschalten.

# 3.4 Maschine zum Nähen vorbereiten

Für ihr Nähprojekt müssen Sie die Maschine entsprechend vorbereiten und einstellen.

Voraussetzung:

- Die Maschine ist eingeschaltet.
- Die N\u00e4heinstellungen sind vorgenommen. [> siehe Seite 33]
- Der Fussanlasser ist angeschlossen. [> siehe Seite 18]
- Bei Bedarf den Anschiebetisch montieren. [▶ siehe Seite 19]
- Über die Startseite, den N\u00e4hmodus w\u00e4hlen. [▶ siehe Seite 15]
  - ⇒ Der Nähbildschirm wird aufgerufen.
- **3.** Geeignete Stichplatte einsetzen. [> siehe Seite 20]
- **4.** Geeignete Nähnadel einsetzen. [▶ siehe Seite 24]
- 5. Geeigneten Nähfuss montieren. [> siehe Seite 31]
- 6. Stichmuster vorbereiten und bearbeiten. [▶ siehe Seite 41]
- 7. Geeigneten Unterfaden einfädeln. [▶ siehe Seite 29]
- 8. Geeigneten Oberfaden einfädeln. [▶ siehe Seite 25]

#### TIPP

Für spezielle Nähtechniken und Stoffe werden Ihnen im Berater ein Nähfuss, Nadeln sowie Materialien und Näheinstellungen empfohlen. [▶ siehe Seite 16]

## 3.5 Fussanlasser

Sie können den Fussanlasser vorne mit dem Fussballen bedienen. Mit dem Ballendruck können Sie die Maschine starten und stoppen und je nach Kraft, die Sie auf den Fussanlasser ausüben, die Geschwindigkeit regeln.

#### Fussanlasser anschliessen

**1.** Das Kabel des Fussanlassers auf die gewünschte Länge ausrollen.

**2.** Den Stecker des Kabels in den Fussanlasseranschluss der Maschine einstecken.

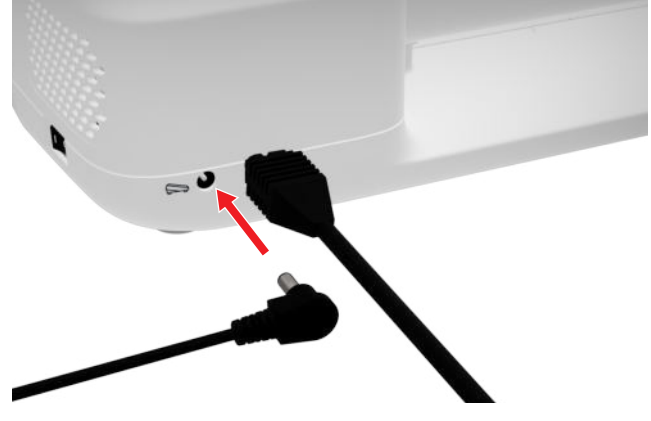

- **3.** Den Fussanlasser in einer zum Nähen bequemen Position auf dem Fussboden platzieren.
- 4. Wenn das Kabel zu lang ist, Überlänge aufrollen.

## 3.6 Anschiebetisch

Mit dem Anschiebetisch können Sie den Nähbereich vergrössern. So können Sie Ihr Nähprojekt besser auflegen und optimal führen. Das Sichtfenster ermöglicht Ihnen eine bessere Sicht auf den Greiferbereich beim Wechseln der Spule, ohne dass der Tisch entfernt werden muss. Das in cm und Inch aufgedruckte Lineal hilft Ihnen beim Ausrichten und Abmessen verschiedener Projekte. Der Nullpunkt des Lineals befindet sich auf Höhe der mittleren Nadelposition.

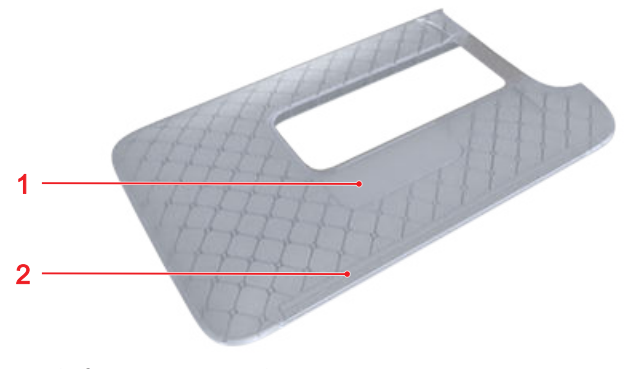

1 Sichtfenster 2 Lineal

#### Anschiebetisch verwenden

An den Freiarm angebracht, ermöglicht der Anschiebetisch eine Vergrösserung des bereits vorhandenen Nähbereichs.

Voraussetzung:

- 1. Nadel hochstellen.
- 2. Nähfuss hochstellen.

**3.** Anschiebetisch von links nach rechts über den Freiarm schieben, bis er einrastet.

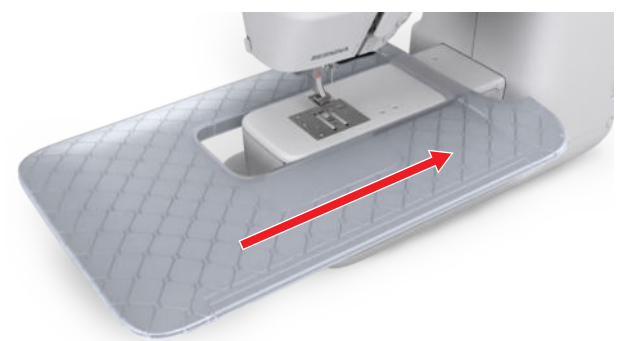

**4.** Um den Anschiebetisch zu entfernen, den Anschiebetisch über den Freiarm nach links wegziehen.

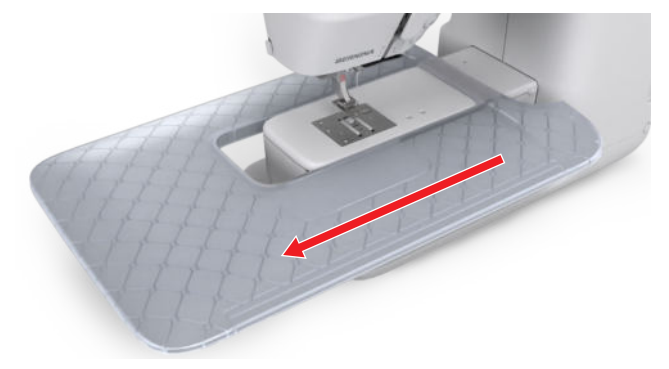

#### Kantenanschlag verwenden

Mit dem Kantenanschlag für den Anschiebetisch können Sie gleichmässig breite Kanten und Säume nähen.

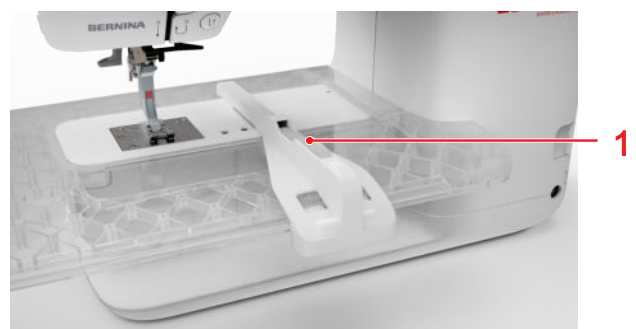

1 Entriegelungstaste

Voraussetzung:

- Anschiebetisch ist montiert.
- 1. Um den Kantenanschlag zu montieren, Entriegelungstaste drücken und den Kantenanschlag von vorne nach hinten am Anschiebetisch einklinken.
- **2.** Um die Kantenbreite festzulegen, Entriegelungstaste drücken und den Kantenanschlag nach rechts oder links in die gewünschte Position verschieben.

**3.** Um den Kantenanschlag zu entfernen, Entriegelungstaste drücken und den Kantenanschlag nach vorne wegziehen.

## 3.7 Kniehebel

Mit dem Kniehebel können Sie den Nähfuss temporär anheben, z. B. um das Nähprojekt zu verschieben, ohne die Hände vom Nähprojekt zu nehmen.

Wenn der Nähfuss hochgestellt ist, können Sie den Nähfuss mit dem Kniehebel absenken.

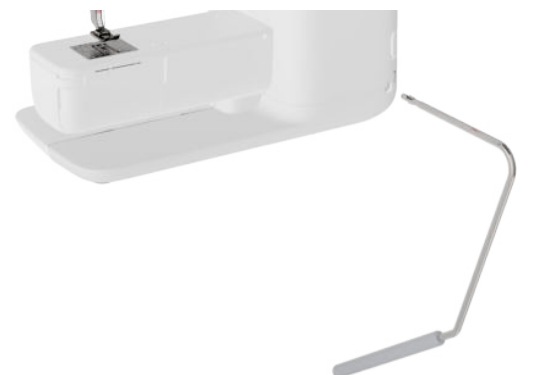

Wenn Sie mit dem Kniehebel arbeiten, nutzen Sie folgende Vorteile:

- Beim Anheben des N\u00e4hfusses mit dem Kniehebel wird zugleich der Transporteur abgesenkt und die Fadenspannung gel\u00f6st, sodass Sie das N\u00e4hprojekt leicht verschieben oder entfernen k\u00f6nnen.
- Beim Absenken des N\u00e4hfusses mit dem Kniehebel wird der Transporteur nach dem ersten Stich angehoben und ggf. die Fadenspannung aktiviert, sodass Sie einfach weitern\u00e4hen k\u00f6nnen.

## Kniehebel verwenden

#### Kniehebel montieren

- **1.** Den Kniehebel bis zum Anschlag in den Kniehebelanschluss stecken.
- **2.** Sitzhöhe so einstellen, dass der Kniehebel bequem mit dem Knie bedient werden kann.

#### TIPP

Die seitliche Position des Kniehebels kann bei Bedarf in einem BERNINA Fachgeschäft angepasst werden.

#### Nähfuss anheben

- **1.** Den Kniehebel mit dem Knie nach rechts schieben und halten.
  - ➡ Der N\u00e4hfuss wird angehoben und der Transporteur versenkt.
- 2. Um den Nähfuss abzusenken, den Kniehebel langsam loslassen.
  - ➡ Der Nähfuss wird abgesenkt und der Transporteur angehoben.

#### Nähfuss absenken

- Wenn der N\u00e4hfuss hochgestellt ist, den Kniehebel ganz nach rechts schieben und langsam loslassen.
  - ⇒ Der Nähfuss wird abgesenkt, der Transporteur angehoben und die Fadenspannung aktiviert.

# 3.8 Stichplatte

Die mitgelieferte 5,5-mm-Stichplatte eignet sich für die meisten Näharbeiten. Für spezifische Anwendungen, z. B. PunchWork, können Sie spezielle Stichplatten verwenden. Die speziellen Stichplatten sind mit einem Farbcode gekennzeichnet.

- Ohne Farbcode: 5,5-mm-Stichplatte
- Orange/Gelb: Gerad-, Punch- und CutWork-Stichplatte

Auf jeder Stichplatte sind vertikale Linien eingraviert, die Sie als Lineal nutzen können, um den Stoff gerade zu führen. An den diagonalen Linien können Sie den Stoff genau im 45°-Winkel ausrichten. Die horizontalen Linien können Sie nutzen, um den Stoff im angegebenen Abstand zur Nadel anzulegen.

## Stichplatte wechseln

Voraussetzung:

- Nadel und N\"ahfuss sind angehoben.
- 1. Bildschirm sperren.
- 2. Nadel und Nähfuss entfernen.

**3.** Stichplatte am Druckpunkt hinten rechts nach unten drücken, bis die Stichplatte abkippt.

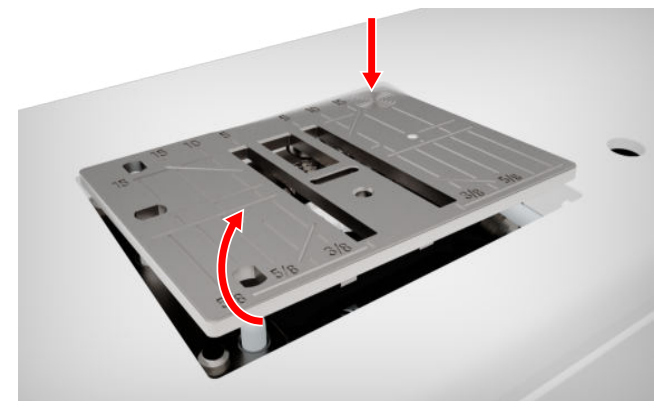

- 4. Stichplatte entfernen.
- **5.** Öffnungen der neuen Stichplatte über den entsprechenden Führungsstiften platzieren und Stichplatte nach unten drücken, bis sie einrastet.

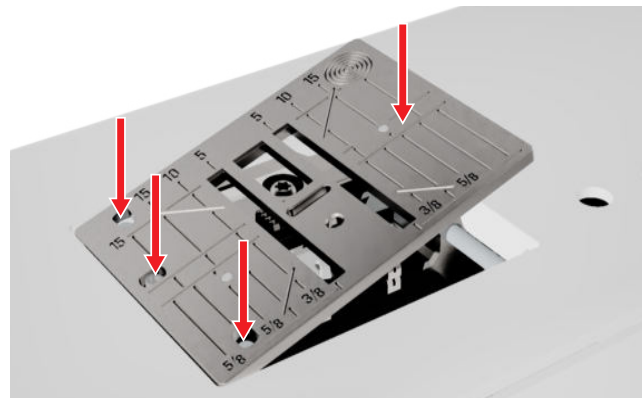

**6.** Bildschirm entsperren.

# 3.9 Nadel

Verwenden Sie für Ihre Maschine nur Nadeln des 130/705-Systems. Wählen Sie die Stärke der Nadel passend zum gewählten Stoff aus, feine Nadeln für feine Stoffe, feste Nadeln für schwere Stoffe.

- Nadelstärken 70, 75: leichte Stoffe
- Nadelstärken 80, 90: mittlere Stoffe
- Nadelstärken 100, 110 und 120: schwere Stoffe

Es gibt unterschiedliche Nadeltypen für unterschiedliche Nähprojekte. Nadeltyp und Nadelstärke erkennen Sie an der Nadelbezeichnung, z. B. **130/705 H-S/70**:

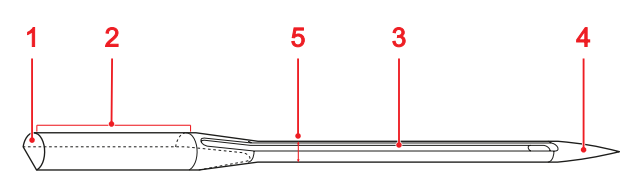

Ausführlichere Informationen zu Nadeln und deren Einsatzbereichen finden Sie in der BERNINA Nadelbroschüre.

Nadeln nutzen sich im Laufe der Zeit ab. Wechseln Sie die Nadel regelmässig, denn nur mit einer einwandfreien Spitze entsteht ein sauberer Stich.

#### Nadel-Faden-Verhältnis

Das Nadel-Faden-Verhältnis ist richtig, wenn sich der Faden beim Nähen genau in die lange Rille und durch das Nadelöhr führen lässt.

Wenn der Faden zu dünn für die Nadel ist, wird der Spielraum in der langen Rille und im Nadelöhr zu gross. Der Faden kann reissen und es können Fehlstiche entstehen.

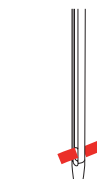

Wenn der Faden zu dick für die Nadel ist, lässt er sich nur schwer durch das Nadelöhr führen und scheuert an den Kanten der langen Rille. Der Faden kann reissen und sich verklemmen.

## Übersicht Nadeln

| Nadel                                                                                 | Verwendungszweck                                                                                                    | Micro                                                                |  |
|---------------------------------------------------------------------------------------|----------------------------------------------------------------------------------------------------|----------------------------------------------------------------------|--|
| Universal-Nadel<br>130/705 H<br>60/8 – 120/19                                         | Für Webwaren (leicht, mittel,<br>schwer), Strickwaren, Leder,<br>Vinyl, Jeans/Denim. Für Natur-<br>und Synthetikstoffe.<br>Zum Nähen allgemein, Knöpfe<br>annähen und Knopflöcher,<br>Reissverschlüsse, Säume und<br>Absteppen, dekorativen<br>Nähen, Sticken, Patchworken,<br>Quilten. | 130/7<br>60/8<br>Mit b<br>schla<br>Spitze                            |  |
| <b>Stretch-Nadel</b><br>130/705 H-S<br>75/11 – 90/14                                  | Für Strickwaren (Jersey-, Tri-<br>cot-, Strick- und Stretchstoffe).<br>Zum Nähen allgemein, Knöpfe<br>annähen und Knopflöcher,<br>Reissverschlüsse, Säume und<br>Absteppen, dekorativen<br>Nähen, Sticken.                                                                              | <b>Quilt</b><br>130/7<br>75/1*                                       |  |
| Jersey-/Stick-Na-<br>del<br>130/705 H SUK<br>80/12<br>Mit mittlerer Kugel-<br>spitze. | Für Webwaren (leicht, mittel,<br>schwer), Strickwaren, Kunst-<br>stoff.<br>Zum Nähen allgemein, Knöpfe<br>annähen und Knopflöcher,<br>Reissverschlüsse, Säume und<br>Absteppen, dekorativen<br>Nähen, Sticken.                                                                          | schla<br>verru<br>Stick<br>130/7<br>75/1<br>Mit k                    |  |
| Jeans-Nadel<br>130/705 H-J<br>80/12 – 110/18                                          | Für Webwaren (leicht, mittel,<br>schwer), Leder, Jeans/Denim.<br>Zum Nähen allgemein, Knöpfe<br>annähen und Knopflöcher,<br>Reissverschlüsse, Säume und<br>Absteppen, dekorativen<br>Nähen, Sticken, Patchworken.                                                                       | spitze<br>Nade<br>ter Fa<br><b>Feine</b><br>lien-l<br>130/7<br>70/10 |  |
| Leder-Nadel<br>130/705 H LR<br>90/14, 100/16                                          | Für Leder, Kunstleder oder<br>ähnliche Materialien.<br>Für Reissverschlüsse, Säume<br>und Absteppen, schwierig<br>gleitende Materialien.                                                                                                    | ⊠<br>Mit k<br>spitze                                                 |  |

| Nadel                                                                                                    | Verwendungszweck                                                                                                    |
|----------------------------------------------------------------------------------------------------|----------------------------------------------------------------------------------------------------|
| Microtex-Nadel<br>130/705 H-M<br>60/8 – 110/18<br>Wit besonders<br>schlanker, spitzer<br>Spitze.                              | Für Webwaren (leicht, mittel,<br>schwer), Kunststoff, schwer<br>gleitende Materialien wie<br>Seide, Microfasergewebe,<br>Vinyl, beschichtete Materia-<br>lien.<br>Zum Nähen allgemein, Knöpfe<br>annähen und Knopflöcher,<br>Reissverschlüsse, Säume und<br>Absteppen, dekorativen<br>Nähen. Für besonders gerade<br>Stiche beim Absteppen von<br>Kanten. |
| Quilt-Nadel<br>130/705 H-Q<br>75/11 – 90/14<br>Wit besonders<br>schlanker, leicht<br>verrundeter Spitze.                      | Für Webwaren (leicht, mittel,<br>schwer).<br>Für dekoratives Nähen,<br>Patchworken, Quilten. Für<br>Stepp-/Abstepparbeiten, z. B.<br>Quilten und Patchwork.                                                                                                    |
| Stick-Nadel<br>130/705 H-E<br>75/11 – 90/14<br>Mit kleiner Kugel-<br>spitze, breitem<br>Nadelöhr und brei-<br>ter Fadenrinne. | Für Webwaren (leicht, mittel,<br>schwer), Strickwaren. Für<br>dickere Fäden.<br>Zum Nähen allgemein, Knöpfe<br>annähen und Knopflöcher,<br>Reissverschlüsse, Säume und<br>Absteppen, dekorativen<br>Nähen, Sticken.                                                                                                    |
| Feine-Materia-<br>lien-Nadel<br>130/705 H SES<br>70/10 – 90/14                                                                | Für feine, empfindliche Mate-<br>rialien, z. B. Samt.<br>Zum Nähen allgemein, Knöpfe<br>annähen und Knopflöcher,<br>Reissverschlüsse, Säume und<br>Absteppen, dekorativen<br>Nähen, Sticken, Patchworken,<br>Quilten.                                                                                                    |

Mit Schneidspitze.

| Nadel                                                                                                    | Verwendungszweck                                                                                                    |  |
|----------------------------------------------------------------------------------------------------|----------------------------------------------------------------------------------------------------|--|
| Metafil-Nadel<br>130/705 H META-<br>FIL<br>80/12<br>Mit mittlerer Kugel-<br>spitze und 2 mm<br>langem Nadelöhr.        | Für Webwaren (leicht, mittel,<br>schwer), Strickwaren. Zum<br>Verarbeiten von Spezial- und<br>Effektfäden, besonders für<br>Metallfäden.<br>Zum Sticken mit Metallfäden.<br>Zum Säumen und Absteppen,<br>dekorativen Nähen und Sti-<br>cken. |  |
| Nachstick-Nadel<br>130/705 H-N<br>80/12 – 100/16<br>Mit mittlerer Kugel-<br>spitze und 2 mm<br>langem Nadelöhr.        | Für Webwaren (leicht, mittel,<br>schwer).<br>Zum Säumen und Absteppen,<br>dekorativen Nähen, Sticken.<br>Für Zier- und Abstepparbeiten<br>mit mehreren Nähfäden und<br>zum Nachsticken.                                                      |  |
| Hohlsaum-Nadel<br>130/705 H WING<br>100/16, 120/20<br>Mit flügelartig ver-<br>breiterter Nadel-<br>klinge.             | Für Webwaren (leicht, mittel,<br>schwer).<br>Für besondere Effekte beim<br>dekorativen Nähen und Sti-<br>cken mit Hohlsaum.                                                                                                    |  |
| Universal-Zwil-<br>lingsnadel<br>130/705 H ZWI<br>70-100<br>Nadelabstand: 1,0/<br>1,6/ 2,0/ 2,5/ 3,0/<br>4,0/ 6,0/ 8,0 | Für Sichtsäume in elastischen<br>Stoffen, Biesen, dekoratives<br>Nähen.                                                                                                    |  |
| Stretch-Zwillings-<br>nadel<br>130/705 H-S ZWI<br>75<br>Nadelabstand: 2,5/<br>4,0                                      | Für Sichtsäume in elastischen<br>Stoffen, Biesen, dekoratives<br>Nähen.                                                                                                    |  |

| Nadel                                                                            | Verwendungszweck                                             |
|----------------------------------------------------------------------------------|--------------------------------------------------------------|
| Hohlsaum-Zwil-<br>lingsnadel<br>130/705 H ZWIHO<br>100<br>S<br>Nadelabstand: 2,5 | Für spezielle Effekte der Hohl-<br>saumstickerei.            |
| Universal-Dril-<br>lingsnadel<br>130/705 H DRI<br>80<br>S<br>Nadelabstand: 3,0   | Für Sichtsäume in elastischen<br>Stoffen, dekoratives Nähen. |

#### Nadel wechseln

- **1.** Bildschirm sperren.
- 2. Nähfuss entfernen

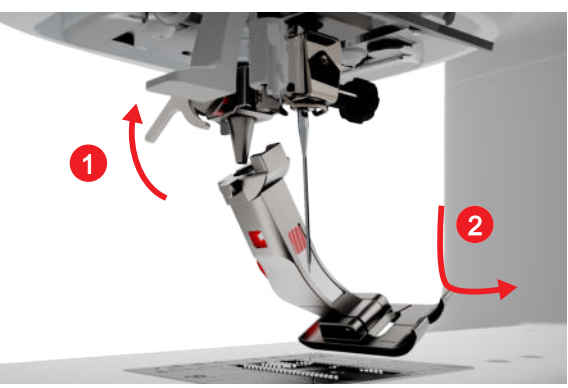

- 3. Nadel hochstellen.
- **4.** Schraube an der Nadel lösen und Nadel nach unten wegziehen.

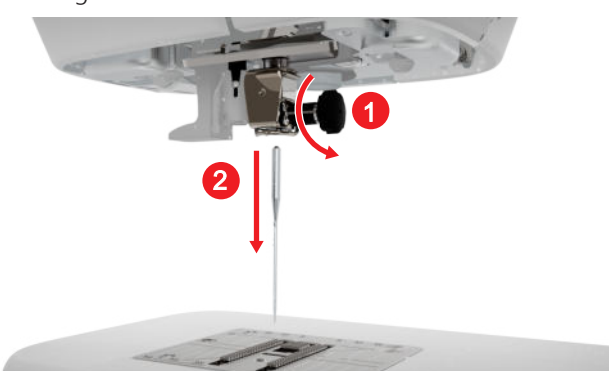

- **5.** Neue Nadel mit der flachen Seite nach hinten bis zum Anschlag in den Nadelhalter schieben und festhalten.
- 6. Schraube an der Nadel festziehen.

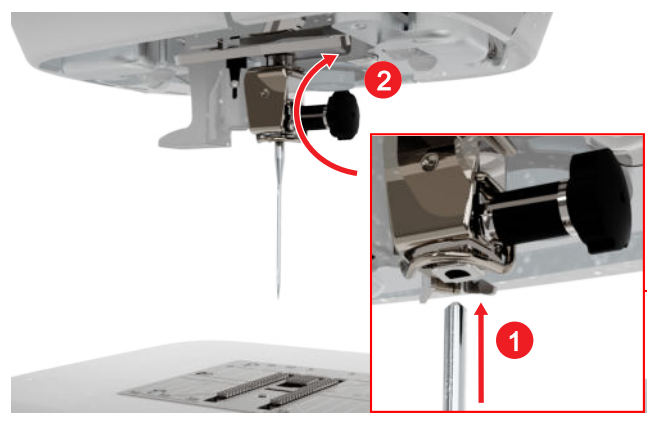

- 7. Bildschirm entsperren.

#### Stichplatte und Nadel

Nähen 🕴 🕨 Stichplatte und Nadel 💷 🛛

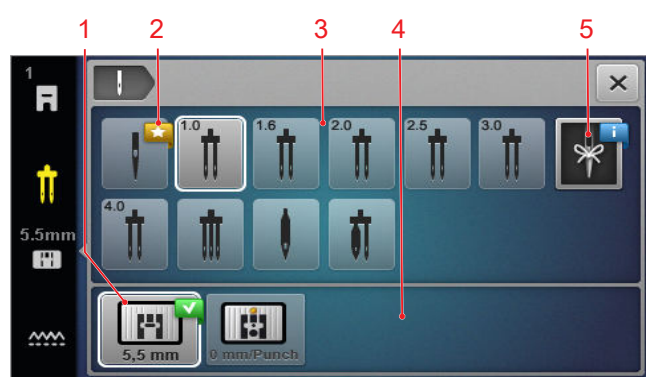

1 Ausgewählte Stichplatte 2 Empfehlung 3 Nadelübersicht 4 Stichplattenübersicht 5 Nadelnotiz

In den Bereichen **Stichplattenübersicht** und **Nadelübersicht** werden die mit der Maschine kompatiblen Stichplatten und Nadeln angezeigt.

Empfohlene Stichplatten und Nadeln sind mit dem Symbol **Empfehlung**  $\bigstar$  gekennzeichnet.

Damit die Maschine die Kompatibilität von Stich, Nadel und Stichplatte prüfen kann, müssen Sie die montierte Nadel und Stichplatte im Bereich **Nadelübersicht** und **Stichplattenübersicht** auswählen. Die gewählte Nadel wird im Breich **Nadelübersicht** weiss umrandet und in der Statusleiste angezeigt. Die gewählte Stichplatte wird im Bereich **Stichplattenübersicht** weiss umrandet angezeigt.

Wenn die gewählte Nadel nicht mit der Stichplatte oder dem Nähfuss verwendet werden kann, wird ein Fehler angezeigt.

#### Nadelnotiz

Mit der Funktion **Nadelnotiz** können Sie den Nadeltyp und die Nadelstärke der montierten Nadel notieren. Falls Sie vergessen haben, welche Nadel montiert ist, können Sie jederzeit nachschauen.

#### Nadelposition

Sie können die Position der Nadel auf folgende Arten einstellen:

- Taste Nadelposition oben/unten <sup>1</sup>/<sub>v</sub>: Nadel heben oder senken.
- Tasten Nadelposition links/rechts .: Nadel um je 5 Positionen nach links oder rechts der Mitte verschieben.
- Icon Nadelstopp <u>1</u>: Nadelposition oben oder unten beim Stoppen der Maschine im N\u00e4hmodus einstellen.

# 3.10 Oberfaden

Der Faden muss in Qualität, Stärke und Material zum gewählten Stoff passen. Um optimale Nähergebnisse zu erzielen, empfiehlt BERNINA den Kauf von qualitativ hochwertigen Fäden.

- Baumwollfäden eignen sich besonders zum Nähen von dekorativen Projekten aus Baumwollstoff, wie z. B. Patchworkdecken. Da Baumwollfäden nicht besonders reissfest sind, können sie auch für Heftnähte und Nähte verwendet werden, die wieder aufgetrennt werden. Allerdings sollten sie nicht für Nähte verwendet werden, die besonders strapazierbar sein müssen.
- Mercerisierte Baumwollfäden erhalten einen leichten Glanz und verändern ihre Eigenschaften beim Waschen nicht.
- Polyesterfäden zeichnen sich durch hohe Reissfestigkeit aus und sind besonders lichtecht. Polyesterfäden sind elastischer als Baumwollfäden und empfehlen sich dort, wo eine starke und dehnbare Naht erforderlich ist.
- Rayon-/Viscosefäden zeichnen sich durch einen hohen Glanz aus. Rayon-/Viscosefäden eignen sich vor allem für Zierstiche und geben diesen einen schöneren Effekt.

## Einzelnadel einfädeln

Für eine saubere Naht, und um «Fadensalat» zu vermeiden, müssen Sie den Oberfaden korrekt einfädeln. Der Fadenlauf zum Einfädeln ist auf der Maschine mit durchgezogenen Pfeilen aufgezeichnet und entsprechend der Schrittreihenfolge nummeriert.

- **1.** Einen Schaumstoffteller auf den horizontalen Garnrollenhalter aufstecken.
- 2. Nähfuss hochstellen, damit die Fadenspannungsscheiben geöffnet sind und der Faden leicht dazwischen gleiten kann.
- **3.** Nadel hochstellen, damit der Faden leicht in den Fadengeber eingelegt werden kann.
- **4.** Bildschirm sperren.
- 5. Garnrolle auf den Garnrollenhalter stecken.

6. Eine zum Durchmesser der Garnrolle passende Fadenablaufscheibe auswählen und auf den Garnrollenhalter stecken. Die Garnrolle soll sich nicht drehen. Der Faden soll gleichmässig abgezogen werden.

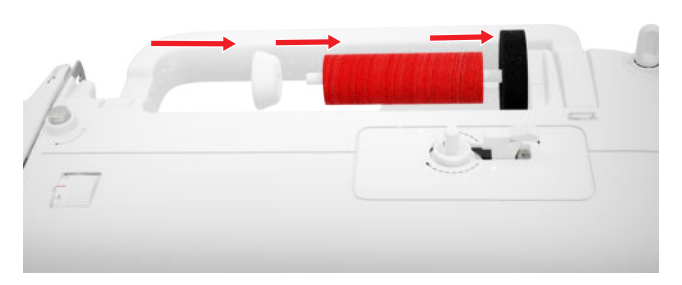

- **7.** Bei glatten Fäden ein Spulennetz über die Garnrolle ziehen.
- 8. Faden direkt zur hinteren Fadenführung führen.
- **9.** Faden mit der rechten Hand festhalten und mit der linken Hand straff unter der Fadenführung hindurch zur Vorderseite der Maschine ziehen.

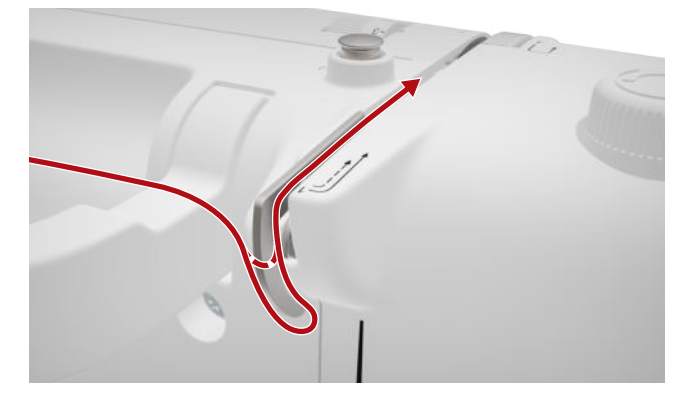

**10.** Faden rechts an der Fadenspannungsscheibe vorbei nach unten führen.

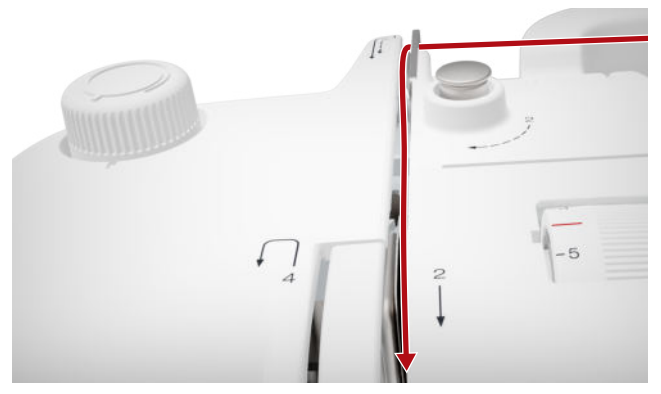

**11.** Faden unten um die Fadengeberabdeckung herum nach oben führen.

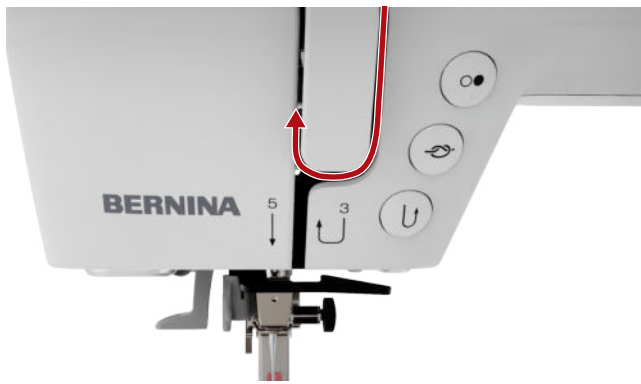

**12.** Faden durch den Fadengeber ziehen und nach unten führen. Dabei sicherstellen, dass der Faden unter die linke Seitenblende geführt wird.

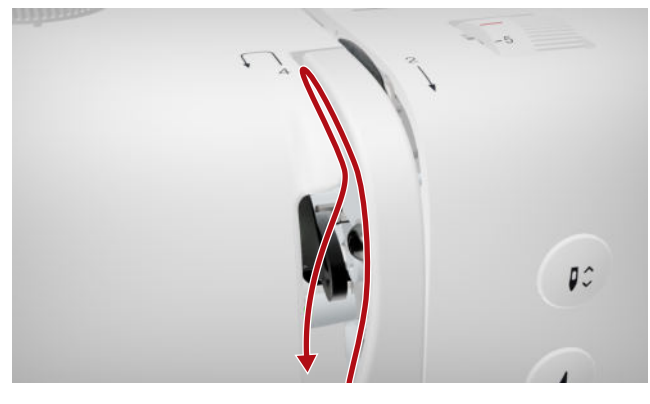

**13.** Faden von rechts nach links hinter die erste Fadenführung im Nadelbereich führen.

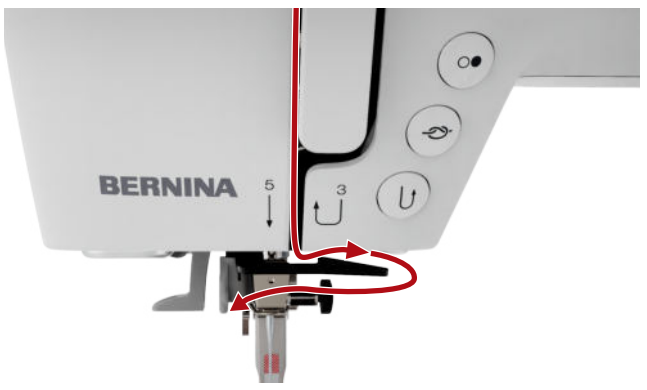

**14.** Faden von links nach rechts hinter die zweite Fadenführung im Nadelbereich führen.

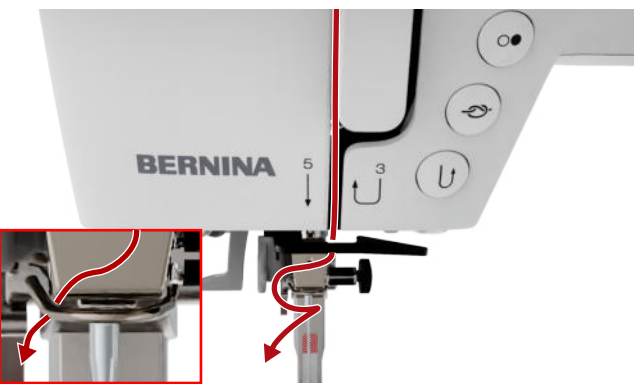

**15.** Faden nach links und leicht nach hinten ziehen.

| BERNINA 5 |    |
|-----------|----|
|           |    |
|           | -7 |

- **16.** Den Einfädelhebel halb nach unten drücken. Faden dabei so führen, dass er hinter dem Einfädelfinger eingehängt wird.
- **17.** Faden von links nach rechts vor dem Einfädelfinger führen.

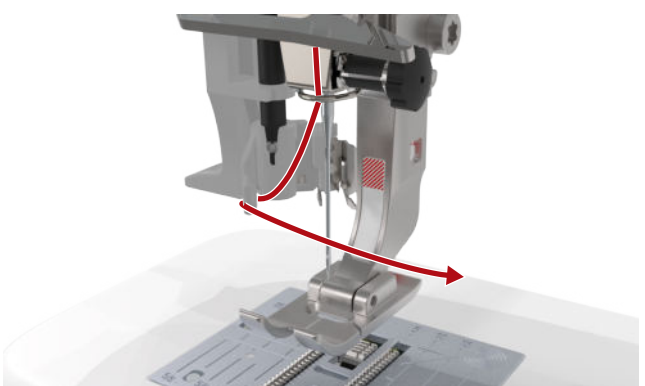

- **18.** Den Einfädelhebel bis zum Anschlag nach unten drücken.
  - ⇒ Das Einfädelhäkchen des Einfädlers wird durch das Nadelöhr geschoben.

**19.** Faden von links nach rechts und anschliessend straff nach hinten durch den Einfädelschlitz ziehen, bis er im Einfädelhäkchen einhängt.

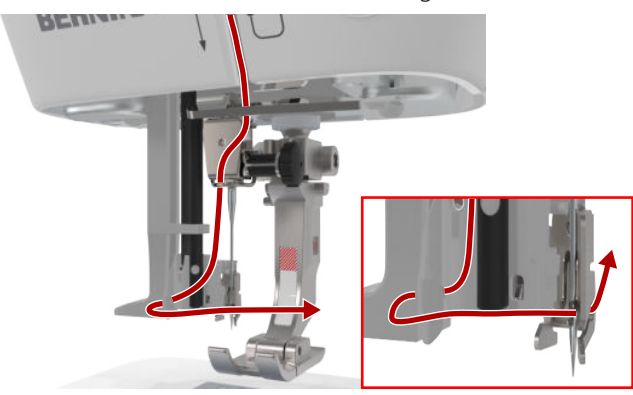

**20.** Faden locker halten und den Einfädelhebel loslassen.

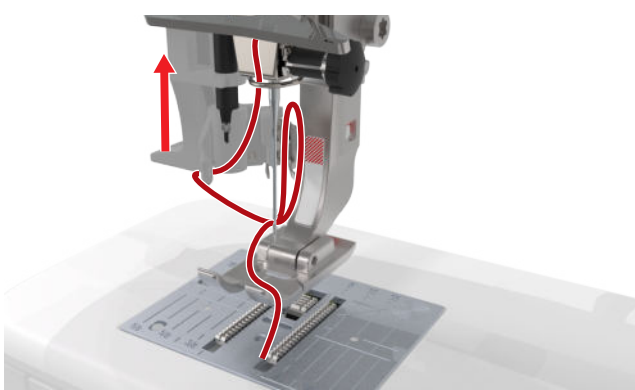

 Der Faden wird durch das Nadelöhr geschoben.
 21. Fadenschlaufe nach hinten ziehen, bis das Fadenende durch die Nadel gezogen ist.

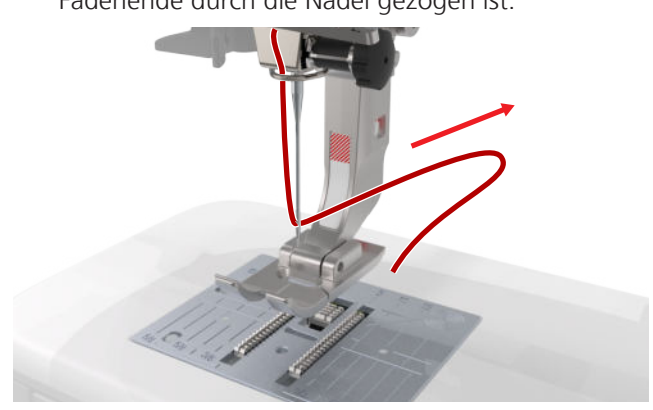

**22.** Faden unter dem Nähfuss hindurch zum Fadenschneider ziehen und abschneiden.

## Zwillingsnadel einfädeln

Zum Einfädeln einer Zwillingsnadel fädeln Sie beide Fäden nacheinander gemäss der Anleitung für die Einzelnadel ein. Dabei mit der linken Nadel beginnen. [• siehe Seite 25]

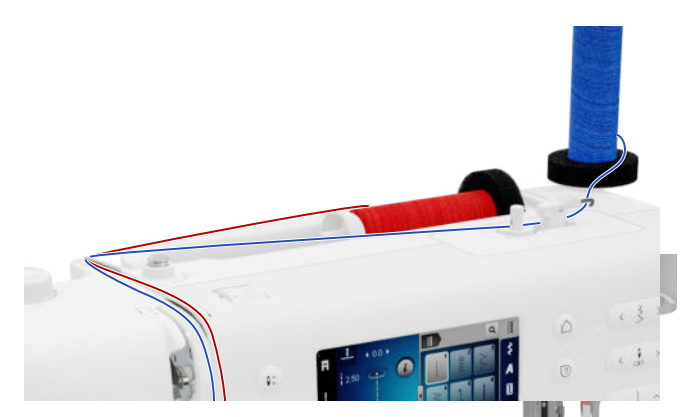

Beachten Sie folgende Abweichungen:

- **1.** Je einen Schaumstoffteller auf den vertikalen und den horizontalen Garnrollenhalter stecken.
- 2. Garnrolle für die linke Nadel auf den vertikalen Garnrollenhalter und die Garnrolle für die rechte Nadel auf den horizontalen Garnrollenhalter aufsetzen.
- **3.** Faden des vertikalen Garnrollenhalters von rechts nach links durch die Fadenführungsöse führen.
- **4.** Beide Oberfäden wie beim Einfädeln der Einzelnadel bis zur Fadenspannungsscheibe führen.
- **5.** An der Fadenspannungsscheibe den Faden für die linke Nadel auf der linken Seite und den Faden für die rechte Nadel auf der rechten Seite der Fadenspannungsscheibe nach unten führen.
- **6.** Die Fäden wie beim Einfädeln der Einzelnadel bis zur Nadel führen.
- 7. Beide Nadeln von Hand einfädeln.

## Drillingsnadel einfädeln

Zum Einfädeln einer Drillingsnadel fädeln Sie die 3 Fäden nacheinander gemäss der Anleitung für die Einzelnadel ein. Dabei mit der linken Nadel beginnen. [▶ siehe Seite 25]

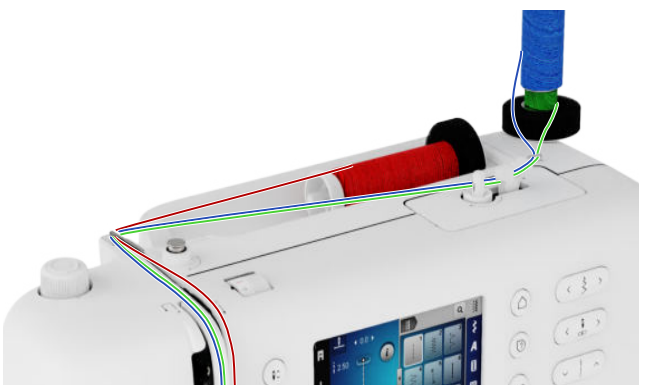

Beachten Sie folgende Abweichungen:

1. Einen Schaumstoffteller, eine Garnrolle und eine passende Fadenablaufscheibe auf den horizontalen Garnrollenhalter stecken.

- **2.** Einen Schaumstoffteller, eine gefüllte Spule und eine Garnrolle gegengleich zur Spule auf den vertikalen Garnrollenhalter stecken.
- **3.** Fäden des vertikalen Garnrollenhalters von rechts nach links durch die Fadenführungsöse führen.
- **4.** Alle Oberfäden wie beim Einfädeln der Einzelnadel bis zur Fadenspannungsscheibe führen.
- 5. An der Fadenspannungsscheibe die Fäden des vertikalen Garnrollenhalters auf der linken Seite und den Faden des horizontalen Garnrollenhalters auf der rechten Seite der Fadenspannungsscheibe nach unten führen.
- **6.** Fäden wie beim Einfädeln der Einzelnadel bis zur Nadel führen.
- **7.** Je einen Faden des vertikalen Garnrollenhalters von Hand in die linke und rechte Nadel einfädeln.
- **8.** Faden des horizontalen Garnrollenhalters von Hand in die mittlere Nadel einfädeln.

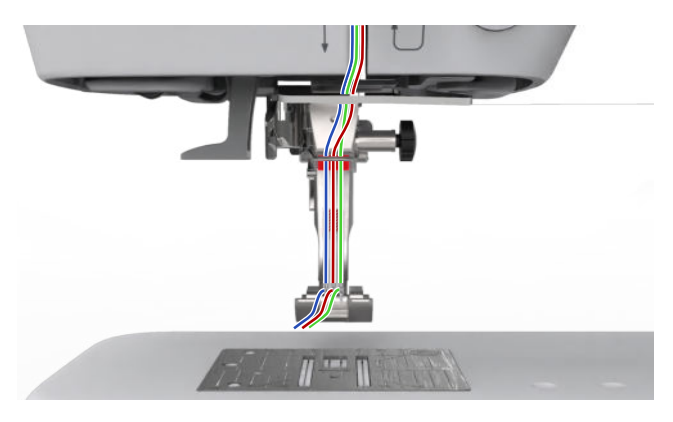

## 3.11 Unterfaden

Für allgemeine Näharbeiten wird empfohlen für den Oberfaden und den Unterfaden den gleichen Faden zu verwenden. Wenn Sie den Berater verwenden, werden Ihnen für die verschiedenen Anwendungen entsprechende Fäden empfohlen.

#### Unterfaden aufspulen

Der Fadenlauf zum Spulen des Unterfadens ist auf der Maschine mit gestrichelten Linien aufgezeichnet und nummeriert. **1.** Leere Spule auf die Spuleinheit aufsetzen.

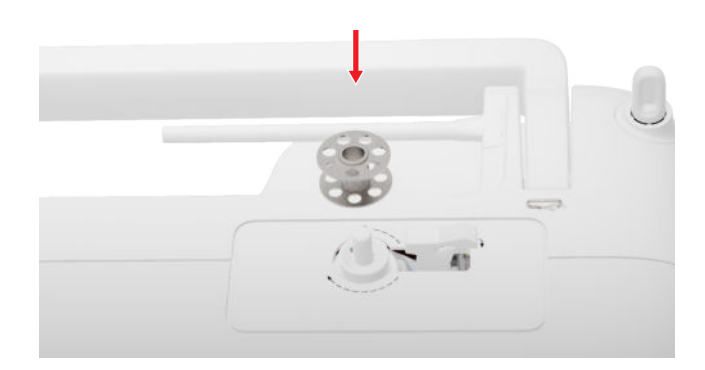

**2.** Den Garnrollenhalter herausziehen und umgekehrt einsetzen.

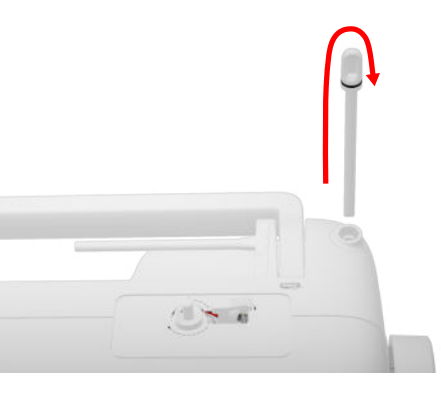

**3.** Einen Schaumstoffteller und die Garnrolle auf den vertikalen Garnrollenhalter setzen.

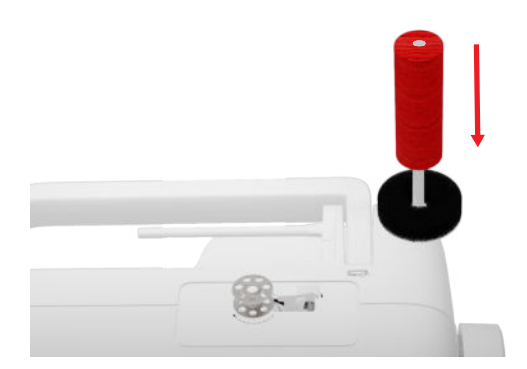

**4.** Faden nach links in die hintere Fadenführung führen.

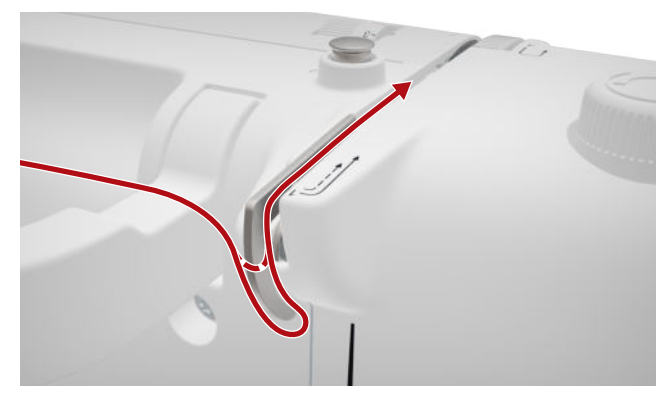

**5.** Faden in Pfeilrichtung um die Spulervorspannung führen.

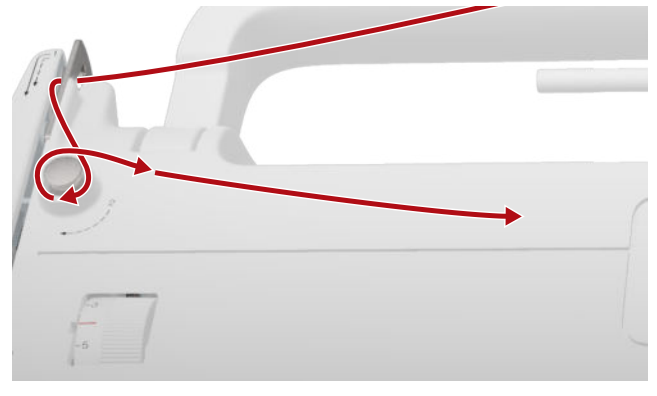

**6.** Faden in Pfeilrichtung 2 – 3× um die Spule wickeln und mit dem Fadenschneider am Einschalthebel abschneiden.

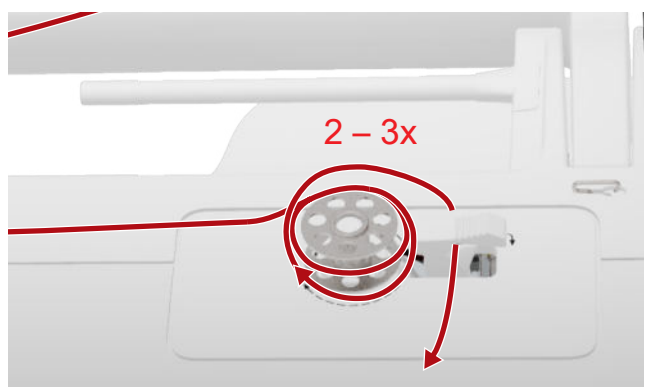

7. Den Einschalthebel gegen die Spule drücken.

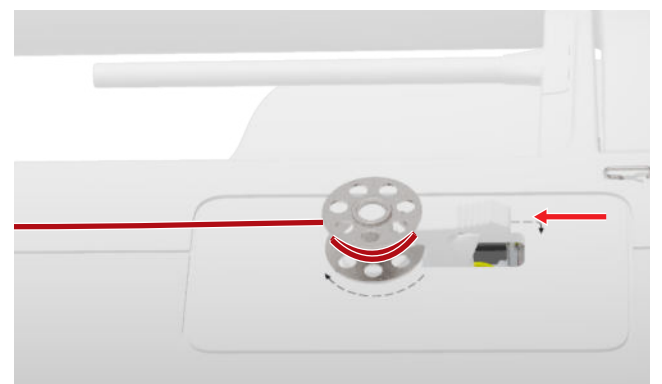

- ⇒ Wenn die Spule gefüllt ist, stoppt der Spulvorgang automatisch.
- **8.** Um den Spulvorgang vorzeitig zu unterbrechen, Einschalthebel nach rechts drücken.

**9.** Spule abnehmen und den Faden mit dem Fadenschneider abschneiden.

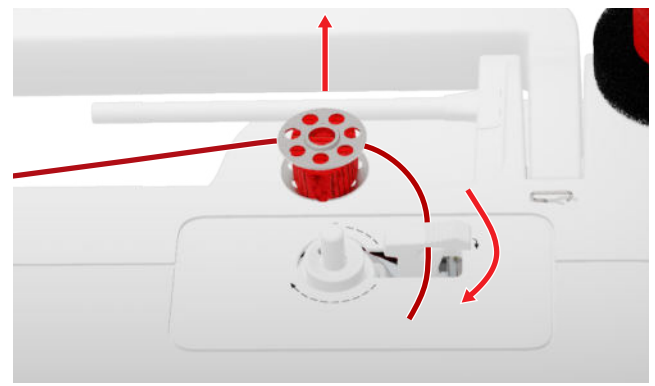

#### Unterfaden einfädeln

- 1. Nadel hochstellen.
- 2. Nähfuss hochstellen.
- 3. Bildschirm sperren.
- 4. Den Greiferdeckel öffnen.
- **5.** Spulenkapsel an der Lasche aus der Maschine entfernen.

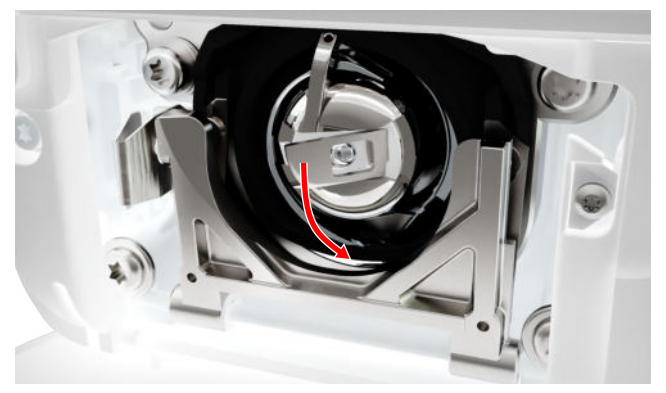

- 6. Spule aus der Spulenkapsel entfernen.
- **7.** Neue Spule so einsetzen, dass sie sich im Uhrzeigersinn dreht.
- 8. Faden von links durch den Schlitz führen.

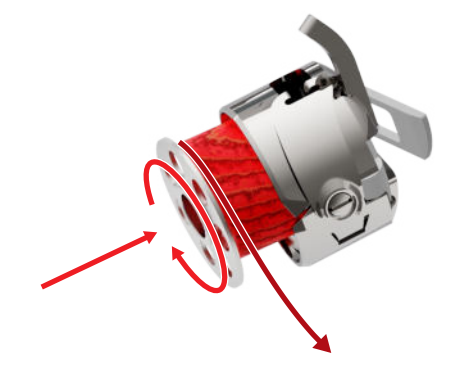

**9.** Faden unter der Feder und unter der Fadenführung durchziehen.

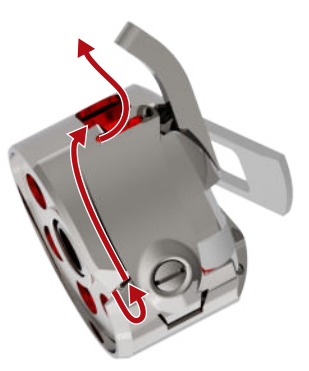

**10.** Spulenkapsel einsetzen. Dabei die Spulenkapsel an der Lasche so halten, dass die Fadenführung nach oben zeigt.

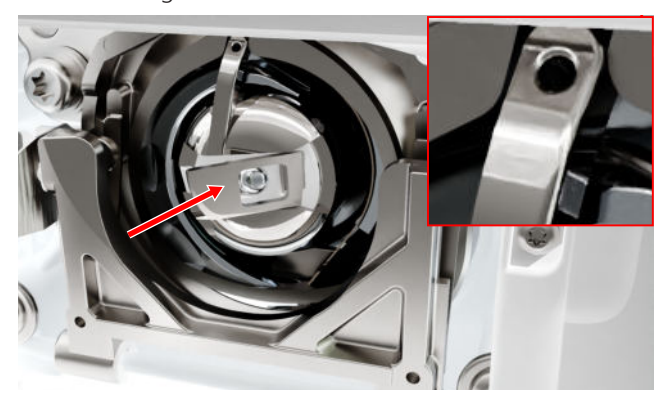

- **11.** Spulenkapsel in der Mitte drücken, bis sie einrastet.
- **12.** Faden über den Fadenschneider ziehen und abschneiden.

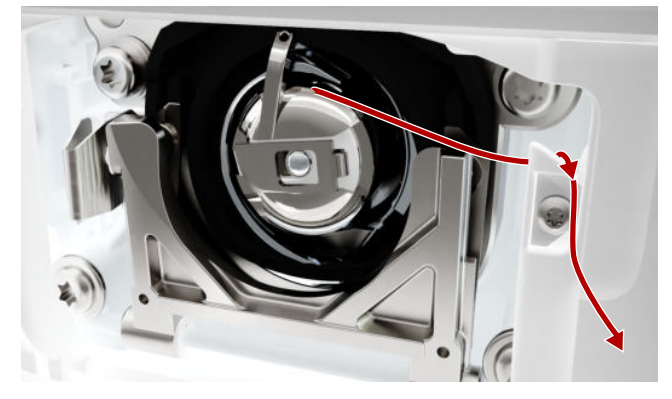

13. Den Greiferdeckel schliessen.

## 3.12 Nähfuss

#### Nähfuss wechseln

- 1. Nadel hochstellen.
- 2. Nähfuss hochstellen.
- **3.** Bildschirm sperren.
- **4.** Den Befestigungshebel nach oben drücken und den Nähfuss seitlich nach unten wegziehen.

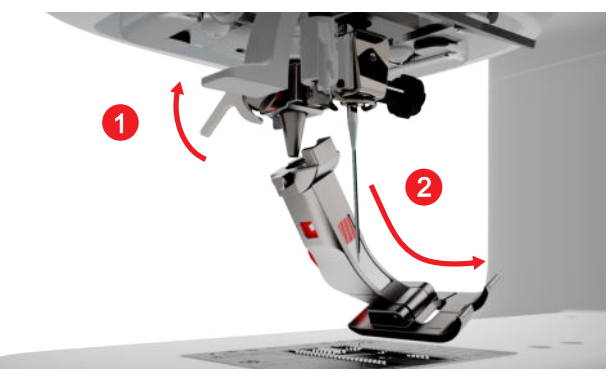

- **5.** Neuen Nähfuss von unten in die Halterung einführen und den Befestigungshebel nach unten drücken.
- 6. Nähfunktionen entsperren.

#### Nähfusssohle wechseln

#### Nähfusssohle entfernen

- 1. Nadel hochstellen.
- 2. Nähfuss hochstellen.
- **3.** Bildschirm sperren.
- 4. Knopf am Snap-on-Schaft drücken.

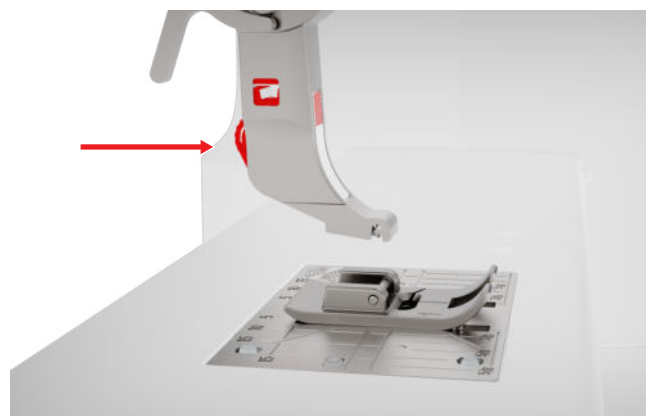

⇒ Nähfusssohle wird ausgeklinkt.

#### Nähfusssohle montieren

- 1. Nähfusssohle so unter den Snap-on-Schaft legen, dass der Querstift unter der Öffnung des Schaftes liegt.
- **2.** Snap-on-Schaft mit dem Nähfusslifter-Hebel senken.

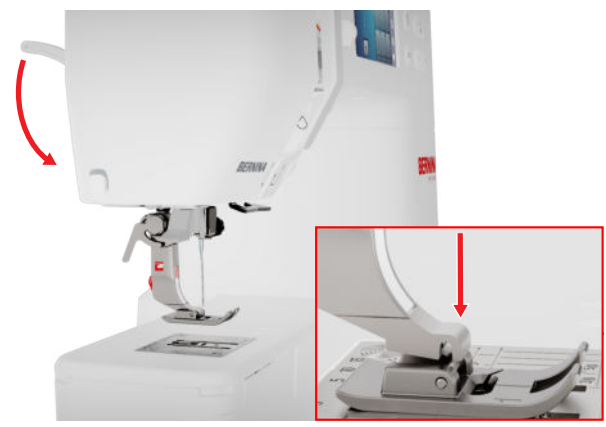

⇒ Nähfusssohle klinkt ein.

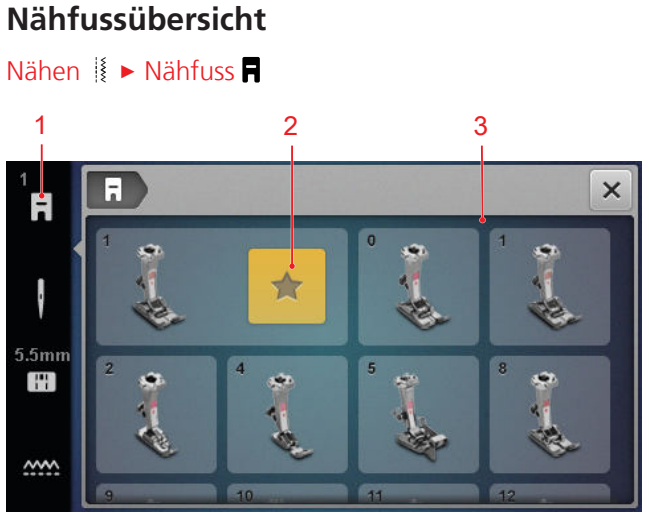

1 Empfohlener Nähfuss 3 Nähfussübersicht

Der für das gewählte Stichmuster empfohlene Nähfuss wird in der Statusleiste angezeigt.

Im Bereich **Nähfussübersicht** werden die mit der Maschine kompatiblen Nähfüsse angezeigt.

Empfohlene Nähfüsse sind mit dem Symbol **Empfehlung ★** gekennzeichnet.

#### Nähfussdruck

Der Nähfussdruck hat eine Standardeinstellung für die Arbeit mit mittleren Stoffen.

Dicke Stoffe lassen sich bei geringerem Nähfussdruck einfacher unter dem Nähfuss bewegen. Bei dünnen Stoffen verhindert ein erhöhter Nähfussdruck, dass der Stoff zu leicht verrutscht.

Mithilfe einer Nähprobe können Sie vor dem Start prüfen, wie der Stoff transportiert wird. Wenn der Stoff nur mit Widerstand transportiert wird, können Sie den Nähfussdruck verringern. Wenn der Stoff unter dem Nähfuss leicht verrutscht, können Sie den Nähfussdruck erhöhen.

Empfehlungen zur Einstellung des Nähfussdrucks für verschiedene Stoffarten und Nähtechniken finden Sie im Berater. [▶ siehe Seite 16]

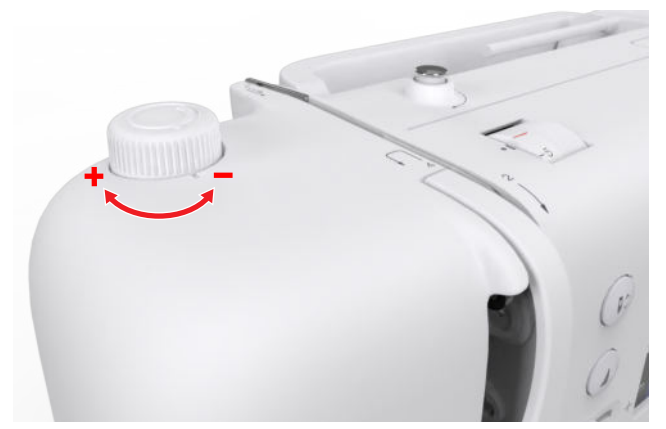

- 1. Um den Nähfussdruck zu reduzieren, den Drehknopf Nähfussdruck gegen den Uhrzeigersinn drehen.
- 2. Um den Nähfussdruck zu erhöhen, den Drehknopf Nähfussdruck im Uhrzeigersinn drehen.
- **3.** Um den Standardnähfussdruck einzustellen, den Drehknopf **Nähfussdruck** drehen, bis die Markierung des Drehknopfes und die Markierung auf der Maschine in einer Linie sind.

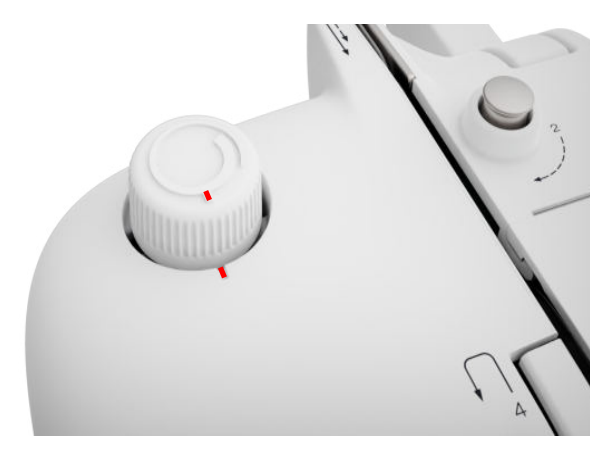

## 3.13 Stofftransport

#### Transporteur

#### Nähen 🛿 🕨 Transporteur 🛲

Der Transporteur bewegt den Stoff unter dem Nähfuss. Damit der Stoff gleichmässig transportiert wird, muss der Nähfuss waagrecht aufliegen. Zum Ausgleich der Nahthöhe können Sie je nach Bedarf ein oder mehrere Plättchen des Höhenausgleichs hinter oder vor der Nadel unter den Nähfuss platzieren.

Für Anwendungen, bei denen der Stoff frei geführt werden soll, kann der Transporteur abgesenkt werden.

1. Um den Transporteur abzusenken, die Taste Transporteur oben/unten drücken.

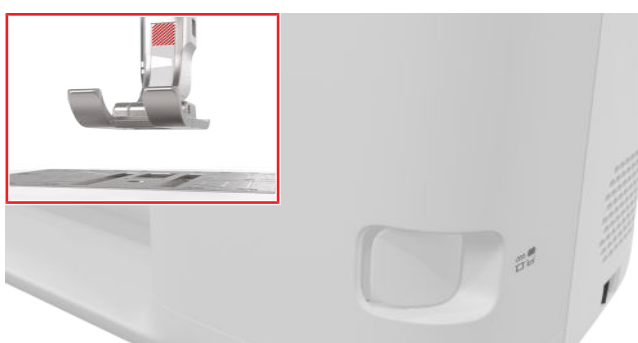

- 2. Um den Transporteur anzuheben, die Taste Transporteur oben/unten entriegeln.
  - ⇒ Der Transporteur wird nach dem ersten Stich vollständig hochgestellt.

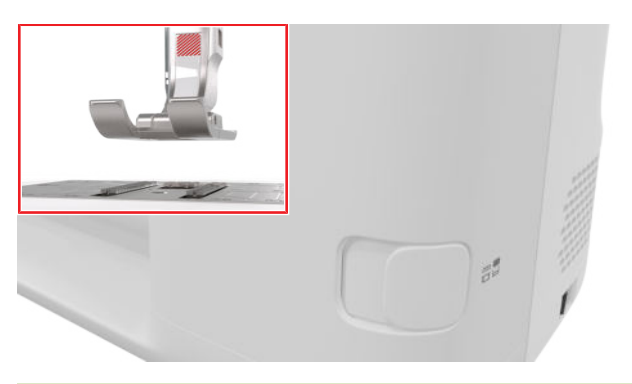

#### TIPP

Durch Antippen des Icons **Transporteur** wird eine Anleitung angezeigt, wie der Transporteur abgesenkt oder angehoben werden kann.

## 3.14 Maschineneinstellungen

#### Sprache

#### Einstellungen <sup>(</sup>○<sup>®</sup> ► Maschine **5** ► Sprache **(**)

Mit der Einstellung **Sprache** können Sie die Sprache der Bedienoberfläche einstellen.

#### Nählicht

Einstellungen () ► Maschine 🖅 ► Nählicht 🌾 ► Nählicht 🔆

Mit der Einstellung **Nählicht** können Sie das Nählicht ein- und ausschalten.

#### Händlerdaten

Einstellungen <sup>(2)®</sup> ► Maschine **(2)** ► Informationen (1) ► Händlerdaten **(**7)

Mit der Einstellung **Händlerdaten** können Sie die Adresse Ihres BERNINA Händlers eingeben, damit Sie bei Bedarf jederzeit nachschauen können.

## 3.15 Persönliche Einstellungen

#### Begrüssungstext

Einstellungen <sup>(</sup>)<sup>®</sup> ► Persönliches ♣ ► Begrüssungstext

Mit der Einstellung **Begrüssungstext** können Sie einen Text eingeben, der beim Einschalten der Maschine angezeigt wird.

#### Hintergrundfarbe

Einstellungen <sup>(2)®</sup> ► Persönliches ♣ ► Hintergrundfarbe

Mit der Einstellung **Hintergrundfarbe** können Sie ein Farbschema für ihren Bildschirm auswählen.

#### Hintergrundmuster

Einstellungen Ø<sup>®</sup> ► Persönliches ♣ ► Hintergrundmuster

Mit der Einstellung **Hintergrundmuster** können Sie ein Muster für ihren Bildschirm auswählen.

## 3.16 Näheinstellungen

#### Oberfadenspannung

Die Oberfadenspannung wird im BERNINA Werk optimal eingestellt. Dafür werden als Ober- und Unterfaden Mettler Metrosene-/Seralonfäden der Stärke 100/2 eingesetzt.

Je höher die Oberfadenspannung eingestellt ist, desto stärker wird der Oberfaden gespannt und der Unterfaden wird stärker in den Stoff gezogen. Je niedriger die Oberfadenspannung eingestellt ist, desto weniger wird der Oberfaden gespannt und der Unterfaden wird weniger in den Stoff gezogen.

**Optimales Stichbild** 

Die Fadenverknotung ist in der Mitte des Stoffes.

Zu hohe Oberfadenspannung Der Unterfaden wird dadurch stärker in den Stoff gezogen.

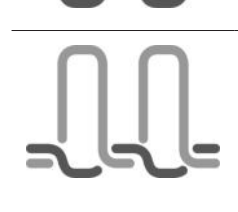

#### Zu geringe Oberfadenspannung

Der Oberfaden wird dadurch stärker in den Stoff gezogen.

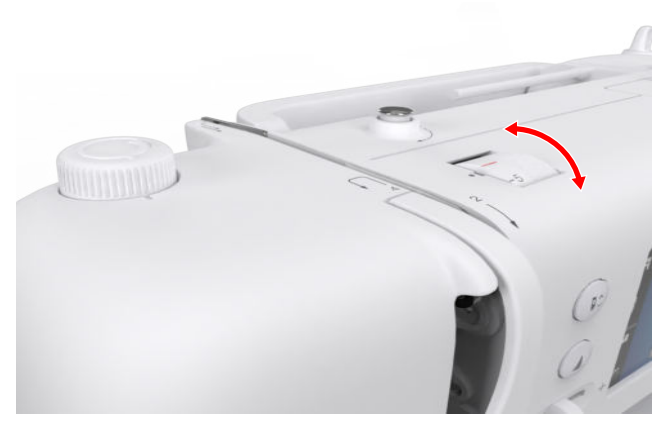

- 1. Um die Oberfadenspannung zu verändern, Drehknopf **Oberfadenspannung** in die gewünschte Richtung drehen.
- 2. Um die Standard-Oberfadenspannung einzustellen, Drehknopf **Oberfadenspannung** drehen, bis die rote Markierung des Drehkopfes und die Markierung auf der Maschine in einer Linie sind.

#### Nähgeschwindigkeit

#### Einstellungen (○) ► Nähen 🕴 ► Nähgeschwindigkeit 📿

Mit der Einstellung Nähgeschwindigkeit können Sie die maximale Nähgeschwindigkeit begrenzen. Diese Einstellung bleibt erhalten, wenn die Maschine ausgeschaltet wird.

Die Nähgeschwindigkeit wird in Stichen pro Minute angegeben. Die maximale Nähgeschwindigkeit beträgt 900 Stiche pro Minute.

## 4 Nähbildschirm

#### Nähen 🛔

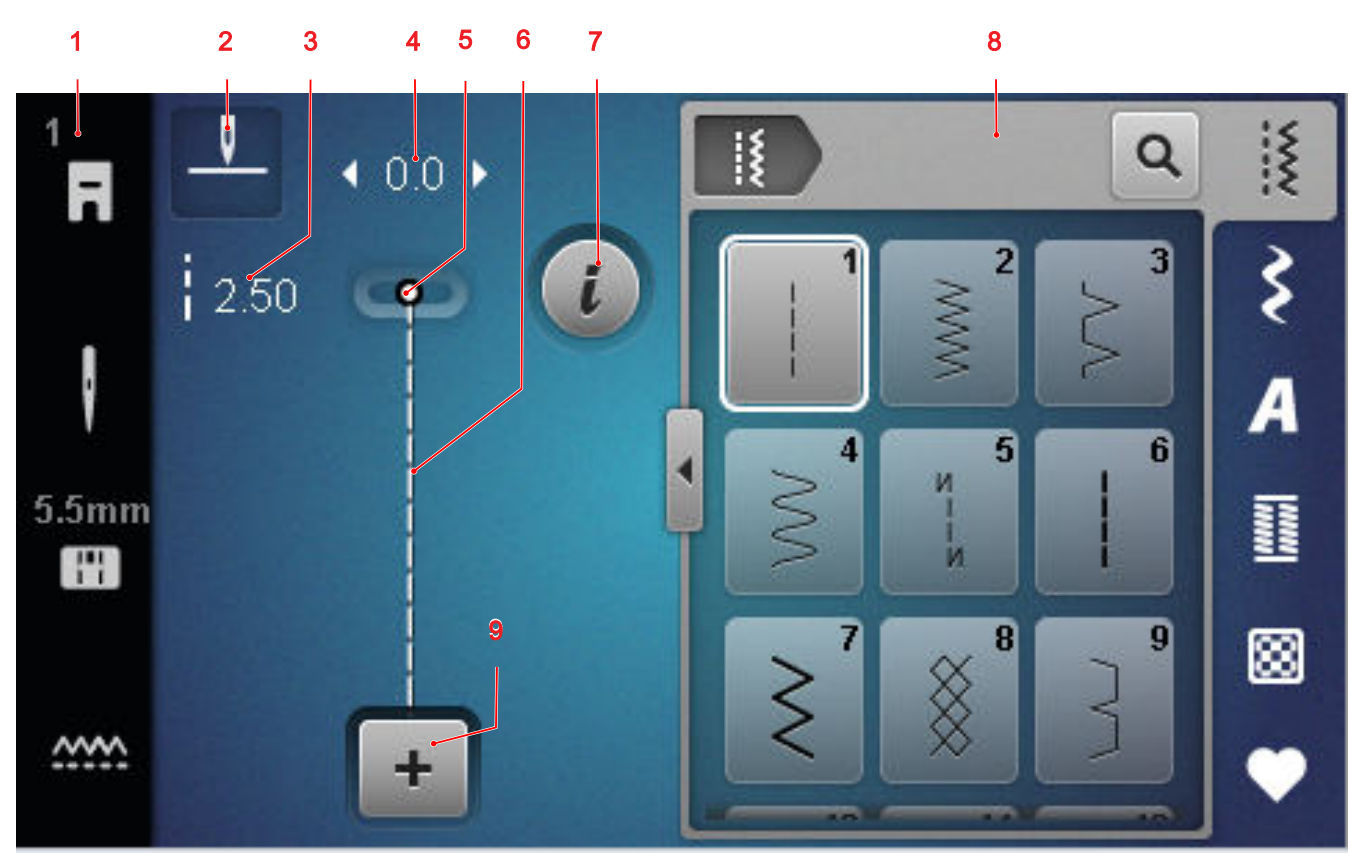

1 Statusleiste 2 Nadelstopp 3 Stichlänge 4 Stichbreite 5 Nadelposition 6 Stichvorschau 7 Bearbeiten
 8 Stichauswahl 9 Kombinationsmodus

#### Nadelstopp

Das Icon **Nadelstopp** <u>1</u> zeigt die Nadelposition beim Stopp der Maschine an.

- \_\_\_\_ : Nadel stoppt oben.
- <sup>-</sup>V<sup>-</sup> : Nadel stoppt unten.

Durch Antippen des Icons können Sie die Nadelposition beim Stopp der Maschine einstellen.

#### Stichlänge

Mit der Funktion **Stichlänge** können Sie die Stichlänge für den aktuellen Stich ändern. [**>** siehe Seite 41]

#### Stichbreite

Mit der Funktion **Stichbreite** können Sie die Stichbreite für den aktuellen Stich einstellen. [**>** siehe Seite 41]

#### Nadelposition

Wenn die Nadel nach links oder rechts verschoben wurde, wird der Wert der Nadelposition angezeigt. Durch Antippen des Icons **Nadelposition** <u>können</u> Sie die Nadelposition wieder auf die mittlere Position verschieben.

#### Stichvorschau

In der Stichvorschau wird eine Vorschau des aktuellen Stichs oder der Stichmusterkombination angezeigt. Im Kombinationsmodus können Sie in der Stichvorschau die einzelnen Stiche anwählen.

#### Bearbeiten

Mit der Funktion **Bearbeiten** *i* können Sie die Funktionen zur Stichmusterbearbeitung aufrufen. [▶ siehe Seite 41]

#### Kombinationsmodus

Mit der Funktion **Kombinationsmodus** + können Sie den Kombinationsmodus ein- und ausschalten. [• siehe Seite 45]

# 4 Nähbildschirm

## 4.1 Statusleiste

Die Statusleiste zeigt den Status verschiedener Funktionen an.

Die Farbe der Icons kennzeichnen den Status der Funktionen.

- Weiss: Standardeinstellung und empfohlene Einstellung
- Gelb: Geänderte Einstellung

#### Nähfuss

Das Icon **Nähfuss ■** zeigt den empfohlenen Nähfuss an.

Durch Antippen des Icons können Sie die Nähfussübersicht aufrufen sowie Details zum Nähfuss anzeigen. [▶ siehe Seite 31]

#### Stichplatte und Nadel

Das Icon **Stichplatte und Nadel** [16] veigt die ausgewählte Nadel und die ausgewählte Stichplatte an. Durch Antippen des Icons können Sie die Nadel- und Stichplattenübersicht aufrufen und die montierte Nadel und montierte Stichplatte auswählen.

Wenn die gewählte Stichplatte in Verbindung mit der Nadel nicht geeignet ist, wird ein Ausrufezeichen angezeigt.

#### Transporteur

Durch Antippen des Icons **Transporteur** wird eine Anleitung angezeigt, wie der Transporteur abgesenkt oder angehoben werden kann.

## 4.2 Stichauswahl

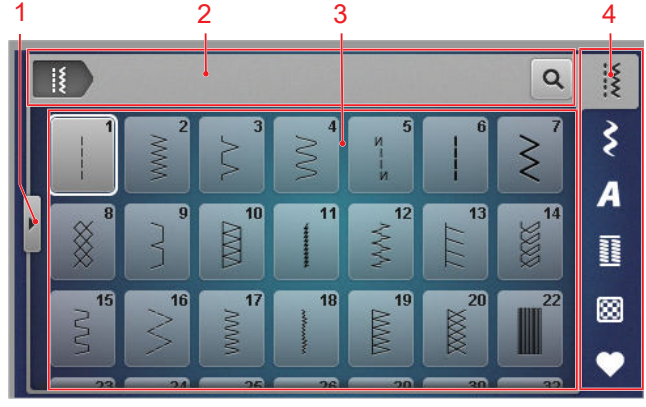

1 Vollbild 2 Navigationsleiste 3 Auswahlbereich4 Schnellzugriffleiste

#### Navigationsleiste

Die Navigationsleiste zeigt den Pfad zum gewählten Stichmuster.

#### Suche

Mit der Funktion **Suche Q** können Sie Stichmuster über die Stichnummer suchen.

#### Auswahlbereich

Im Auswahlbereich können Sie in den Ordnern navigieren und ein Stichmuster laden. Jedes Stichmuster wird mit einem Vorschaubild angezeigt.

Wenn Sie im Vorschau das gewünschte Stichmuster antippen, wird es geladen.

#### Vollbild

#### Schnellzugriffleiste

Über die Schnellzugriffleiste können Sie direkt auf die verschiedenen Ordner der Stichkategorien und den Eigenen Ordner zugreifen.

#### Nutzstiche

Im Ordner **Nutzstiche** is finden Sie alle mitgelieferten Nutzstiche. [> siehe Seite 36]

#### Dekorstiche

Im Ordner **Dekorstiche** ≩ finden Sie alle mitgelieferten Dekorstiche nach Kategorien sortiert. [▶ siehe Seite 38]

#### Alphabete

Im Ordner **Alphabete A** finden Sie alle mitgelieferten Alphabete. [> siehe Seite 38]

#### Knopflöcher

Im Ordner **Knopflöcher** <u>II</u> finden Sie alle mitgelieferten Knopflöcher, Ösen und das Knopfannähprogramm. [▶ siehe Seite 39]

#### Quiltstiche

Im Ordner **Quiltstiche** finden Sie alle mitgelieferten Quiltstiche. [• siehe Seite 40]

#### **Eigener Ordner**

Im Ordner **Eigener Ordner** ♥ können Sie eigene Stichmuster speichern und laden. Sie können die Stichmuster in Ordnern organisieren.

## 5.1 Nutzstiche

Nähen ∦ ► Nutzstiche ∦

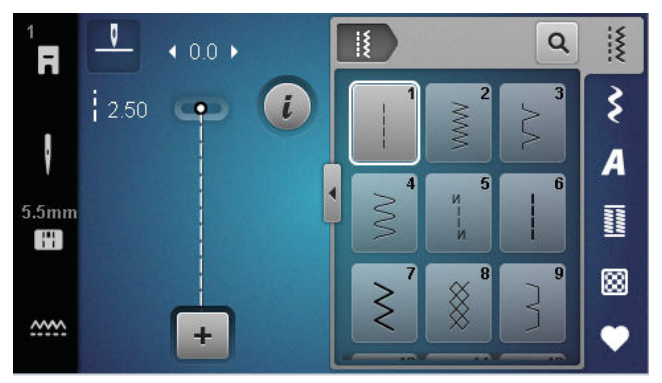

| Stichmuster      | Stichnummer | Name                | Verwendungszweck                                                                                                |
|------------------|-------------|---------------------|----------------------------------------------------------------------------------------------------|
|                  | 1           | Geradstich          | Zum Zusammennähen, Absteppen und Heften.                                                                        |
|                  | 2           | Zickzack            | Zum Versäubern von Kanten, Nähen von elasti-<br>schen Nähten, Annähen von Spitzeneinsätzen<br>und Gummibändern. |
| $\geq$           | 3           | Vari-Overlock       | Zum Versäubern von Kanten, Zusammennähen<br>und Versäubern von Strickware.                                      |
| $\sim$           | 4           | Bogennaht           | Zum Stopfen und Verstärken von Stoffkanten<br>oder Annähen von Spitzen und Gummibändern.                        |
| И<br>I<br>I<br>И | 5           | Vernähprogramm      | Zum automatischen Vernähen am Nahtanfang<br>mit Vorwärts- und Rückwärtsstichen.                                 |
|                  | 6           | Dreifach-Geradstich | Für verstärkte Nähte auf schweren Stoffen,<br>Absteppen und Ziereffekte.                                        |
| Ş                | 7           | Dreifach-Zickzack   | Für strapzierfähige Nähte auf festen Stoffen,<br>Sichtsäume und Ziernähte.                                      |
| ×                | 8           | Wabenstich          | Für sichtbare und dekorative Nähte auf Strick-<br>und Webware.                                                  |
| }                | 9           | Blindstich          | Für Blindsäume auf den meisten Stoffarten und<br>für Muschelsäume auf weichem Jersey und feinen<br>Stoffen.     |
|                  | 10          | Doppel-Overlock     | Zum Zusammennähen und Versäubern von<br>Strickware.                                                             |
| ****             | 11          | Superstretchstich   | Für hochelastische offene Nähte.                                                                                |

| Stichmuster                       | Stichnummer | Name                           | Verwendungszweck                                                                                                    |
|-----------------------------------|-------------|--------------------------------|----------------------------------------------------------------------------------------------------|
| J <sub>V</sub> /\/\/ <sub>V</sub> | 12          | Kräuselstich                   | Zum Kräuseln mit festen Fäden und für flache<br>Verbindungsnähte auf mittelschweren Stoffen.                                       |
| 1111                              | 13          | Stretch-Overlock               | Zum Zusammennähen und Versäubern von<br>Strickware und für flache Verbindungsnähte.                                                |
| Y                                 | 14          | Tricotstich                    | Für Sichtsäume und Sichtnähte in Wäsche und<br>Pullis und zum Flicken von Tricot.                                                  |
|                                   | 15          | Universalstich                 | Für flache Verbindungsnähte, Sichtsäume und<br>Ziernähte in festen Stoffen wie Filz und Leder und<br>zum Annähen von Gummibändern. |
| >                                 | 16          | Genähter Zickzack              | Zum Versäubern und Verstärken von Stoffkanten,<br>zum Aufnähen von Gummibändern und für<br>Ziernähte.                              |
|                                   | 17          | Lycrastich                     | Für flache Verbindungsnähte, Sichtsäume in<br>Lycrastoff und zum Nachnähen von Nähten in<br>Unterwäsche.                           |
| 201000000                         | 18          | Stretchstich                   | Für dehnbare Nähte und Säume in Web- und<br>Strickwaren.                                                                           |
|                                   | 19          | Verstärkter Overlock           | Für Overlocknähte oder flache Verbindungsnähte auf mittelschwerer Strickware und Frottee.                                          |
|                                   | 20          | Strick-Overlock                | Zum Nähen und Versäubern dehnbarer Nähte<br>und Säume in Web- und Strickstoffen.                                                   |
|                                   | 22          | Einfaches Stopfprogramm        | Zum automatischen Stopfen in feinen bis festen<br>Stoffen.                                                                         |
|                                   | 23          | Verstärktes Stopfpro-<br>gramm | Zum automatischen Stopfen in festen Materia-<br>lien.                                                                              |
| WAAAAAA                           | 24          | Riegelprogramm                 | Zum Verstärken von Tascheneingriffen,<br>Knopflöchern und Annähen von Gürtelschlaufen.                                             |
| z                                 | 25          | Riegelprogramm                 | Zum Verstärken von Tascheneingriffen und<br>Sichern von Nahtenden.                                                                 |
|                                   | 26          | Grosser Fliegenstich           | Zum Verstärken von Tascheneingriffen, Reissver-<br>schlüssen und Schlitzen in mittelschweren bis fes-<br>ten Stoffen.              |
| }                                 | 29          | Schmaler Blindstich            | Für Blindsäume und Muschelsäume in feinen und weichen Stoffen.                                                                     |

| Stichmuster | Stichnummer | Name                      | Verwendungszweck                                                         |
|-------------|-------------|---------------------------|--------------------------------------------------------------------------|
|             | 30          | Manueller Heftstich       | Für Arbeiten, bei denen eine sehr grosse Stich-<br>länge gewünscht wird. |
| I           | 32          | Einfacher Geradstich      | Für 1 Geradstich als Verbindungsstich in einer<br>Kombination.           |
|             | 33          | Drei einfache Geradstiche | Für 3 einzelne Geradstiche als Verbindungsstiche in einer Kombination.   |

## 5.2 Dekorstiche

| Nähen           |                                                                             | che \$                                    |                                                         |
|-----------------|-----------------------------------------------------------------------------|-------------------------------------------|---------------------------------------------------------|
| 1<br>7<br>5.5mm | • <b>0</b> - <b>0</b> • 0.0 •<br>2.50 • • • • • • • • • • • • • • • • • • • | 2<br>2<br>401<br>401<br>701<br>901<br>901 | ₩<br><b>A</b><br><b>III</b><br><b>III</b><br><b>III</b> |
| Kateg           | orie                                                                        | Name                                      |                                                         |
| 100<br>83<br>83 |                                                                             | Natur                                     |                                                         |
| 300<br>×        |                                                                             | Kreuzstiche                               |                                                         |
| 400             |                                                                             | Satin                                     |                                                         |
| 600             |                                                                             | Geometrisch                               |                                                         |
| 700             |                                                                             | Weissstickerei                            |                                                         |
| 900             |                                                                             | Jugend                                    |                                                         |

# 5.3 Alphabete

Nähen 🛿 🕨 Alphabete 🗛

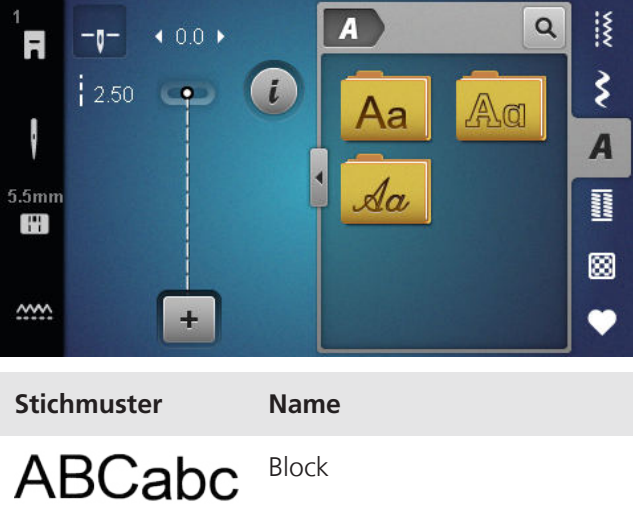

ABCabc

Umriss

ABCabc

Script Italic

# 5.4 Knopflöcher

Nähen 🛿 🕨 Knopflöcher 🔢

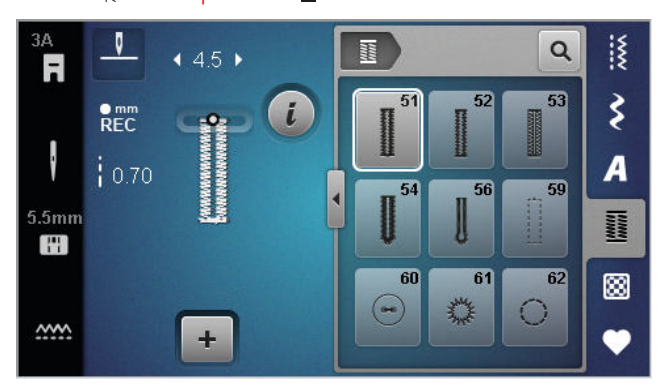

| Stichmuster | Stichnummer | Name                                | Verwendungszweck                                                                                                    |
|-------------|-------------|-------------------------------------|----------------------------------------------------------------------------------------------------|
|             | 51          | Wäscheknopfloch                     | Für leichte bis mittelschwere Stoffe, z. B. Blusen,<br>Kleider und Bettwäsche.                                                    |
|             | 52          | Schmales Wäscheknopf-<br>loch       | Für leichte bis mittelschwere Stoffe, z. B. Blusen,<br>Kleider, Kinder- und Babykleider und Bastelarbei-<br>ten.                  |
|             | 53          | Stretchknopfloch                    | Für alle Strickwaren.                                                                                                    |
| IJ          | 54          | Rundknopfloch mit Nor-<br>malriegel | Für mittelschwere bis schwere Stoffe, z. B. Klei-<br>der, Jacken, Mäntel und Regenbekleidung.                                     |
| IJ          | 56          | Augenknopfloch                      | Für schwere Webware, z. B. Jacken, Mäntel und Freizeitbekleidung.                                                                 |
|             | 59          | Geradstich-Knopfloch                | Zum Vorsteppen und Verstärken von<br>Knopflöchern und als Paspelknopfloch, speziell<br>für Knopflöcher in Leder oder Lederimitat. |
| 000         | 60          | Knopfannähprogramm                  | Zum Annähen von Knöpfen mit 2 und 4 Löchern.                                                                                      |
| A WAR       | 61          | Öse mit kleinem Zickzack            | Als Öffnung für Kordeln oder schmale Bänder<br>und für dekorative Arbeiten.                                                       |
| 0           | 62          | Öse mit Geradstich                  | Als Öffnung für Kordeln oder schmale Bänder und für dekorative Arbeiten.                                                          |

## 5.5 Quiltstiche

Nähen 🛿 🕨 Quiltstiche 🔛

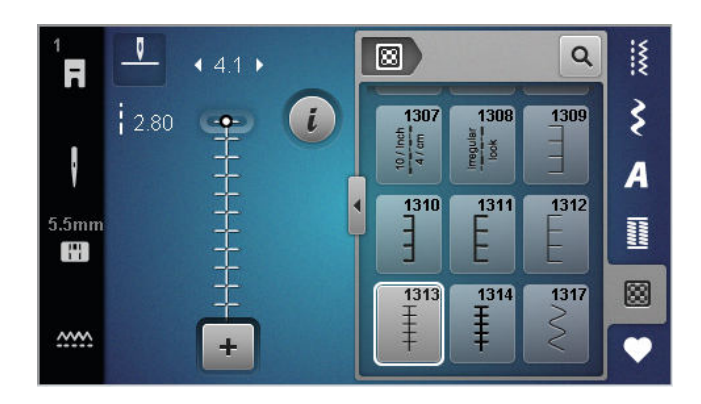

| Stich  | Nummer          | Name                      | Verwendungszweck                                                          |
|--------|-----------------|---------------------------|---------------------------------------------------------------------------|
|        | Nr. 1301        | Quilten, Vernähprogramm   | Zum Vernähen am Nähbeginn und Nähende mit<br>kurzen Stichen vorwärts.     |
|        | Nr. 1302        | Quilten, Geradstich       | Zum Maschinenquilten mit Geradstich mit 3 mm<br>Stichlänge.               |
|        | Nr. 1303        | Patchworkstich/Geradstich | Zum Zusammennähen von Patchworkteilen mit Geradstich mit 2 mm Stichlänge. |
|        | Nr. 1304 – 1308 | Handquiltstiche           | Zum Annähen mit Monofilfaden als Handstich-<br>imitation.                 |
|        | Nr. 1309 – 1312 | Pariserstiche             | Für Applikationen.                                                        |
| Ŧ      | Nr. 1313 – 1314 | Pariserstiche             | Zum Nähen an der Kante zwischen zwei Berei-<br>chen in Crazy Patchwork.   |
| $\geq$ | Nr. 1317        | Dekorative Quiltstiche    | Zum Quilten, Crazy Patchwork, Verzieren und Verschönern.                  |

#### Nähen

# 6 Stichmuster vorbereiten und bearbeiten

#### 

1 Auswahlbereich 2 Schnellzugriffleiste

6.1 Stichmuster laden

- **1.** Stichkategorie in der Schnellzugriffleiste antippen.
- **2.** Im Auswahlbereich das gewünschte Stichmuster suchen und auswählen.
  - ⇒ Das Stichmuster wird in der Stichvorschau angezeigt.

Weitere Informationen zum Auswahlbereich finden Sie in der Stichauswahl. [▶ siehe Seite 35]

## 6.2 Stichmusterbearbeitung

#### Stichbreite

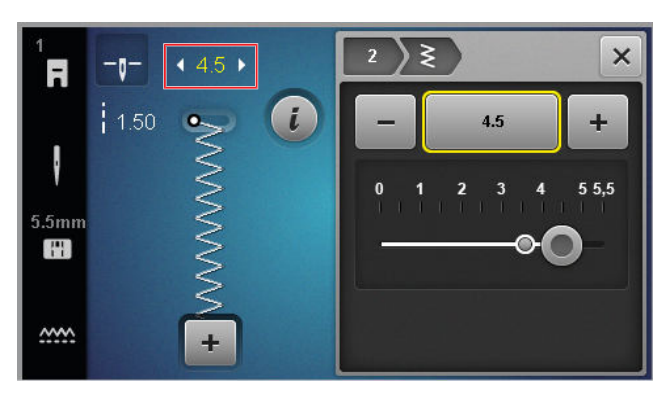

Für jeden Stich ist die empfohlene Stichbreite vorgegeben. Sie können die Stichbreite für die meisten Stiche, Alphabete und Knopflöcher ändern. Die Stichbreite ist abhängig von der verwendeten Nadel, dem Nähfuss und der Stichplatte.

Die Maschine prüft die Kompatibilität zwischen Nadel, Stichplatte und Stich. Dazu müssen Sie in der Statusleiste über das Icon **Stichplatte und Nadel** montierte Stichplatte und Nadel auswählen. Wenn der Stich mit der monierten Nadel und der montierten Stichplatte nicht genäht werden kann, wird der Stich rot angezeigt.

#### TIPP

Sie können die Stichbreite auch während des Nähens mit der Taste **Stichbreite** ändern.

#### Stichlänge

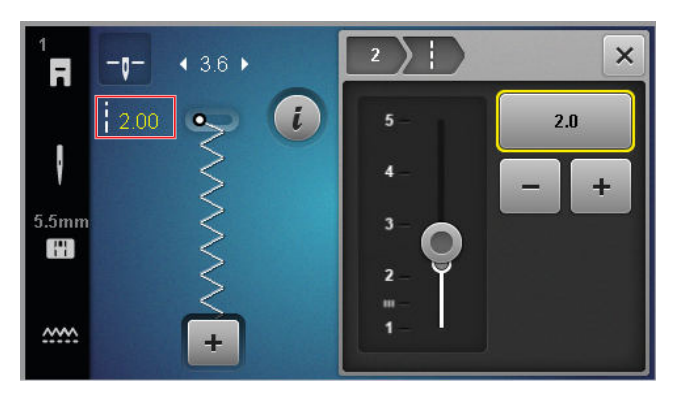

Für jeden Stich ist eine empfohlene Stichlänge vorgegeben. Sie können die Stichlänge für die meisten Stiche, Alphabete und Knopflöcher ändern.

Bei Dekorstichen und Alphabeten wird anstatt der Stichlänge die Musterlänge angezeigt.

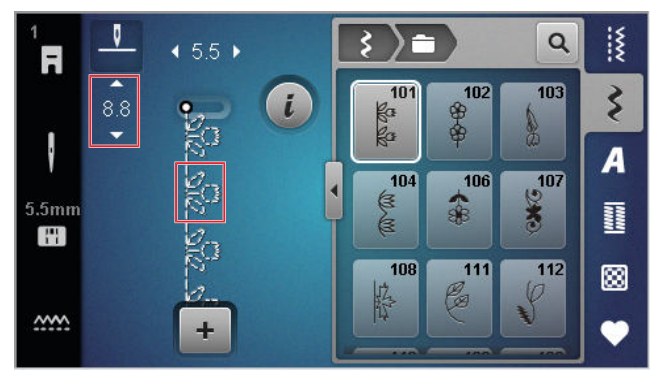

#### TIPP

Sie können die Stichlänge auch während des Nähens mit der Taste **Stichlänge** ändern.

#### Bearbeitungsfunktionen

#### Nähen 🛿 🕨 Bearbeiten *i*

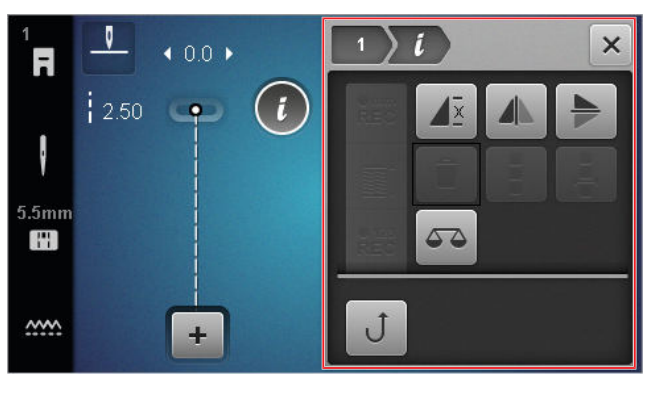

Mit der Funktion **Bearbeiten** *i* können Sie die Bearbeitungsfunktionen für den gewählten Stich aufrufen.

#### Wiederholen

Nähen I ► Bearbeiten i ► Wiederholen I ×

Mit der Funktion **Wiederholen** können Sie einstellen, nach wie vielen Wiederholungen eines Stichmusters die Maschine stoppen soll. Sie können bis zu 9 Wiederholungen einstellen. Die Anzahl der noch zu nähenden Wiederholungen wird im Nähbildschirm angezeigt.

#### Spiegeln Links/Rechts

Nähen 🛽 🕨 Bearbeiten i 🕨 Spiegeln Links/Rechts 📣

Mit der Funktion **Spiegeln Links/Rechts** können Sie ein Stichmuster an der vertikalen Achse spiegeln.

#### Spiegeln Oben/Unten

#### Nähen 🛽 🕨 Bearbeiten i 🕨 Spiegeln Oben/Unten 🏓

Mit der Funktion **Spiegeln Oben/Unten ▶** können Sie ein Stichmuster an der horizontalen Achse spiegeln.

#### Stichzähler

Nähen 🛿 🕨 Bearbeiten 🕻 🕨 Stichzähler 📲

Mit der Funktion **Stichzähler**  $\stackrel{123}{REC}$  können Sie für einige Stichmuster die genähten Stiche zählen und für eine Wiederholung die Länge einer Naht speichern. Die Anzahl der gezählten Stiche wird im Nähbildschirm angezeigt und bis zum Ausschalten der Maschine gespeichert. [• siehe Seite 42]

#### Balance

#### Nähen 🛿 🕨 Bearbeiten 🕻 🕨 Balance 🕰 🛆

Mit der Funktion **Balance** Können Sie Stichmuster anpassen und korrigieren, die aufgrund des gewählten Stoffs nicht korrekt ausgenäht werden.

Vergleichen Sie dazu eine genähte Nähprobe mit der Darstellung im Bereich **Vorschaubild** und stellen Sie die Balance so ein, dass das Vorschaubild dem nicht korrekt genähten Stichmuster entspricht.

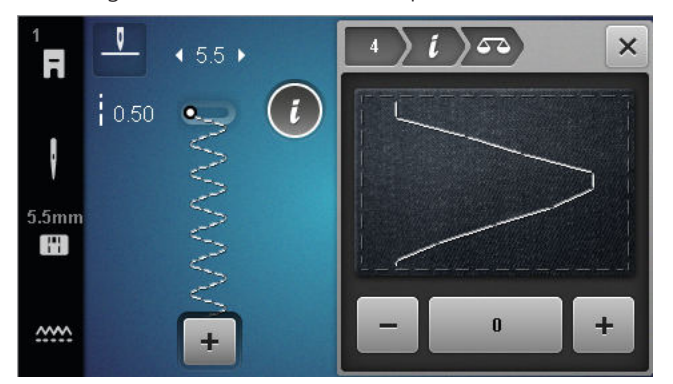

#### Permanent Rückwärts

Nähen 🛽 🕨 Bearbeiten 🕻 🕨 Permanent Rückwärts J

#### Stichzähler verwenden

#### Nähen 🛿 🕨 Bearbeiten i 🕨 Stichzähler 📲

Voraussetzung:

- Ein Stichmuster ist geladen.
- 1. Icon Stichzähler etc. antippen.
  - ⇒ In der Infoleiste werden die Icons Stichzäh-Ier <sup>⊕123</sup><sub>REC</sub> und Wiederholen **√**<sup>x</sup> angezeigt und das Icon Rückwärtsnähen **↓** blinkt.

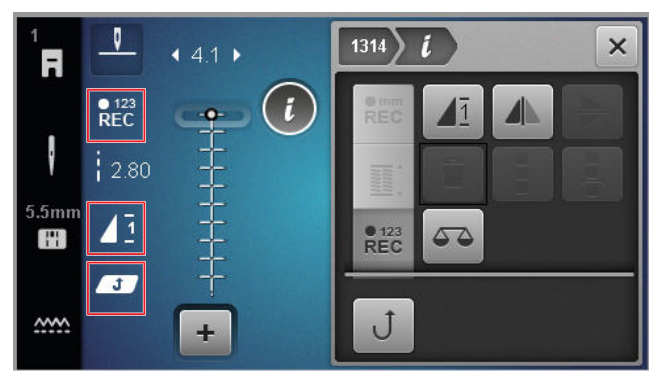

- 2. Gewünschte Länge nähen.
- **3.** Taste **Rückwärtsnähen** *\* drücken.
  - ⇒ Das Icon Stichzähler <sup>€123</sup><sub>REC</sub> wechselt auf AUTO und zeigt die Länge der gespeicherten Naht an.
  - Sobald das Stichmuster erneut genäht, stoppt die Maschine nach der gespeicherten Stichanzahl.
  - ⇒ Die Stichzahl wird gespeichert, bis sie überschrieben oder gelöscht wird.
- Um die gespeicherte Stichzahl nach dem Ausschalten der Funktion wieder aufzurufen, 2× das Icon Stichzähler <sup>®123</sup><sub>REC</sub> antippen, bis AUTO angezeigt wird.

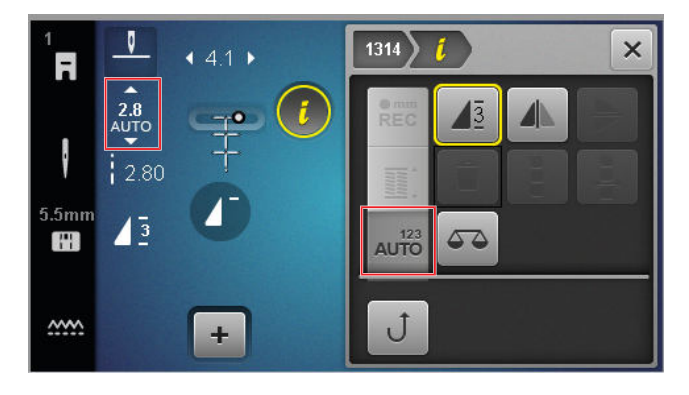

## 6.3 Knopflöcher

Für Knopflöcher können Sie die Knopflochlänge einstellen. Sobald ein Knopflochstich geladen ist, werden im Bearbeitungsmenü die Modi für die Knopflochlänge angezeigt.

Der gewählte Modus wird im Nähbildschirm angezeigt.

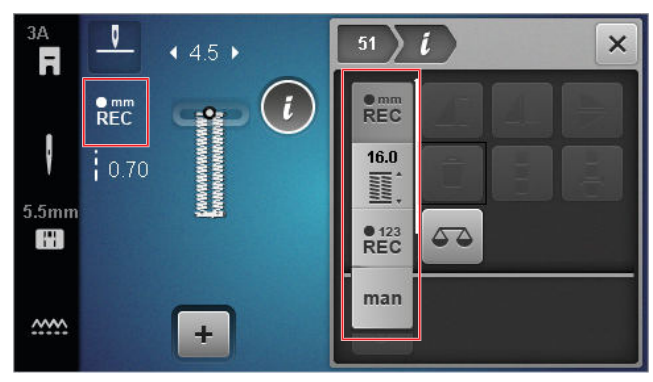

#### Knopflochlänge

#### Nähen 🛿 🕨 Bearbeiten 🖡

Zum Einstellen der Knopflochlänge stehen folgende Modi zur Auswahl:

- **mm speichern** <sup>mm</sup><sub>REC</sub> : Knopflochlänge in mm programmieren. [▶ siehe Seite 43]
- Automatische Länge 🖺 : Knopflochlänge an Knopfgrösse anpassen. [▶ siehe Seite 43]
- Stichzähler <sup>€123</sup><sub>REC</sub>: Knopflochlänge mit Stichzähler programmieren. [▶ siehe Seite 43]
- Manuell nähen man : Knopfloch manuell nähen.
   [> siehe Seite 44]

#### Knopflochlänge in mm speichern

#### Nähen 🛿 🕨 Bearbeiten i 🕨 mm speichern 📲

Im Modus **mm speichern**  $\stackrel{\bullet}{\operatorname{Rec}}$  misst die Maschine die genähte Länge der ersten Raupe und speichert sie. Die Maschine näht das Knopfloch automatisch fertig.

Voraussetzung:

- Ein Knopfloch ist geladen.
- Knopflochfuss #3A ist montiert.
- **1.** Icon **mm speichern**  $\stackrel{\bullet mm}{REC}$  antippen.
  - Im Nähbildschirm blinkt das Icon Permanent Rückwärts Ĵ.

- 2. Erste Raupe nähen und nach der gewünschten Länge die Taste **Rückwärtsnähen** Ĵ drücken.
  - ⇒ Die Maschine näht das Knopfloch fertig.
  - ⇒ Die Maschine wechselt in den Modus Knopfgrösse mit und alle weiteren Knopflöcher werden in der angezeigten Länge in mm genäht.
  - ⇒ Die Knopflochlänge bleibt gespeichert bis sie überschrieben, gelöscht oder die Maschine ausgeschaltet wird.

#### Knopflochlänge an Knopfgrösse anpassen

#### Nähen 🛿 🕨 Bearbeiten 🕻 🕨 Automatische Länge 🞬

Im Modus **Automatische Länge** <u>II</u> können Sie den Durchmesser des Knopfes messen. Die Maschine passt die Länge des Knopflochs automatisch an die Grösse des Knopfes an.

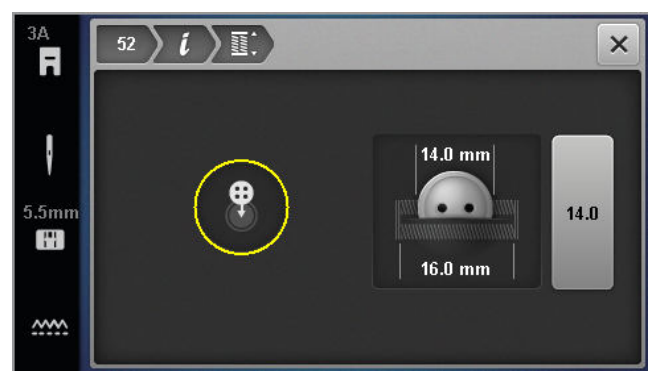

Voraussetzung:

- Ein Knopfloch ist geladen.
- Knopflochfuss #3A ist montiert.
- 1. Icon Automatische Länge 🖹 antippen.
- Knopf in den Messkreis auf den Bildschirm halten und die Grösse des Messkreises mit der Taste Stichbreite an die Grösse des Knopfs anpassen.
  - ➡ Im N\u00e4hbildschirm wird die ermittelte Knopflochl\u00e4nge angezeigt.
- **3.** Knopfloch nähen.
  - Die Knopflochlänge bleibt gespeichert bis sie überschrieben, gelöscht oder die Maschine ausgeschaltet wird.

#### Knopflochlänge mit Stichzähler programmieren

#### Nähen 🕴 🕨 Bearbeiten 🕻 🕨 Stichzähler 📲

Mit dem Knopflochfuss #3 können Sie die Knopflochlänge im Modus **Stichzähler**  $^{123}_{REC}$  programmieren. Die Maschine näht die linke Raupe vorwärts, den unteren Riegel, die rechte Raupe rückwärts und zum Schluss

den oberen Riegel. Die Länge der rechten Raupe wird nicht automatisch an die Länge der linken Raupe angepasst, sondern muss separat programmiert werden.

Voraussetzung:

- Ein Knopfloch ist geladen.
- Knopflochfuss #3 ist montiert.
- **1.** Icon **Stichzähler**  $\overset{\bullet}{}_{\text{REC}}^{123}$  antippen.
- 2. Linke Raupe nähen und nach der gewünschten Länge anhalten.
  - ⇒ Im Nähbildschirm blinkt das Icon Permanent Rückwärts Ĵ.
- 3. Taste Rückwärtsnähen J drücken.
  - ⇒ Die Maschine näht den unteren Riegel und beginnt die rechte Raupe rückwärts zu nähen.
  - ⇒ Im Nähbildschirm blinkt das Icon **Permanent** Rückwärts J.
- 4. Auf Höhe des ersten Stichs der linken Raupe anhalten und die Taste **Rückwärtsnähen** *J* drücken.
  - ⇒ Die Maschine näht den oberen Riegel.
  - ⇒ Die Längen der Raupen sind gespeichert.
  - ⇒ Alle weiteren Knopflöcher werden mit der gespeicherten Anzahl Stiche genäht.
  - ⇒ Die Knopflochlänge bleibt gespeichert, bis sie überschrieben, gelöscht oder die Maschine ausgeschaltet wird.

#### Knopfloch manuell nähen

#### Nähen I > Bearbeiten i > Manuell nähen man

Im Modus Manuell nähen man können Sie Knopflöcher Segment für Segment nähen. In der Knopflochleiste werden die einzelnen Segmente des Knopflochs angezeigt. Nach jedem genähten Segment können Sie mit der Taste **Rückwärtsnähen J** zum nächsten Segment wechseln.

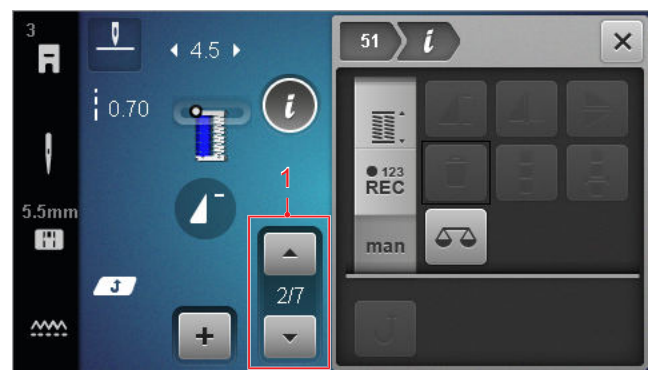

1 Knopflochleiste

Voraussetzung:

- Ein Knopfloch ist geladen.
- Knopflochfuss #3 ist montiert.

- 1. Icon Manuell nähen man antippen.
  - ⇒ Die einzelnen Segmente werden in der Knopflochleiste angezeigt.
  - $\Rightarrow$  Segment 1 ist aktiviert.
- 2. Linke Knopflochraupe nähen und bei der gewünschten Länge die Maschine anhalten.
  - ⇒ Segment 2 wird während des Nähens aktiviert.
- 3. Um zum jeweils nächsten Segment zu wechseln, Taste **Rückwärtsnähen** J drücken oder Maschine stoppen und in der Knopflochleiste das nächste Segment auswählen.
- 4. Knopfloch Segment für Segment fertig nähen.

## 6.4 Stopfprogramm

Beim Stopfprogramm können Sie Stopflänge einstellen. Sobald ein Stopfstich geladen ist, werden im Bearbeitungsmenü die Modi für die Stopflänge angezeigt.

Der gewählte Modus wird im Nähbildschirm angezeigt.

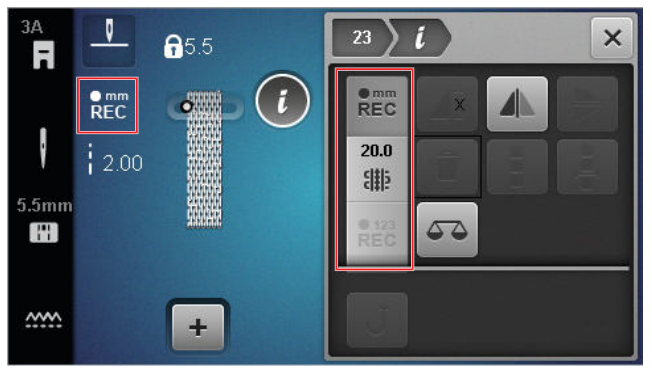

#### Stopflänge

#### Nähen 👔 🕨 Bearbeiten 🖡

Zum Einstellen der Stopflänge stehen folgende Modi zur Auswahl:

Für Einfaches Stopfprogramm Nr. 22:

Stichzähler REC : Stopflänge mit Stichzähler programmieren. [> siehe Seite 44]

Für Verstärktes Stopfprogramm Nr. 23:

- **mm speichern**  $\stackrel{\text{emm}}{\text{Rec}}$  : Stopflänge in mm programmieren. [> siehe Seite 45]
- Automatische Länge 🏭 : Automatische Stopflänge einstellen. [▶ siehe Seite 45]

#### Stopflänge mit Stichzähler nähen

#### Nähen 🛿 🕨 Bearbeiten 🥻 🕨 Stichzähler 📲

Im Modus Stichzähler etc. zählt die Maschine die Stiche der erst genähten Länge und speichert sie. Die Maschine näht das Stopfprogramm automatisch fertig.

Voraussetzung:

- Stopfprogramm Nr. 22 ist geladen.
- Nähfuss #1 ist montiert.
- 1. Icon Stichzähler REC antippen.
  - ➡ Im Nähbildschirm blinkt das Icon Permanent Rückwärts J.
- Erste Länge nähen und nach der gewünschten Länge die Taste Rückwärtsnähen J drücken.
  - ⇒ Die Maschine näht das Stopfprogramm fertig.
  - Die Stopflänge bleibt gespeichert bis sie überschrieben, gelöscht oder die Maschine ausgeschaltet wird.

#### Stopflänge in mm speichern

#### Nähen 🕨 Bearbeiten i 🕨 mm speichern 📲

Im Modus **mm speichern**  $\stackrel{\text{mm}}{\text{REC}}$  misst die Maschine die erste genähte Länge und speichert sie. Die Maschine näht das Stopfprogramm automatisch fertig.

Voraussetzung:

- Stopfprogramm Nr. 23 ist geladen.
- Knopflochfuss #3A ist montiert.
- **1.** Icon **mm speichern** <sup>•mm</sup><sub>REC</sub> antippen.
  - Im N\"ahbildschirm blinkt das Icon Permanent R\"uckw\"arts ↓.
- Erste Länge nähen und nach der gewünschten Länge die Taste Rückwärtsnähen J drücken.
  - ⇒ Die Maschine näht das Stopfprogramm fertig.
  - ⇒ Die Stopflänge bleibt gespeichert bis sie überschrieben, gelöscht oder die Maschine ausgeschaltet wird.

#### Stopflänge automatisch nähen

#### Nähen 🛽 🕨 🕨 Bearbeiten 🕻 🕨 Automatische Länge 🎬

Im Modus **Automatische Länge** ik können Sie die Stopflänge in Millimetern einstellen. Die Maschine näht das Stopfprogramm mit der eingestellten Stopflänge automatisch.

Voraussetzung:

- Stopfprogramm Nr. 23 ist geladen.
- Knopflochfuss #3A ist montiert.
- 1. Icon Automatische Länge 🎬 antippen.
  - ⇒ Im Nähbildschirm blinkt das Icon Permanent
     Rückwärts ↓.

- - ⇒ Die Maschine n\u00e4ht das Stopfprogramm fertig.
  - Die Stopflänge bleibt gespeichert bis sie überschrieben, gelöscht oder die Maschine ausgeschaltet wird.

## 6.5 Stichmusterverwaltung

#### Stichmuster laden

Nähen 🛽 🕨 Eigener Ordner 🎔 🕨 Stichmuster laden 📸

Mit der Funktion **Stichmuster laden** is können Sie eigene Stichmuster aus dem Ordner **Eigener Ordner •** laden.

#### Stichmuster speichern

Nähen I ► Eigener Ordner ♥ ► Stichmuster speichern 🖆

Mit der Funktion **Stichmuster speichern** Sie geänderte Stichmuster als eigene Stichmuster im Ordner **Eigener Ordner** Sie den Ordner auswählen, in welchem das Stichmuster gespeichert werden soll.

#### Stichmuster löschen

Nähen III ► Eigener Ordner ♥ ► Stichmuster löschen

Mit der Funktion **Stichmuster löschen ▮** können Sie Stichmuster im Ordner **Eigener Ordner** ♥ löschen.

## 6.6 Stichmusterkombination

#### Kombinationsmodus

Im Kombinationsmodus können Sie Stichmuster und Buchstaben zu Stichmusterkombinationen oder Schriftzügen kombinieren. Stichmusterkombinationen können als ein Stichmuster gespeichert und ausgenäht werden.

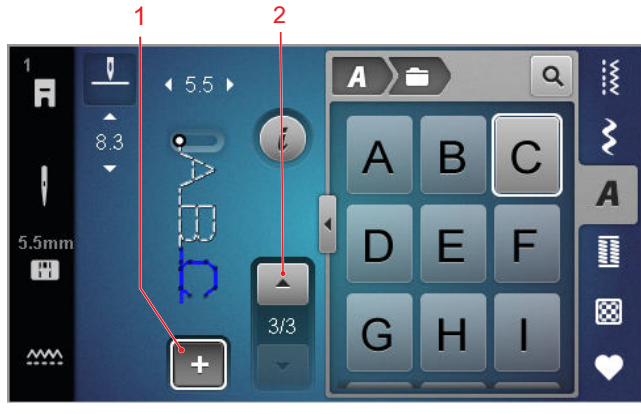

1 Kombinationsmodus 2 Stichmusternavigation

Die Stichmusterkombinationen können auch im Vollbildmodus erstellt werden. In der Vollbildansicht haben Sie die Möglichkeit, die Alphabet-Stiche gezielt über die Icons (Groß-, Kleinbuchstaben und Sonderzeichen) abzurufen, zwischen den einzelnen Stichmustern zu navigieren und diese direkt zu löschen.

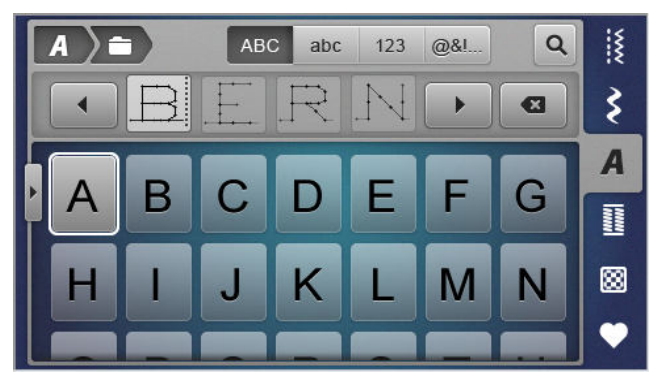

#### Stichmusterkombination erstellen

#### Nähen 🛿 🕨 Kombinationsmodus 🕂

- Im N\"ahbildschirm das Icon Kombinationsmodus + antippen.
- 2. Gewünschte Stichmuster oder Buchstaben aus dem Dateimanager der Reihe nach zu einer Kombination zusammensetzen
  - ⇒ Die Stichmuster werden in der Kombinationsleiste nach dem dort ausgewählten Stich eingefügt und in der Stichvorschau angezeigt.
  - ⇒ Die Kombination kann ausgenäht und/oder gespeichert werden.

#### Bearbeitungsfunktionen

Nähen 🛽 🕨 Kombinationsmodus 🕂 🕨 Bearbeiten 🕻

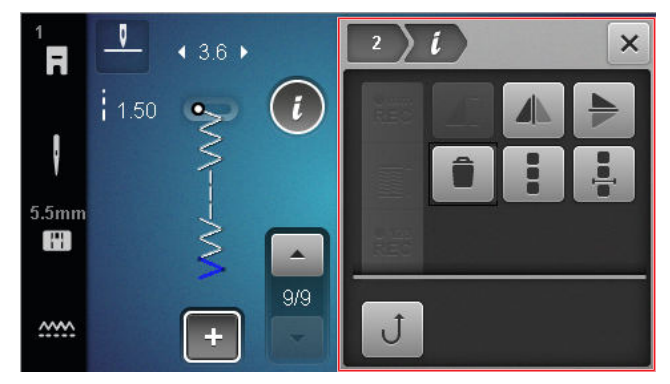

Mit der Funktion **Bearbeiten** *i* können Sie einzelne Stichmuster oder ganze Stichmusterkombinationen bearbeiten.

#### Spiegeln Links/Rechts

Mit der Funktion **Spiegeln Links/Rechts** können Sie das gewählte Stichmuster einer Stichmusterkombination an der vertikalen Achse spiegeln.

Nähen 🛿 🕨 Kombinationsmodus 🕂 🕨 Bearbeiten 🕻

Spiegeln Links/Rechts 4

#### Spiegeln Oben/Unten

Nähen II ► Kombinationsmodus + ► Bearbeiten *i* 

Spiegeln Oben/Unten

Mit der Funktion **Spiegeln Oben/Unten** können Sie das gewählte Stichmuster einer Stichmusterkombination an der horizontalen Achse spiegeln.

#### Löschen

#### Nähen III ► Kombinationsmodus + ► Bearbeiten *i* ► Löschen

Mit der Funktion **Löschen** können Sie das gewählte Stichmuster aus der Kombination entfernen.

#### Stichmusterkombination bearbeiten

Nähen III ► Kombinationsmodus + ► Bearbeiten III ► Stichmusterkombination bearbeiten IIII

Das Untermenü **Stichmusterkombination bearbeiten** im Bearbeitungsmenü enthält zusätzliche Funktionen zum Bearbeiten der ganzen Stichmusterkombination.

# Kombination bei Cursorposition bearbeiten Nähen ﷺ ► Kombinationsmodus + ► Bearbeiten *i*Kombination bei Cursorposition bearbeiten <sup>‡</sup>

Das Untermenü **Kombination bei Cursorposition bearbeiten** : im Bearbeitungsmenü enthält zusätzliche Funktionen. Sie können über die Position des Cursors festlegen, nach welchem Stichmusterabschnitt eine Funktion eingefügt werden soll.

#### Stichmusterkombination bearbeiten

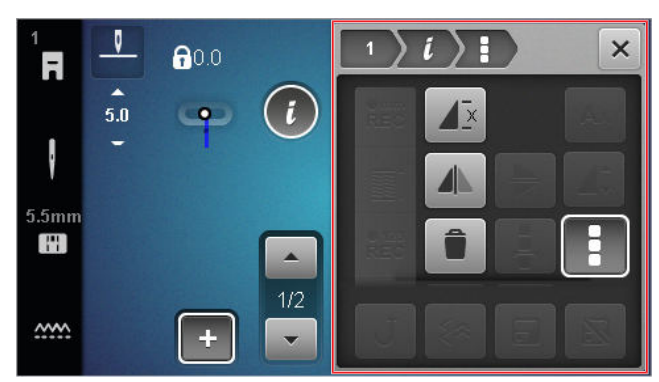

#### Wiederholen

Nähen III ► Kombinationsmodus + ► Bearbeiten III ► Stichmusterkombination bearbeiten III ► Wiederholen IIII

Mit der Funktion **Wiederholen**  $\mathbf{A}^{\underline{z}}$  können Sie einstellen, nach wie vielen Wiederholungen einer Stichmusterkombination die Maschine stoppen soll. Sie können bis zu 9 Wiederholungen einstellen. Die Anzahl der noch zu nähenden Wiederholungen wird im Nähbildschirm angezeigt.

#### Spiegeln Links/Rechts

Nähen III ► Kombinationsmodus + ► Bearbeiten i ► Stichmusterkombination bearbeiten III ► Spiegeln Links/Rechts

Mit der Funktion **Spiegeln Links/Rechts** können Sie eine Stichmusterkombination an der vertikalen Achse spiegeln.

#### Löschen

Nähen III ► Kombinationsmodus + ► Bearbeiten III ► Stichmusterkombination bearbeiten III ► Löschen IIII

Mit der Funktion **Löschen a** können Sie die ganze Stichmusterkombination entfernen.

#### Kombination bei Cursorposition bearbeiten

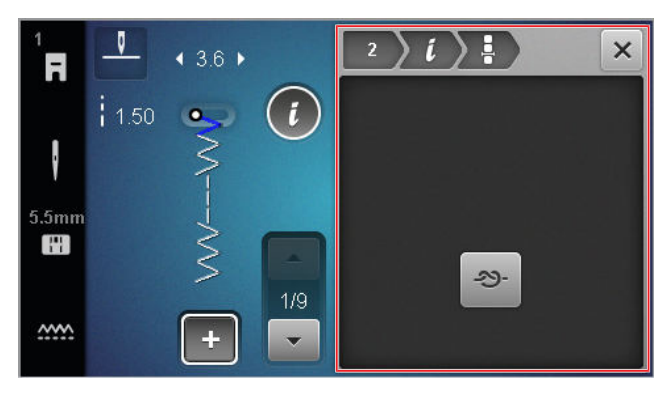

#### Vernähen

Nähen III ► Kombinationsmodus + ► Bearbeiten III ► Kombination bei Cursorposition bearbeiten III ► Vernähen - -

Mit der Funktion **Vernähen** ->>- können Sie nach jedem beliebigen Stichmuster der Kombination automatisch Vernähstiche einfügen.

#### Stichmusterkombination löschen

Nähen III ► Eigener Ordner ♥ ► Stichmusterkombination löschen

Mit der Funktion **Stichmusterkombination löschen a** können Sie eine Stichmusterkombination im Ordner **Eigener Ordner** V löschen.

#### Stichmusterkombination laden

Nähen III ► Eigener Ordner ♥ ► Stichmusterkombination laden

Mit der Funktion **Stichmusterkombination laden \*** können Sie eine Stichmusterkombination aus dem Ordner **Eigener Ordner \*** laden.

#### Stichmusterkombination speichern

Nähen III ► Eigener Ordner ♥ ► Stichmusterkombination speichern 🖆

Mit der Funktion **Stichmusterkombination speichern** können Sie eine Stichmusterkombination im Ordner **Eigener Ordner •** abspeichern.

# 7 Nähtechniken

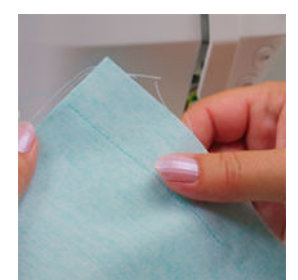

#### Zusammennähen von Stoffen

Eine Naht entsteht, wenn zwei Stoffe mit einer einzigen Nahtlinie zusammengefügt werden. Nähte sind ein wesentliches Element jedes Kleidungsstücks und Nähprojekts.

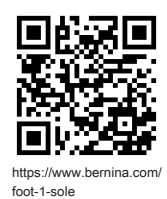

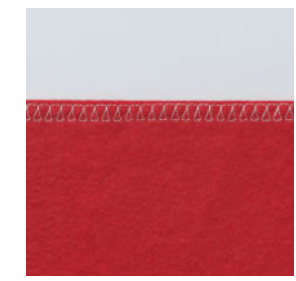

#### Versäubern von einfachen Nähten

Das Versäubern einer Stoffkante wird mehrheitlich als Vorbereitung für offene Nähte verwendet und verhindert ein Ausfransen der Stoffkante.

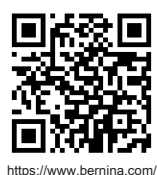

foot-2-snap-on

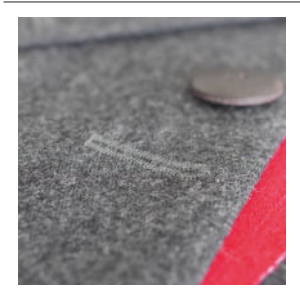

Knopfloch nähen

Mit dem automatischen Knopflochschlittenfuss #3A können beliebig oft mehrere identische Knopflöcher genäht werden.

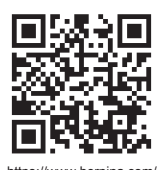

https://www.bernina.com foot-3A

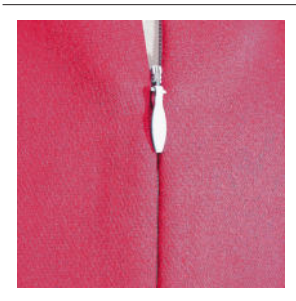

#### Einnähen von Reissverschlüssen

Ein beidseitig verdeckter Reissverschluss ist einer, bei dem die Schlitzkanten der Öffnung über der Mitte des Reissverschlusses zusammentreffen und diesen verdecken.

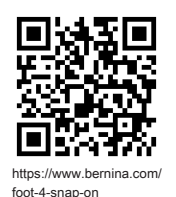

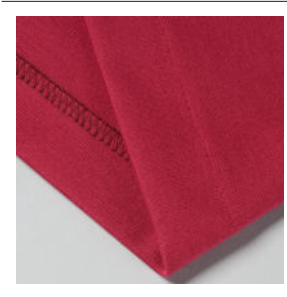

#### Versäubern mit Blindsaum

Ein Blindsaum ist ein unsichtbarer Saumabschluss, der für die meisten Kleidungsstücke und Vorhänge geeignet ist.

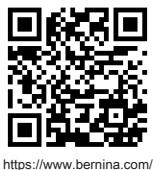

https://www.bernina.co foot-5-snap-on

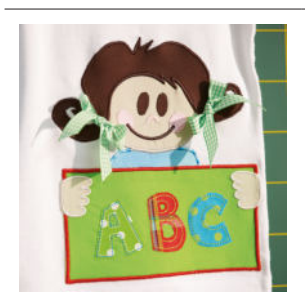

#### Applikation

Eine Applikation ist eine Verzierung, bei der Stoffformen auf einen Hintergrundstoff genäht werden. Verwenden Sie einen Satin- oder Dekorstich, um die Schnittkanten zu verdecken.

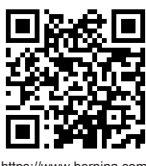

https://www.bernina.com foot-20-snap-on

## 8.1 Software

#### Firmware aktualisieren

Einstellungen <sup>(2)®</sup> ► Maschine **(2)** ► Wartung **/** ► Firmware-Update **(2)** ► Update Update

Mit der Funktion **Firmware aktualisieren** können Sie die neueste Version der Firmware auf Ihrer Maschine installieren.

Sie können die aktuelle Firmware der Maschine und eine detaillierte Schritt-für-Schritt-Anleitung für den Aktualisierungsprozess auf www.bernina.com/335-support herunterladen.

Voraussetzung:

- Die aktuellen Firmware-Daten sind heruntergeladen und entsprechend der Update-Anleitung auf den USB-Stick kopiert.
- **1.** USB-Stick mit den aktuellen Firmware-Daten einstecken.
- 2. Icon **Update** Update antippen.
  - ⇒ Das Firmware-Update wird installiert.

#### Eigene Stichmuster löschen

Einstellungen <sup>(2)</sup> ► Maschine <sup>(1)</sup> ► Werkseinstellung <sup>(1)</sup> ► Eigene Stichmuster löschen <sup>(1)</sup>

Mit der Funktion **Eigene Stichmuster löschen** i können Sie alle auf der Maschine gespeicherten persönlichen Stichmuster löschen.

#### Näheinstellungen zurücksetzen

Einstellungen <sup>(</sup>)<sup>®</sup> ► Maschine <sup>[</sup>] ► Werkseinstellung <sup>[</sup> ► Näheinstellungen zurücksetzen <sup>[</sup> ] <sup>[</sup>

Mit der Funktion **Näheinstellungen zurücksetzen !{ u** können Sie alle auf der Maschine gespeicherten persönlichen Näheinstellungen auf die Werkeinstellungen zurücksetzen.

#### Einstellungen zurücksetzen

Einstellungen ②<sup>®</sup> ► Maschine 🔄 ► Werkseinstellung 🖕 ► Einstellungen zurücksetzen 🖅 👑

Mit den Funktion **Einstellungen zurücksetzen** können Sie alle Einstellungen auf die Werkseinstellungen zurücksetzen.

#### Daten speichern und übertragen

Einstellungen <sup>(</sup>)<sup>®</sup> ► Maschine <sup>[</sup>] ► Wartung <sup>J</sup> ► Firmware-Update <sup>[</sup>] ► Daten speichern und übertragen

Mit den Funktionen **Daten speichern und übertragen** können Sie Ihre persönlichen Daten, z. B. Einstellungen und eigene Stichmuster, auf einen USB-Stick speichern und wieder auf die Maschine übertragen.

## 8.2 Maschine

#### **Knopflochfuss-Kalibrierung**

Einstellungen <sup>(</sup><sup>(</sup>)<sup>®</sup> ► Maschine <sup>(</sup>) ► Wartung <sup>(</sup>/<sub>\*</sub>) ► Knopflochfuss-Kalibrierung <sup>(</sup>)

Der Knopflochschlittenfuss #3A und die Maschine sind aufeinander abgestimmt und sollten nur zusammen verwendet werden. Ein neuer Knopflochschlittenfuss muss vor der ersten Verwendung mit der Maschine in den Näheinstellungen kalibriert werden.

Voraussetzung:

- Die Nadel ist nicht eingefädelt.
- Einstellung Knopflochfuss-Kalibrierung L<sup>\*</sup> aufrufen.
- 2. Knopflochschlittenfuss #3A montieren und absenken.
- 3. Taste Start/Stopp 💽 drücken.
  - Die Maschine bewegt den Knopflochschlittenfuss vor und zurück und zeigt die erfolgreiche Kalibrierung an.

#### Wartungsintervalle

Um einen langfristig einwandfreien Zustand Ihrer Maschine sicherzustellen, empfiehlt BERNINA eine regelmässige Wartung und Pflege der Maschine. Die Wartungsintervalle hängen stark von folgenden Faktoren ab:

- Häufigkeit des Maschinengebrauchs
- Beschaffenheit des Stoffs
- Anzahl Stiche
- Beschaffenheit des Fadens

BERNINA empfiehlt, die Maschine jeweils nach 3 – 4 vernähten Unterfadenspulen zu pflegen.

Instandhaltung

# 8 Pflege und Wartung

| Aufgabe                                                                          | Wartungsintervall                                                                                                    | Massnahmen                                                                                                    |
|----------------------------------------------------------------------------------|----------------------------------------------------------------------------------------------------|----------------------------------------------------------------------------------------------------|
| Maschine reinigen                                                                | Regelmässig, je nach Gebrauch der<br>Maschine.                                                                                                    | <ul> <li>Oberfläche der Maschine und<br/>Bildschirm mit einem weichen,<br/>leicht feuchten Microfasertuch<br/>abwischen.</li> </ul> |
| Maschine kontrollieren                                                           | Regelmässig, je nach Gebrauch der<br>Maschine.                                                                                                    | <ol> <li>Maschine auf äussere Schäden<br/>kontrollieren.</li> <li>Bei Schäden, BERNINA Fachhan-<br/>del kontaktieren.</li> </ol>    |
| Transporteur und Stichplatte reini-<br>gen                                       | Regelmässig, je nach Gebrauch der<br>Maschine.                                                                                                    | ► Transporteur reinigen. [► siehe<br>Seite 51]                                                                                      |
| Greifer reinigen                                                                 | Regelmässig, je nach Gebrauch der<br>Maschine.                                                                                                    | <ul> <li>Den Greifer reinigen.</li> </ul>                                                                                           |
| Nadel ersetzen                                                                   | Regelmässig, je nach Gebrauch der<br>Maschine.                                                                                                    | ► Nadel wechseln. [► siehe<br>Seite 24]                                                                                             |
| Firmware aktualisieren                                                           | Sobald neue Version verfügbar.                                                                                                    | ► Firmware aktualisieren. [► siehe<br>Seite 49]                                                                                     |
| Greifer ölen                                                                     | <ul> <li>Vor dem ersten Gebrauch der<br/>Maschine.</li> <li>Nach längerem Stillstand der<br/>Maschine.</li> <li>Vor jedem neuen Projekt.<br/>Je nach Umfang des Projekts<br/>auch zwischendurch.</li> <li>Regelmässig, je nach Gebrauch<br/>der Maschine.</li> <li>Bei Anzeige der entsprechenden<br/>Meldung.</li> <li>Bei ungewöhnlichen Geräu-<br/>schen im Greiferbereich.</li> </ul> | ► Den Greifer ölen. [► siehe<br>Seite 52]                                                                                           |
| Maschinenkomponenten im Inneren<br>der Maschine einstellen, reinigen<br>und ölen | <ul> <li>Bei intensiver Nutzung: jährlich</li> <li>Bei normaler Nutzung: 2-jährlich</li> <li>Bei Anzeige der entsprechenden Meldung.</li> </ul>                                                                                                    | <ul> <li>BERNINA Fachhandel kontaktie-<br/>ren.</li> </ul>                                                                          |

# 8 Pflege und Wartung

#### Wartungsinformationen

Einstellungen <sup>(2)®</sup> ► Maschine <sup>(1)</sup> ► Informationen (1) ► Maschinendaten <sup>(1)</sup>

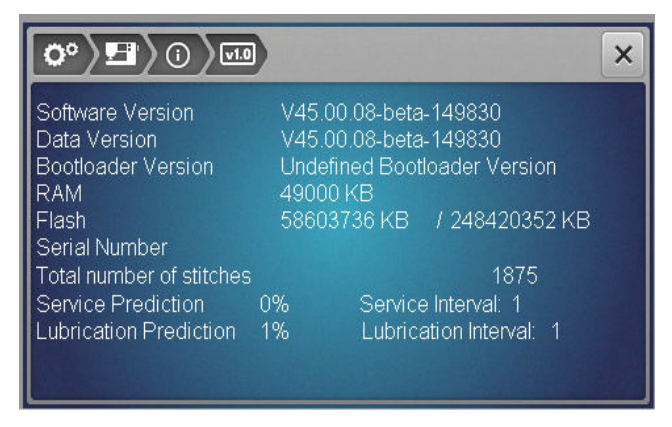

#### **Anzahl Stiche**

Die Anzeige **Total Number of Stitches** zeigt die Anzahl der Stiche an, die mit der Maschine genäht wurden.

#### Wartungsprognose / Wartungsintervall

Die Anzeige **Service Prediction / Service Interval** zeigt an, welcher Anteil des Wartungsintervalls verstrichen ist. Wenn die Wartungsprognose 100 % erreicht, wird beim Start der Maschine eine entsprechende Meldung angezeigt, und die Maschine muss gewartet werden.

#### Schmierprognose / Schmierintervall Die Anzeige Lubrication Prediction / Lubrication

**Interval** zeigt an, welcher Anteil des Schmierintervalls verstrichen ist. Wenn die Wartungsprognose 100 % erreicht, wird beim Start der Maschine eine entsprechende Meldung angezeigt, und die Maschine muss geölt werden.

#### **Bildschirm reinigen**

- 1. Bildschirm sperren.
- **2.** Bildschirm mit einem weichen, leicht feuchten Microfasertuch abwischen.

#### Transporteur reinigen

Unter der Stichplatte sammeln sich mit der Zeit Fadenrückstände an. Entfernen Sie diese Fadenrückstände regelmässig.

- 1. Nadel und Nähfuss hochstellen.
- 2. Transporteur senken.

#### **NORSICHT**

#### Elektrisch betriebene Komponenten

Verletzungsgefahr an Nadel und Greifer.

- Maschine ausschalten und vom Stromnetz trennen.
- 3. Nadel und Nähfuss entfernen.
- **4.** Stichplatte entfernen.

#### ACHTUNG

#### Staub und Fadenrückstände im Inneren der Maschine

Beschädigung mechanischer und elektronischer Bauteile.

- Einen Pinsel oder ein weiches Tuch verwenden.
- Kein Druckluftspray verwenden.
- 5. Transporteur mit dem Pinsel reinigen.

#### Greifer reinigen

#### **NORSICHT**

#### Elektrisch betriebene Komponenten

Verletzungsgefahr an Nadel und Greifer.

- Maschine ausschalten und vom Stromnetz trennen.
- **1.** Den Greiferdeckel öffnen.
- 2. Spulenkapsel entfernen.
- 3. Den Auslösehebel nach links drücken.

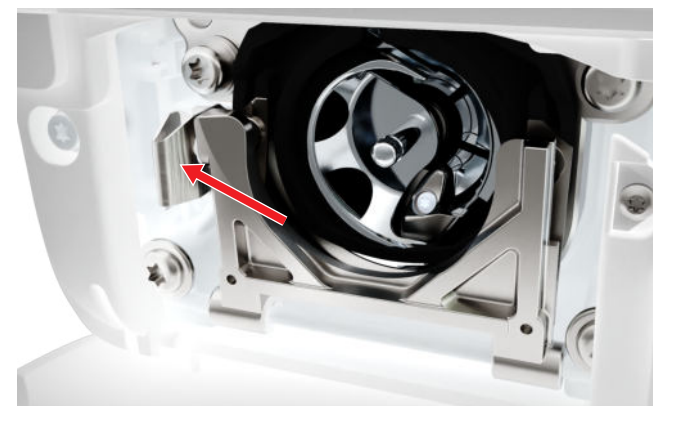

- **4.** Den Verschlussbügel mit dem schwarzen Greiferbahndeckel herunterklappen.
- 5. Den Greifer entfernen.

#### ACHTUNG

#### Staub und Fadenrückstände im Inneren der Maschine

Beschädigung mechanischer und elektronischer Bauteile.

- Einen Pinsel oder ein weiches Tuch verwenden.
- ► Kein Druckluftspray verwenden.

# 8 Pflege und Wartung

- **6.** Greiferbahn mit Pinsel und weichem Tuch reinigen. Dabei keine spitzen Gegenstände verwenden.
- **7.** Den Greifer mit zwei Fingern am Stift in der Mitte halten.

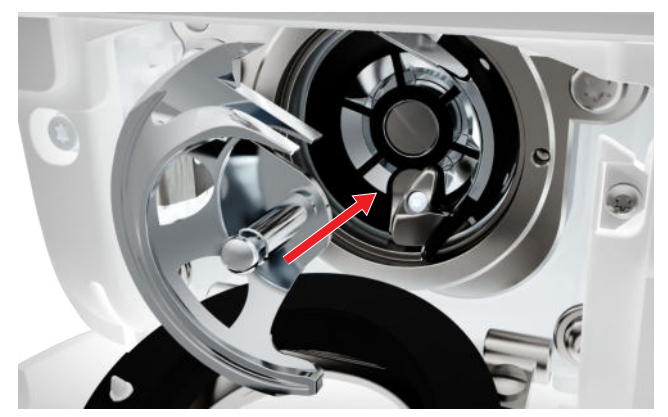

- **8.** Den Greifer einsetzen, wenn nötig, am Handrad drehen, bis Greifertreiber links steht.
- **9.** Den Greiferbahndeckel und den Verschlussbügel schliessen, bis der Auslösebügel einrastet.
- 10. Zur Kontrolle am Handrad drehen.
  - ⇒ Der Greifer dreht sich.
- **11.** Spulenkapsel einsetzen und den Greiferdeckel schliessen.

#### Greifer ölen

Das Ölen des Greifers sorgt für einen gleichmässigen und leisen Betrieb der Maschine.

#### **NORSICHT**

#### Elektrisch betriebene Komponenten

- Verletzungsgefahr an Nadel und Greifer.
- Maschine ausschalten und vom Stromnetz trennen.
- 1. Den Greiferdeckel öffnen.
- 2. Spulenkapsel entfernen.
- 3. Den Auslösehebel nach links drücken.
- **4.** Den Verschlussbügel mit dem schwarzen Greiferbahndeckel herunterklappen.

**5.** Den Greifer entfernen.

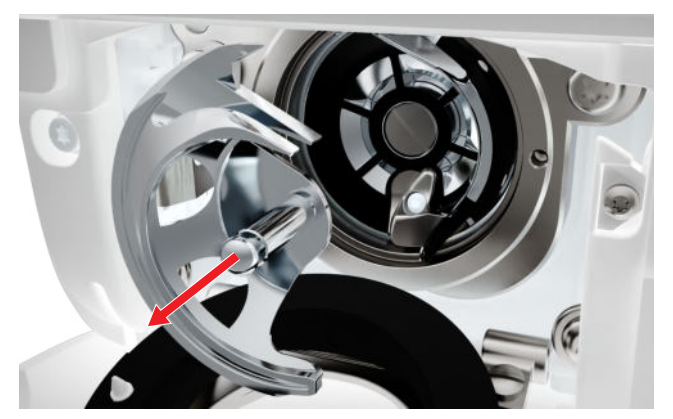

- **6.** Greiferbahn mit Pinsel und weichem Tuch reinigen. Dabei keine spitzen Gegenstände verwenden.
- **7.** Einen Tropfen BERNINA Nähmaschinen-Öl unten in die Greiferbahn geben.

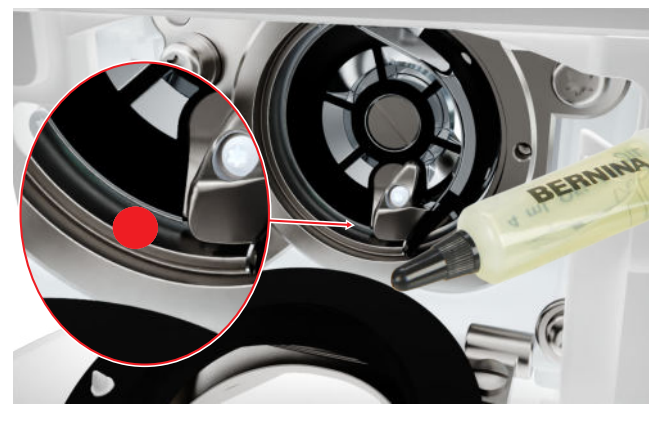

**8.** Den Greifer mit zwei Fingern am Stift in der Mitte halten.

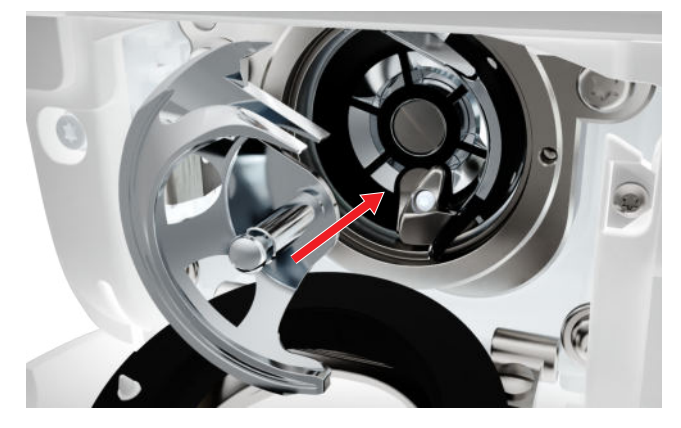

- **9.** Den Greifer einsetzen, wenn nötig, am Handrad drehen, bis Greifertreiber links steht.
- **10.** Den Greiferbahndeckel und den Verschlussbügel schliessen, bis der Auslösebügel einrastet.
- **11.** Zur Kontrolle am Handrad drehen.
  - ⇒ Der Greifer dreht sich.
- **12.** Spulenkapsel einsetzen und den Greiferdeckel schliessen.

# 8 Pflege und Wartung

**13.** Um überschüssiges Öl aufzunehmen, auf einem Probestoff nähen.

### Log-Datei exportieren

Einstellungen <sup>(2)</sup> ► Maschine **(2)** ► Informationen <sup>(1)</sup> ► Servicedaten **(2)** 

Log-Dateien unterstützen das Service-Personal Fehler in der Firmware zu finden. Wenn Sie vom BERNINA Service dazu aufgefordert werden, können Sie eine Log-Datei exportieren.

- **1.** USB-Stick in die Maschine einstecken.
- **2.** Das Speichern der Log-Datei bestätigen und warten bis der Export beendet ist.
- 3. Fenster schliessen.

Instandhaltung

# 9 Störungsbehebung

## Bildschirm reagiert nicht

| Bildschirm ist gesperrt.                                | ► Bildschirm entsperren. [► siehe Seite 16]                                                                                                    |
|---------------------------------------------------------|----------------------------------------------------------------------------------------------------|
| Bildschirm ist defekt oder nicht korrekt angeschlossen. | ► BERNINA Fachhandel kontaktieren.                                                                                                    |
| Falscher Eingabestift.                                  | <ul> <li>Anderen Eingabestift oder Finger verwenden.</li> </ul>                                                                                                    |
| Fehlstiche                                              |                                                                                                    |
| Falsche Nadel.                                          | ► Nadeln des Nadelsystems 130/705H verwenden.                                                                                                    |
| Nadel stumpf oder krumm.                                | ► Nadel wechseln.                                                                                                    |
| Schlechte Nadelqualität.                                | ► Neue BERNINA Qualitätsnadel verwenden.                                                                                                    |
| Nadel falsch eingesetzt.                                | <ul> <li>Nadel mit der flachen Seite nach hinten bis zum<br/>Anschlag in den Nadelhalter einführen und fest-<br/>schrauben.</li> </ul>                                        |
| Falsche Nadelspitze.                                    | <ul> <li>Nadelspitze der textilen Struktur des N\u00e4hprojekts<br/>anpassen.</li> </ul>                                                                                      |
| Falsches Nadel-Faden-Verhältnis.                        | <ul> <li>Nadel mit passender Nadelstärke verwenden.</li> <li>[&gt; siehe Seite 21]</li> </ul>                                                                                 |
| Geschwindigkeit zu gering                               |                                                                                                    |
| Umgebungstemperatur zu warm oder zu kalt.               | <ul> <li>Maschine 1 Stunde vor N\u00e4hbeginn in einen Raum<br/>mit Zimmertemperatur stellen.</li> </ul>                                                                      |
| Reduzierte maximale Geschwindigkeit.                    | <ul> <li>Geschwindigkeitsregler nach rechts schieben.</li> <li>Maximale N\u00e4hgeschwindigkeit in den Einstellungen<br/>\u00e4ndern. [\u00e4 siehe Seite 33]     </li> </ul> |
| Maschine startet nicht                                  |                                                                                                    |
| Maschine ist nicht am Stromnetz angeschlossen.          | <ul> <li>Den Netzstecker in die Steckdose und in die<br/>Maschine einstecken.</li> <li>Steckdose auf Strom prüfen.</li> </ul>                                                 |
| Umgebungstemperatur zu warm oder zu kalt.               | <ul> <li>Maschine 1 Stunde vor Nähbeginn in einen Raum<br/>mit Zimmertemperatur stellen.</li> <li>Maschine anschliessen und einschalten.</li> </ul>                           |
| Maschine defekt.                                        | <ul> <li>BERNINA Fachhandel kontaktieren.</li> </ul>                                                                                                    |

Instandhaltung

# 9 Störungsbehebung

| Nadelbruch                                                       |                                                                                                    |
|------------------------------------------------------------------|----------------------------------------------------------------------------------------------------|
| Nadel falsch eingesetzt.                                         | <ul> <li>Nadel mit der flachen Seite nach hinten bis zum<br/>Anschlag in den Nadelhalter einführen und fest-<br/>schrauben.</li> </ul>             |
| Stoff wurde gezogen.                                             | <ul> <li>Stoff gleichmässig führen.</li> </ul>                                                                                                    |
| Dicker Stoff wurde geschoben.                                    | <ul> <li>Passenden Nähfuss für dicken Stoff verwenden,<br/>z. B. Jeansfuss #8.</li> <li>Höhenausgleich für dicke Nahtstellen verwenden.</li> </ul> |
| Verknoteter Faden.                                               | <ul> <li>Qualitätsfaden verwenden.</li> </ul>                                                                                                    |
| Nählicht leuchtet nicht                                          |                                                                                                    |
| Nählicht nicht eingeschaltet.                                    | <ul> <li>Nählicht in den Einstellungen einschalten. [&gt; siehe<br/>Seite 32]</li> </ul>                                                           |
| Nählicht defekt.                                                 | <ul> <li>BERNINA Fachhandel kontaktieren.</li> </ul>                                                                                               |
| Nahtfehler                                                       |                                                                                                    |
| Fadenreste zwischen den Fadenspannungsscheiben.                  | <ul> <li>Gefalteten, dünnen Stoff (keine Aussenkanten ver-<br/>wenden) mehrmals durch die Fadenspannungs-<br/>scheiben ziehen.</li> </ul>          |
| Falsch eingefädelt.                                              | <ul> <li>Ober- und Unterfaden neu einfädeln.</li> </ul>                                                                                            |
| Oberfaden wird nicht eingefädelt                                 |                                                                                                    |
| Nadel falsch eingesetzt.                                         | <ul> <li>Nadel mit der flachen Seite nach hinten bis zum<br/>Anschlag in den Nadelhalter einführen und fest-<br/>schrauben.</li> </ul>             |
| Einfädlerkopf ist defekt.                                        | <ul> <li>BERNINA Fachhandel kontaktieren.</li> </ul>                                                                                               |
| Oberfaden gerissen                                               |                                                                                                    |
| Falsches Nadel-Faden-Verhältnis.                                 | <ul> <li>Nadel der Fadenstärke anpassen.</li> </ul>                                                                                                |
| Oberfadenspannung zu fest.                                       | <ul> <li>Oberfadenspannung reduzieren.</li> </ul>                                                                                                  |
| Falsch eingefädelt.                                              | <ul> <li>Oberfaden neu einfädeln.</li> </ul>                                                                                                    |
| Schlechte Fadenqualität.                                         | <ul> <li>Qualitätsfaden verwenden.</li> </ul>                                                                                                    |
| Stichloch in der Stichplatte oder Greiferspitze beschä-<br>digt. | <ul> <li>Um die Beschädigungen beseitigen zu lassen,<br/>BERNINA Fachhandel kontaktieren.</li> <li>Stichplatte wechseln.</li> </ul>                |

55

# 9 Störungsbehebung

| Knopflöcher werden wiederholt nicht durchgenäht                           |                                                                                                    |
|---------------------------------------------------------------------------|----------------------------------------------------------------------------------------------------|
| Knopflochschlittenfuss #3A ist nicht mit der Maschine kalibriert.         | <ul> <li>Knopflochschlittenfuss #3A kalibrieren. [&gt; siehe<br/>Seite 49]</li> </ul>                                               |
| Linse am Nähfuss ist verschmutzt.                                         | <ul> <li>Linse mit einem weichem, leicht feuchten Tuch rei-<br/>nigen.</li> </ul>                                                   |
| Stichbreite nicht verstellbar                                             |                                                                                                    |
| Ausgewählte Nadel und Stichplatte können nicht zusammen verwendet werden. | <ul><li>Nadel wechseln.</li><li>Stichplatte wechseln.</li></ul>                                                                     |
| Ungleichmässige Stichbildung                                              |                                                                                                    |
| Oberfaden zu fest/zu locker.                                              | <ul><li>Oberfadenspannung einstellen.</li><li>Fadenabzug von der Garnrolle kontrollieren.</li></ul>                                 |
| Nadel stumpf oder krumm.                                                  | <ul> <li>Nadel wechseln und sicherstellen, dass eine neue<br/>BERNINA Qualitätsnadel verwendet wird.</li> </ul>                     |
| Schlechte Nadelqualität.                                                  | <ul> <li>Neue BERNINA Qualitätsnadel verwenden.</li> </ul>                                                                          |
| Schlechte Fadenqualität.                                                  | <ul> <li>Qualitätsfaden verwenden.</li> </ul>                                                                                       |
| Falsches Nadel-Faden-Verhältnis.                                          | <ul> <li>Nadel der Fadenstärke anpassen.</li> </ul>                                                                                 |
| Falsch eingefädelt.                                                       | <ul><li>Oberfaden neu einfädeln.</li><li>Unterfaden neu einfädeln.</li></ul>                                                        |
| Stoff wurde gezogen.                                                      | <ul> <li>Stoff gleichmässig führen.</li> </ul>                                                                                      |
| Falsche Spulenkapsel verwendet.                                           | <ul> <li>Mitgelieferte Spulenkapsel verwenden.</li> </ul>                                                                           |
| Unterfaden zu fest/zu locker.                                             | <ul> <li>BERNINA Fachhandel kontaktieren.</li> </ul>                                                                                |
| Unterfaden gerissen                                                       |                                                                                                    |
| Spulenkapsel beschädigt.                                                  | <ul> <li>Spulenkapsel ersetzen.</li> </ul>                                                                                          |
| Stichloch in der Stichplatte beschädigt.                                  | <ul> <li>Um die Beschädigungen beseitigen zu lassen,<br/>BERNINA Fachhandel kontaktieren.</li> <li>Stichplatte wechseln.</li> </ul> |
| Nadel stumpf oder krumm.                                                  | ► Nadel wechseln.                                                                                                    |

# 10 Fehlermeldungen

| Meldung                                                                                                    | Ursache                                                                                                    | Lösung                                                                                                    |
|----------------------------------------------------------------------------------------------------|----------------------------------------------------------------------------------------------------|----------------------------------------------------------------------------------------------------|
| Zu wenig freier Speicher auf<br>dem BERNINA USB-Stick<br>(Sonderzubehör).                                                                                                    | Nicht genügend freier Spei-<br>cher auf dem USB-Stick vor-<br>handen.                                                         | <ul> <li>Daten auf dem USB-Stick löschen.</li> </ul>                                                                                                    |
| Keine persönlichen Daten auf<br>dem BERNINA USB-Stick<br>(Sonderzubehör).                                                                                                    | Keine persönlichen Daten zur<br>Wiederherstellung auf dem<br>USB-Stick vorhanden.                                             | <ul> <li>Sicherstellen, dass die Daten und Einstellun-<br/>gen auf dem USB-Stick gesichert wurden.</li> </ul>                                                                                                    |
| Die Wiederherstellung der<br>persönlichen Daten ist fehlge-<br>schlagen.                                                                                                    | Das Firmware-Update wurde<br>erfolgreich durchgeführt,<br>aber die persönlichen Daten<br>wurden nicht wiederherge-<br>stellt. | <ol> <li>Sicherstellen, dass die Daten und Einstellun-<br/>gen auf dem USB-Stick gesichert wurden.</li> <li>Gesicherte Daten auf die Maschine übertra-<br/>gen.</li> </ol>                                                                                                    |
| Kein BERNINA USB-Stick ein-<br>gesteckt. Stellen Sie sicher,<br>dass während des gesamten<br>automatischen Updates<br>immer der gleiche BERNINA<br>USB-Stick eingesteckt bleibt.                              | USB-Stick nicht eingesteckt.                                                                                                  | <ul> <li>BERNINA USB-Stick mit genügend freiem<br/>Speicherplatz verwenden.</li> </ul>                                                                                                    |
| Das Update der Firmware ist<br>fehlgeschlagen.                                                                                                    | Die neue Firmware-Version<br>wird auf dem USB-Stick nicht<br>gefunden.                                                        | <ol> <li>Sicherstellen, dass die komprimierte ZIP-Datei<br/>für das Firmware-Update entpackt wurde.</li> <li>Sicherstellen, dass die Daten für das Firm-<br/>ware-Update direkt auf dem Datenträger<br/>und nicht in einem Ordner auf dem USB-<br/>Stick abgelegt wurden.</li> <li>Firmware aktualisieren.</li> </ol>                                                                                                    |
| Wartungsintervall erreicht:<br>Um einen langfristig ein-<br>wandfreien Zustand Ihrer<br>Maschine sicherzustellen, ist<br>es erforderlich, die Maschine<br>von Ihrem BERNINA Fachhan-<br>del warten zu lassen. | Die Maschine muss gewartet<br>werden. Die Meldung<br>erscheint nach Erreichen des<br>programmierten Serviceinter-<br>valls.   | <ol> <li>Meldung schliessen.</li> <li>BERNINA Fachhandel kontaktieren.</li> <li>Nach dem dritten Schliessen wird die Meldung<br/>erst nach Erreichen des nächsten Serviceintervalls<br/>angezeigt.</li> <li>Wichtige Information: Bei Einhaltung der Rei-<br/>nigungs- und Wartungsarbeiten wird die Funkti-<br/>onstüchtigkeit und lange Lebensdauer der<br/>Maschine sichergestellt. Bei Nichteinhaltung<br/>kann die Nutzungsdauer beeinträchtigt und die<br/>Garantieleistung eingeschränkt werden. Der Kos-<br/>tenumfang für Wartungsarbeiten ist national<br/>geregelt. Ihr BERNINA Fachhandel oder Ihre Ser-<br/>vicestelle geben Ihnen gerne Auskunft darüber.</li> </ol> |

# 10 Fehlermeldungen

| Meldung                             | Ursache                                                                      | Lösung                                                                                                    |
|-------------------------------------|------------------------------------------------------------------------------|----------------------------------------------------------------------------------------------------|
| t 2 3<br>Failed<br>A* 100<br>B+ 110 | Das Kalibrieren des Knopf-<br>lochschlittenfuss #3A ist fehl-<br>geschlagen. | <ol> <li>Nähfuss auf Leichtgängigkeit prüfen. Wenn<br/>nötig, Fusseln, Staub und Stoffreste entfer-<br/>nen.</li> </ol>                               |
|                                     |                                                                              | <b>2.</b> Reflektor mit einem weichen, leicht feuchten Microfasertuch reinigen.                                                                       |
|                                     |                                                                              | <ol> <li>Position des Reflektors pr üfen. Wenn nötig,<br/>Position des Reflektors korrigieren oder N äh-<br/>fuss ersetzen.</li> </ol>                |
|                                     |                                                                              | <b>4.</b> Kunststoff auf der Unterseite des Nähfusses auf Verschleiss prüfen. Wenn nötig, Nähfuss ersetzen.                                           |
|                                     |                                                                              | 5. Transporteur reinigen.                                                                                                    |
|                                     |                                                                              | 6. BERNINA Fachhandel kontaktieren.                                                                                                    |
| #1002                               | Die Taste Nadelposition<br>oben/unten klemmt oder ist<br>defekt.             | <ol> <li>Sicherstellen, dass sich die Taste frei bewegt.</li> <li>Wenn der Fehler weiterhin auftritt, BERNINA<br/>Fachhandel kontaktieren.</li> </ol> |
| #1003                               | Die Taste Start/Stopp klemmt<br>oder ist defekt.                             | <ol> <li>Sicherstellen, dass sich die Taste frei bewegt.</li> <li>Wenn der Fehler weiterhin auftritt, BERNINA<br/>Fachhandel kontaktieren.</li> </ol> |
| #1004                               | Die genaue Fehlerursache                                                     | <b>1.</b> Maschine neu starten.                                                                                                    |
| #1005                               | kann nicht festgestellt wer-                                                 | 2. Wenn der Fehler weiterhin auftritt, BERNINA                                                                                                    |
| #1010                               | den.                                                                         | Fachhandel kontaktieren.                                                                                                    |

# **11 Lagerung und Entsorgung**

## 11.1 Maschine lagern

BERNINA empfiehlt, die Maschine in der Originalverpackung aufzubewahren. Wird die Maschine in einem kalten Raum aufbewahrt, die Maschine ca. 1 Stunde vor Gebrauch in einen Raum mit Zimmertemperatur stellen.

- **1.** Maschine ausschalten und vom Stromnetz trennen.
- 2. Maschine reinigen.
- **3.** Maschine nicht im Freien lagern.
- 4. Maschine gegen Witterungseinflüsse schützen.

## **11.2 Maschine entsorgen**

- 1. Persönliche Daten auf der Maschine löschen.
- 2. Bestandteile nach Werkstoffen sortieren und gemäss der örtlich geltenden Gesetze und Vorschriften entsorgen.

# 12 Technische Daten

| Bezeichnung                                      | Wert                                   | Einheit           |
|--------------------------------------------------|----------------------------------------|-------------------|
| Maximale Geschwindigkeit                         | 900                                    | Stiche pro Minute |
| Nadelsystem                                      | 130/705                                |                   |
| Abmessungen ohne Garnrollenhalter<br>(B × T × H) | 385 × 323 × 177<br>(15,2 × 12,7 × 7,0) | mm<br>(inch)      |
| Gewicht Maschine                                 | 8,0<br>(17,6)                          | kg<br>(lb)        |
| Energieverbrauch                                 | 100                                    | W                 |
| Eingangsspannung                                 | 100 – 240<br>50/60                     | V<br>Hz           |
| Schutzklasse (Elektrotechnik)                    | II                                     |                   |

# **13 Stichmuster**

#### 13.1 Nutzstiche 2 9 1 3 4 5 6 7 8 10 11 12 13 14 $\sim$ $\sim$ и ---и Ś $\bigotimes$ $\geq$ $\overline{M}$ Y $\Big]$ 1111 wwwww 15 16 17 18 19 20 22 23 24 26 25 29 30 32 ~~~~~~~~~ Ν MMM $\geq$ MM} Å 1 33

## 13.2 Dekorstiche

| Natur           |          |     |                   |           |               |                           |            |          |           |         |     |     |     |
|-----------------|----------|-----|-------------------|-----------|---------------|---------------------------|------------|----------|-----------|---------|-----|-----|-----|
| 101<br>83<br>83 | 102<br>& | 103 | 104<br>(St<br>(St | 106<br>8  | 107           | 108                       | 109        | 110      | 111       | 112     | 113 | 114 | 115 |
| 116             | 117      | 119 | 122               | 123<br>Ж  | 125           | 136<br>Fringer            | 137        | 138<br>P | 145<br>() | 150<br> |     |     |     |
| Kreuz           | stiche   |     |                   |           |               |                           |            |          |           |         |     |     |     |
| 301             | 302<br>X | 303 | 304               | 305<br>** | 306<br>*<br>* | 307<br>+ <del>K</del><br> | 308<br>*** | 309      | 312       |         |     |     |     |
| Satin           |          |     |                   |           |               |                           |            |          |           |         |     |     |     |
| 401<br>•        | 402      | 405 | 406               | 407       | 408           | 409<br>(1                 | 410<br>K   | 413      | 414       | 415     | 416 | 417 | 425 |

426

# **13 Stichmuster**

| Geom     | etrisch   | า                 |                |                                 |                                |                     |                  |          |                          |               |          |               |             |
|----------|-----------|-------------------|----------------|---------------------------------|--------------------------------|---------------------|------------------|----------|--------------------------|---------------|----------|---------------|-------------|
| 601      | 602       | 603<br>+          | 604<br>※<br>※  | 605<br>*                        | 606                            | 607<br>Ç            | 608              | 609      | 610                      | 611           | 612<br>5 | 613<br>5<br>5 | 614         |
| 615      | 616       | 652               | 653            | 656<br>©                        | 657                            |                     |                  |          |                          |               |          |               |             |
| Weiss    | sticke    | rei               |                |                                 |                                |                     |                  |          |                          |               |          |               |             |
| 701      | 702       |                   | 704<br>NyyMyyM |                                 | 706<br>                        |                     | 708              | 709<br>┟ | 710<br>در <sup>درا</sup> | 711<br>米<br>米 | 712      | 713           | 721         |
| 722<br>• | 723<br>   | 724<br>\$\Delta\$ | 725            | 726                             | 729                            |                     |                  |          |                          |               |          |               |             |
| Jugen    | d         |                   |                |                                 |                                |                     |                  |          |                          |               |          |               |             |
| 901      | 902<br>PB | 903               | 904            | 905<br> }}                      | 906                            | 907<br>R            | 908              | 909      | 910<br>J                 | 911<br>&      | 912<br>J | 913<br>伊<br>伊 | 914<br>•••• |
| 915      | 916<br>P  | 917               | 919            | 920                             | 921<br>K                       |                     |                  |          |                          |               |          |               |             |
| 13.3     | Kno       | pflöcl            | her            |                                 |                                |                     |                  |          |                          |               |          |               |             |
| 51       | 52        | 53                | 54             | 56                              | 59<br>                         | 60<br>              | 61               | 62<br>() |                          |               |          |               |             |
| 13.4     | Quil      | tstich            | е              |                                 |                                |                     |                  |          |                          |               |          |               |             |
| 1301     | 1302      | 1303              | 1304           | 6/ Inch<br>2.4 / cm<br>2.4 / cm | 8/Inch<br>3.2 / cm<br>3.2 / cm | 10/Inch<br><br>4/cm | 1308<br><br>look | 1309     | 1310                     | 1311<br>      | 1312     | 1313<br>      | 1314<br>    |
| 4247     |           |                   |                |                                 |                                |                     |                  |          |                          |               |          |               |             |

| A                                                                                                    |                                                          |
|----------------------------------------------------------------------------------------------------|----------------------------------------------------------|
| Alphabete<br>Nähen<br>Anschiebetisch                                                                                                    | 38<br>35<br>19                                           |
| Anschliessen<br>Fussanlasser                                                                                                    | 18                                                       |
| Anzeige<br>Nadel<br>Nadelstopp oben/unten<br>Nähfuss<br>Stichplatte<br>Transporteur oben/unten                                                                                           | 35<br>34<br>35<br>35<br>35                               |
| Auswählen<br>Alphabete<br>Buchstaben<br>Dekorstiche<br>Eigene Stichmuster<br>Gespeicherte Stichmuster<br>Knopflöcher<br>Nadel<br>Nutzstiche<br>Quiltstiche<br>Stichmuster<br>Stichnlatte | 35<br>35<br>35<br>35<br>35<br>24<br>35<br>35<br>41<br>24 |

## В

| Balance korrigieren            | 42 |
|--------------------------------|----|
| Bearbeiten                     |    |
| Knopflöcher                    | 43 |
| Kombination bei Cursorposition | 47 |
| Stichmuster 34,                | 41 |
| Stichmusterkombination         | 46 |
| Stopfprogramm                  | 44 |
| Bedienelemente                 | 11 |
| Berater                        | 16 |
| Bildschirm                     |    |
| Farbschema einstellen          | 32 |
| Hintergrund einstellen         | 32 |
| Reinigen                       | 51 |
| Buchstaben                     | 35 |
|                                |    |

## С

| CLR | 12 |
|-----|----|
| CLN | 12 |

## D

| Dateimanager                  |    |
|-------------------------------|----|
| Schnellzugriffleiste Nähmodus | 35 |
| Stichmuster                   | 35 |
| Daten                         |    |
| Speichern                     | 49 |
| Dekorstiche                   | 38 |
| Drillingsnadel einfädeln      | 27 |

#### Е

| -                             |     |          |
|-------------------------------|-----|----------|
| Eigene Stichmuster<br>Löschen |     | 35<br>49 |
| Ein-/ausschalten              |     |          |
| Maschine                      |     | 18       |
| Nählicht                      |     | 32       |
| Einfädeln                     |     |          |
| Drillingsnadel                |     | 27       |
| Einzelnadel                   |     | 25       |
| Unterfaden                    |     | 29       |
| Zwillingsnadel                |     | 27       |
| Einstellen                    |     |          |
| Begrüssungstext               |     | 32       |
| Bildschirmfarben              |     | 32       |
| Hintergrund                   |     | 32       |
| Kantenanschlag                |     | 19       |
| Nadel                         |     | 35       |
| Nadelstopp oben/unten         |     | 34       |
| Nähfussdruck                  |     | 31       |
| Nähgeschwindigkeit            |     | 33       |
| Oberfadenspannung, Nähen      |     | 33       |
| Sprache                       |     | 32       |
| Stichbreite                   | 34, | 41       |
| Stichlänge                    | 34, | 41       |
| Stichplatte                   |     | 35       |
| Transporteur oben/unten       |     | 35       |
| Einstellungen zurücksetzen    |     | 49       |
|                               |     |          |

## F

| Fehlermeldungen        | 57 |
|------------------------|----|
| Fingergesten           | 15 |
| Firmware aktualisieren | 49 |
| Funktionstasten        | 11 |
| Fussanlasser           | 18 |
| Anschliessen           | 18 |

## G

| Geschwindigkeitsregler   | 12 |
|--------------------------|----|
| Gespeicherte Stichmuster |    |
| Im Eigenen Ordner        | 35 |
| Greifer                  |    |
| Ölen                     | 52 |
| Reinigen                 | 51 |

## Н

| Händlerdaten  | 32 |
|---------------|----|
| Hauptschalter | 18 |
| Hilfe         | 16 |

## Κ

| Kantenanschlag |    |
|----------------|----|
| Einstellen     | 19 |
| Montieren      | 19 |

| 19 |
|----|
| 20 |
| 20 |
| 20 |
| 20 |
| 39 |
| 43 |
| 49 |
|    |
| 47 |
| 45 |
|    |
| 45 |
|    |

## L

| Laden                                 |    |
|---------------------------------------|----|
| Eigene Stichmuster                    | 35 |
| Gespeicherte Stichmuster              | 35 |
| Stichmuster 41,                       | 45 |
| Stichmusterkombination                | 47 |
| Log-Datei                             | 53 |
| Löschen                               |    |
| Eigene Stichmuster                    | 49 |
| Stichmuster                           | 45 |
| Stichmuster in Bearbeitungsfunktionen | 46 |
| Stichmuster in Stichmusterkombination | 47 |
| Stichmusterkombination                | 47 |
|                                       |    |

## Μ

#### Maschine

| Maschine entsorgen 59     |
|---------------------------|
| Maschine lagern 59        |
| Montieren                 |
| Kantenanschlag 19         |
| Kniehebel 20              |
| Nadel 24                  |
| Nähfuss                   |
| Nähfusssohle 30           |
| Stichplatte 20            |
| Musterende                |
| Taste 12                  |
| Musterwiederholung 42, 47 |

## Ν

| Nadel          |    |
|----------------|----|
| Anzeige        | 35 |
| Auswählen      | 24 |
| Einstellen     | 35 |
| Montieren      | 24 |
| Stärke         | 21 |
| Wechseln       | 24 |
| Nadeleinfädler | 25 |

| Nadel-Faden<br>Verhältnis  | 21        |
|----------------------------|-----------|
| Nadelnotiz                 | - ·<br>74 |
| Nadelposition links/rechts | 24        |
| Taste 1                    | 12        |
| Nadelposition oben/unten   | 24        |
| Taste 1                    | 12        |
| Nadelstopp                 |           |
| Anzeige                    | 34        |
| Einstellen                 | 34        |
| Oben/unten 2               | 24        |
| Nähbildschirm              | 34        |
| Näheinstellungen           |           |
| Zurücksetzen               | 49        |
| Nähfuss                    |           |
| Anzeige                    | 35        |
| Heben, mit Kniehebel 2     | 20        |
| Montieren                  | 30        |
| Senken, mit Kniehebel 2    | 20        |
| Übersicht                  | 31        |
| Wechseln                   | 30        |
| Nähfussdruck               |           |
| Einstellen                 | 31        |
| Nähfussohle                |           |
| Montieren                  | 30        |
| Nähfusssohle               |           |
| Wechseln                   | 30        |
| Nähgeschwindigkeit 1       | 12        |
| Einstellen                 | 33        |
| Nählicht                   |           |
| Ein-/ausschalten           | 32        |
| Nähtechniken               | 48        |
| Navigationsleiste          |           |
| Stichauswahl               | 35        |
| Netzkabel 1                | 18        |
| Nutzstiche                 | 36        |
|                            |           |

## 0

Q

| Oberfaden                |    |
|--------------------------|----|
| Drillingsnadel einfädeln | 27 |
| Einfädeln                | 25 |
| Einzelnadel einfädeln    | 25 |
| Zwillingsnadel einfädeln | 27 |
| Oberfadenspannung        |    |
| Einstellen, Nähen        | 33 |

| Quiltstiche | 35, | 40 |
|-------------|-----|----|

| R              |   |
|----------------|---|
| Reinigen       |   |
| Bildschirm 5   | 1 |
| Transporteur 5 | 1 |

| Rüc | kwär | tsnäl | nen |
|-----|------|-------|-----|
|     |      |       |     |

| aste | 12  |
|------|-----|
|      | . – |

## S

| Schnellhilfe                                |       | 16                       |
|---------------------------------------------|-------|--------------------------|
| Sicherheitshinweise                         |       | . 4                      |
| Software aktualisieren                      |       | 49                       |
| Softwarebedienung                           |       |                          |
| Fingergesten                                |       | 15                       |
| Speichern                                   |       |                          |
| Persönliche Daten                           |       | 49                       |
| Stichmuster                                 |       | 45                       |
| Stichmusterkombination                      |       | 47                       |
| Spiegeln                                    |       |                          |
| Stichmuster                                 |       | 42                       |
| Stichmusterkombination                      |       | 47                       |
| Spiegeln links/rechts                       |       |                          |
| Stichmusterkombination                      |       | 46                       |
| Spiegeln oben/unten                         |       |                          |
| Stichmuster in der Stichmusterkombination . |       | 46                       |
| Sprache                                     |       | 32                       |
| Stärke                                      |       |                          |
| Nadel                                       |       | 21                       |
| Start/Stopp                                 |       |                          |
| Taste                                       |       | 12                       |
| Startseite                                  |       | 15                       |
| Stichauswahl                                |       |                          |
| Navigationsleiste                           |       | 35                       |
| Stichbreite                                 |       |                          |
| Einstellen                                  | . 34, | 41                       |
| Stichlänge                                  |       |                          |
| Einstellen                                  |       | 34                       |
| Stichlänge einstellen                       |       | 41                       |
| Stichmuster                                 |       |                          |
| Auswählen                                   |       | 41                       |
| Balance korrigieren                         |       | 42                       |
| Bearbeiten                                  | . 34. | 41                       |
| Dateimanager                                | ,     | 35                       |
| Im Eigenen Ordner                           |       | 35                       |
| Kombinationsmodus                           |       | 45                       |
| Kombinieren                                 | 45    | 46                       |
| Laden                                       | 41    | 45                       |
| Löschen                                     | ,     | 45                       |
| Musterwiederholung                          | 42    | 47                       |
| Sneichern                                   | ,     | 45                       |
| Spiegeln                                    |       | 42                       |
| Stichzähler                                 |       | 42                       |
| Stichmuster in der Stichmusterkombination   |       | 12                       |
| Sniegeln links/rechts                       |       | 46                       |
| Spiegeln mills/reens                        |       | 16                       |
| Stichmusterkombination                      |       | -0                       |
| Bearbeiten                                  |       | <b>∆</b> 6               |
| Laden                                       |       | _+0<br>⊿7                |
| Löschen                                     |       | -+7<br>∕\7               |
| Sneichern                                   |       | - <del>-</del> 7/<br>∕/7 |
|                                             |       | - <b>T</b> /             |

| Spiegeln         | 47 |
|------------------|----|
| Vernähen         | 47 |
| Stichplatte      | 20 |
| Anzeige          | 35 |
| Auswählen        | 24 |
| Einstellen       | 35 |
| Montieren        | 20 |
| Wechseln         | 20 |
| Stichzähler      | 42 |
| Verwenden        | 42 |
| Stopfprogramm    |    |
| Bearbeiten       | 44 |
| Störungsbehebung | 54 |
| Symbolerklärung  | 8  |
| Symbolleiste     |    |
| Dateimanager     | 35 |
| -                |    |

#### Т

| Taste                      |      |
|----------------------------|------|
| Musterende                 | . 12 |
| Nadelposition links/rechts | . 12 |
| Nadelposition oben/unten   | . 12 |
| Rückwärtsnähen             | . 12 |
| Start/Stopp                | . 12 |
| Vernähen                   | . 12 |
| Technische Daten           | . 60 |
| Transporteur               | . 32 |
| Reinigen                   | . 51 |
| Transporteur heben/senken  | . 32 |
| Transporteur oben/unten    |      |
| Anzeige                    | . 35 |
| Einstellen                 | . 35 |
| Tutorial                   | . 17 |

## U

| Übersicht        |    |
|------------------|----|
| Nähfuss          |    |
| Übersicht Nadeln | 22 |
| Umweltschutz     | 7  |
| Unterfaden       | 28 |
| Einfädeln        | 29 |
| Spulen           |    |

## V

| /erhältnis             |    |
|------------------------|----|
| Nadel-Faden            | 21 |
| /ernähen               |    |
| Stichmusterkombination | 47 |
| Taste                  | 12 |
| /orbereiten            |    |
| Nähen                  | 18 |
|                        |    |

| W                     |    |
|-----------------------|----|
| Wartungsinformationen | 51 |
| Wechseln              |    |
| Nadel                 | 24 |
| Nähfuss               | 30 |
| Nähfusssohle          | 30 |
| Stichplatte           | 20 |
|                       |    |

## Ζ

| Zurücksetzen             |          |
|--------------------------|----------|
| Einstellungen            | . 12, 49 |
| Näheinstellungen         | 49       |
| Zwillingsnadel einfädeln | 27       |

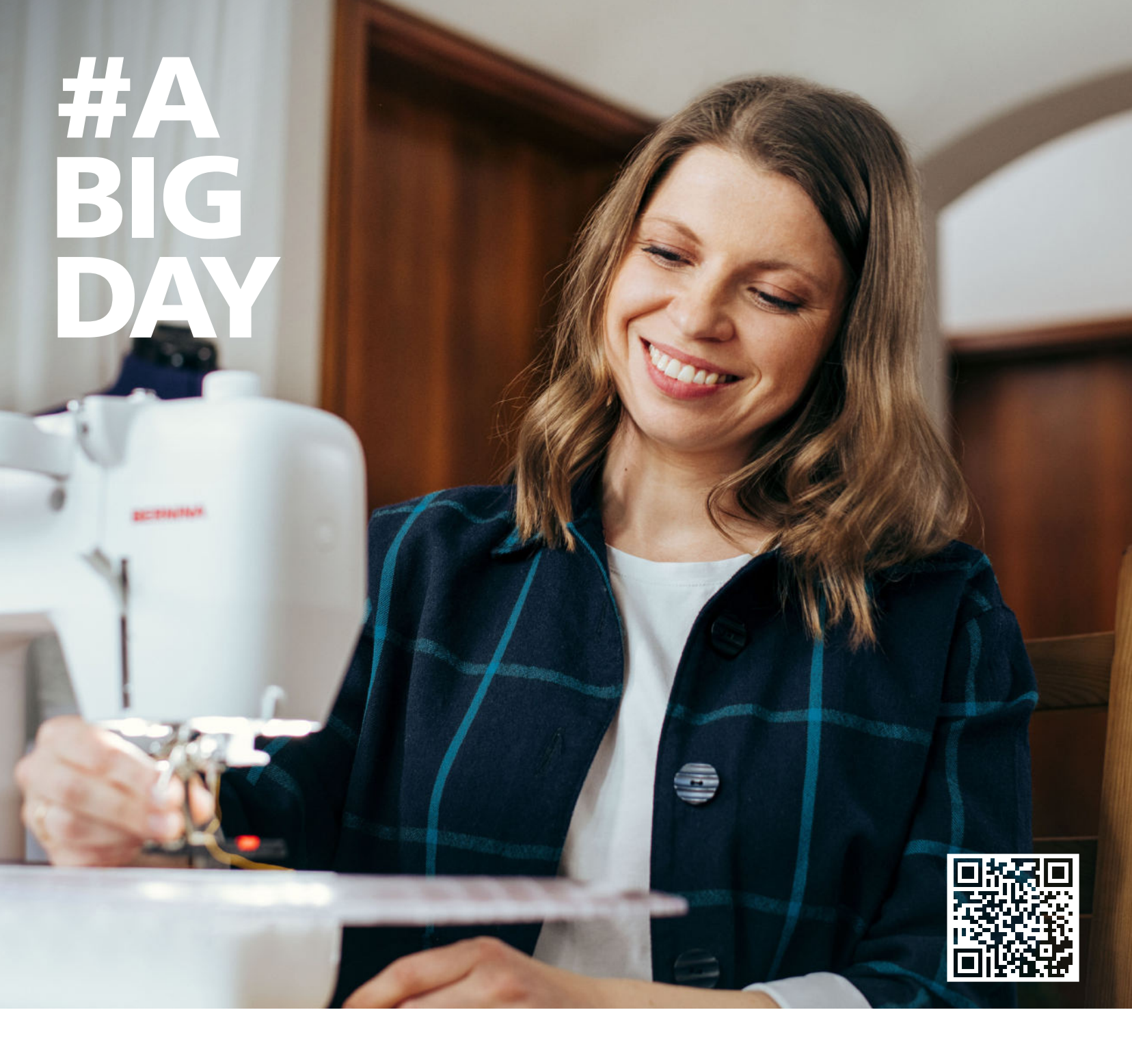

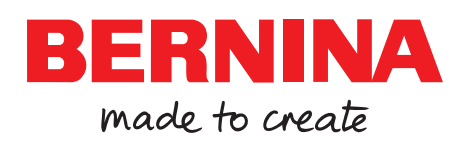

BERNINA empfiehlt Fäden von

Mettler